# c-pro 3 NODE kilo CLOSE

Soluzione di controllo per unità close control

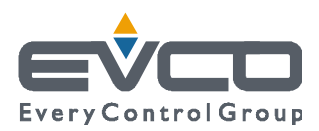

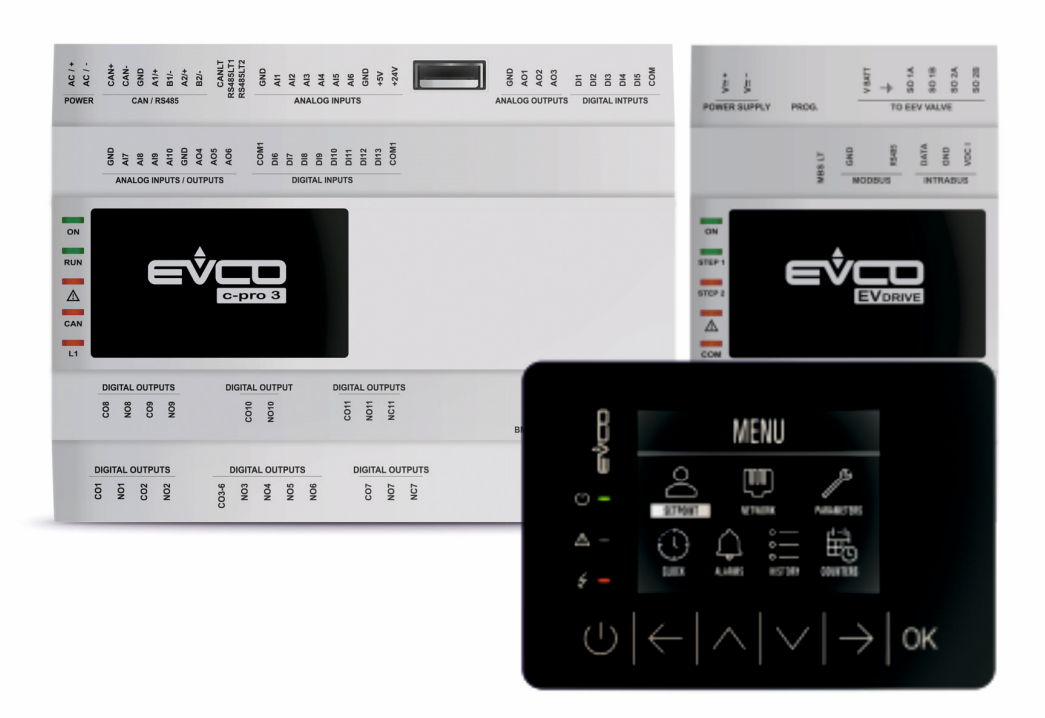

Manuale applicativo ver. 2.0a Dicembre 2019 | ITALIANO Codice 144CP3NKCI204

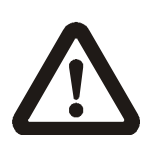

#### Importante

Leggere attentamente questo documento prima dell'installazione e prima dell'uso del dispositivo e seguire tutte le avvertenze; conservare questo documento con il dispositivo per consultazioni future.

Utilizzare il dispositivo solo nelle modalità descritte in questo documento; non utilizzare il dispositivo come dispositivo di sicurezza.

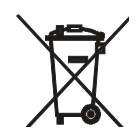

#### Smaltimento

Il dispositivo deve essere smaltito secondo le normative locali in merito alla raccolta delle apparecchiature elettriche ed elettroniche.

# Indice

| 1     | INTRODUZIONE                                                                                                    | 8  |
|-------|----------------------------------------------------------------------------------------------------|----|
| 1.1   | Introduzione                                                                                                    | 8  |
| 1.2   | Tabella riassuntiva dei modelli disponibili, dei codici di acquisto e delle caratteristiche principali            | 9  |
| 2     | DESCRIZIONE                                                                                                    | 11 |
| 2.1   | Descrizione del controllore principale (c-pro 3 NODE kilo CLOSE)                                                  | 11 |
| 2.2   | Descrizione del driver per valvole di espansione elettroniche di tipo stepper bipolare (EVDRIVE03)                | 13 |
| 2.3   | Descrizione dell'interfaccia utente remota (EPJgraph)                                                             | 14 |
| 2.3.1 | Descrizione del frontale                                                                                          | 14 |
| 2.3.2 | Descrizione del retro                                                                                             | 15 |
| 3     | DIMENSIONI E INSTALLAZIONE                                                                                        | 16 |
| 3.1   | Dimensioni e installazione del controllore principale ( <i>c-pro 3 NODE kilo CLOSE</i> )                          | 16 |
| 3.1.1 | Dimensioni del controllore principale                                                                             | 16 |
| 3.1.2 | Installazione del controllore principale                                                                          | 16 |
| 3.2   | Dimensioni e installazione del driver per valvole di espansione elettroniche di tipo stepper bipolare (EVDRIVE03) | 17 |
| 3.2.1 | Dimensioni del driver per valvole di espansione elettroniche di tipo stepper bipolare                             | 17 |
| 3.2.2 | Installazione del driver per valvole di espansione elettroniche di tipo stepper bipolare                          | 17 |
| 3.3   | Dimensioni e installazione dell'interfaccia utente remota (EPJgraph)                                              | 18 |
| 3.4   | Avvertenze per l'installazione                                                                                    | 19 |
| 4     | COLLEGAMENTO ELETTRICO                                                                                            | 20 |
| 4.1   | Configurazione dell'1/O                                                                                           | 20 |
| 4.2   | Esempio di schema elettrico                                                                                       | 23 |
| 4.3   | Collegamento elettrico EPJgraph                                                                                   | 25 |
| 4.3.1 | Modelli per installazione a pannello                                                                              | 25 |
| 4.3.2 | Modelli per installazione a parete                                                                                | 26 |
| 4.4   | Avvertenze per il collegamento elettrico                                                                          | 26 |
| 5     | TASTI E SEGNALAZIONI                                                                                              | 27 |
| 5.1   | Led di segnalazione del controllore principale                                                                    | 27 |
| 5.2   | Led di segnalazione del driver                                                                                    |    |
| 5.3   | Tastiera dell'interfaccia utente                                                                                  | 28 |
| 5.4   | Led di segnalazione dell'interfaccia utente                                                                       | 29 |
| 5.5   | Display dell'interfaccia utente locale o remota                                                                   | 29 |
| 5.6   | Simboli ed icone visualizzabili sul display                                                                       | 30 |
| 6     | VISUALIZZAZIONE PRIMARIA                                                                                          | 31 |
| 6.1   | Cenni preliminari                                                                                                 | 31 |
| 6.2   | Schermata principale                                                                                              | 31 |
| 6.3   | Ventilazione                                                                                                    | 31 |
| 6.4   | Acqua refrigerata                                                                                                 | 33 |
| 6.5   | Free Cooling                                                                                                    | 33 |
| 6.6   | Unità ibride con circuito primario ad acqua                                                                       | 33 |
| 6.7   | Espansione diretta                                                                                                | 34 |
| 6.8   | Regolazione dei condensatori                                                                                      | 35 |
| 6.9   | Unità ibride con circuito secondario ad acqua                                                                     | 35 |
| 6.10  | Riscaldamento                                                                                                    | 36 |
| 6.11  | Umidificazione                                                                                                    | 37 |
| 6.12  | Dry Cooler                                                                                                    | 37 |
| 7     | MENU PRINCIPALE                                                                                                   | 37 |
| 7.1   | Cenni preliminari                                                                                                 | 37 |
| 7.2   | Set – Set-point                                                                                                   | 38 |
| 7.3   | Rete – Stato della rete locale CANBUS                                                                             | 38 |
| 7.4   | PAR – Parametri di regolazione                                                                                    | 38 |
| 7.5   | RTC - Orologio                                                                                                    | 39 |
| 7.6   | -<br>ALM – Allarmi attivi                                                                                         | 39 |
|       |                                                                                                    |    |

| 7.7              | LOG – Storico allarmi                                                                                 |          |
|------------------|----------------------------------------------------------------------------------------------------|----------|
| 7.8              | ORE – Ore di funzionamento                                                                            |          |
| 7.9              | INFO - Informazioni                                                                                   | 40       |
| 8                | USO DELL'UNITÀ                                                                                        | 41       |
| 8.1              | Lingua del software di regolazione                                                                    | 41       |
| 8.2              | Blocco tasti                                                                                          |          |
| 8.3              | Accensione dell'unità                                                                                 |          |
| 8.3.1            | OFF da remoto e da sistema di supervisione / BMS MODBUS                                               |          |
| 8.3.2            | RE-START automatico per mancanza alimentazione                                                        |          |
| 8.3.3            | Allarme di mancanza alimentazione                                                                     |          |
| 8.4              | Gestione delle serrande motorizzate                                                                   |          |
| 8.5              | Regolazione dei ventilatori di mandata                                                                |          |
| 8.5.1            | Regolazione dei ventilatori modulanti a velocità fissa                                                |          |
| 8.5.2            | Regolazione dei ventilatori modulanti in proporzione alla richiesta di raffreddamento o riscaldamento |          |
| 8.5.3            | Regolazione dei ventilatori modulanti a portata d'aria costante                                       |          |
| 8.5.4            | Regolazione dei ventilatori modulanti a pressione costante                                            |          |
| 8.5.5            | Gestione della velocità di partenza                                                                   |          |
| 8.5.6            | Gestione degli allarmi dei ventilatori                                                                |          |
| 8.5.7            | Allarme sensore di pressione differenziale aria                                                       |          |
| 8.6              | Regolazione di temperatura                                                                            |          |
| 8.6.1            | Tipologia di controllo della temperatura                                                              |          |
| 8.6.2            | Impostazione dei limiti del set-point di temperatura                                                  |          |
| 8.6.3            | Impostazione zona neutra di regolazione della temperatura                                             |          |
| 864              | Regolazione proporzionale della temperatura                                                           | 46       |
| 865              | Regolazione proporzionale + integrale della temperatura                                               | 46       |
| 866              | Regolazione proporzionale + integrale + derivativa della temperatura                                  | 47       |
| 867              | Allarmi di alta e bassa temperatura                                                                   |          |
| 868              | Gestione allarmi sonde di temperatura aria                                                            | 48       |
| 8.7              | Regolazione della temperatura limite                                                                  | 49       |
| 871              |                                                                                                    |          |
| 872              | Gestione dell'alta e hassa temperatura limite                                                         |          |
| 8.8              | Perolazione di umidità                                                                                | 50       |
| 881              | Configurazione sonde di umidità                                                                       | 50       |
| 882              | Impostazione dei limiti del set-point di umidità                                                      | 50       |
| 883              | Impostazione zona neutra di regolazione dell'umidità                                                  | 50       |
| 884              | Regolazione proporzionale della deumidificazione                                                      | 50       |
| 885              | Deumidificazione parziale                                                                             | 51       |
| 886              | Blocco della deumidificazione                                                                         | 51       |
| 887              |                                                                                                    | 51       |
| 888              |                                                                                                    | 51       |
| 0.0.0<br>8 8 0   | Produzione di vanore durante le fasi di raffreddamento                                                |          |
| 8 8 10           | Regolazione pronorzionale dell'umidificazione                                                         | 51       |
| 8 8 11           | Scarico manuale dell'acqua dell'umidificatore                                                         | 52       |
| 0.0.11<br>9.9.12 | Cestione pre-lavaggio delle linee e del cilindro umidificatore                                        | 52       |
| 0.0.12<br>0.0.12 | Allarmi di alta e bassa umidità                                                                       |          |
| 8 8 1 <i>1</i>   | Cestione allarmi conde di umidità aria                                                                | 52       |
| 0.0.14<br>0.0.15 |                                                                                                    |          |
| 0.0.15<br>g o    | Percelazione unità ad espansione diretta                                                              |          |
| 0.7              |                                                                                                    |          |
| 0.7.1            |                                                                                                    |          |
| 0.7.Z            | Rotazione automatica dei compressori ON-OFF                                                           | ນ3<br>ແກ |
| 0.7.3<br>Q Q 1   | Cestione compressori con regulazione ad inverter                                                      |          |
| 0.7.4            | Pagalazione del surriscaldamente con valvala di espansione elettronice (cale consecuto)               |          |
| 0.7.0            | Regolazione dei sumscaldamento con valvola di espansione elettronica (SOIO Se presente)               |          |
| 0.7.0            | Costiono del de surriscaldamente (aggiungero i perametri relativi alle funzione)                      |          |
| 0.7./            | Costione dei de-surriscaldamento (aggiuligere i parametri relativi alla funzione)                     |          |
| 0.7.0            | Costione apertura anticipata uena varvoia ano start-up uer compressore                                |          |
| 0.7.7            |                                                                                                    |          |

| 8.9.10 | Gestione alto surriscaldamento (HiSH)                                   | 55   |
|--------|-------------------------------------------------------------------------|------|
| 8.9.11 | Gestione alta pressione di evaporazione dei compressori (MOP)           | . 55 |
| 8.9.12 | Gestione bassa pressione di evaporazione dei compressori (LOP)          | 55   |
| 8.9.13 | Allarme bassa pressione di evaporazione                                 | . 55 |
| 8.9.14 | Gestione alta temperatura di scarico dei compressori                    | . 56 |
| 8.9.15 | Allarme mancanza di compressione dei compressori                        | . 56 |
| 8.9.16 | Allarme alta pressione di condensazione                                 | 56   |
| 8.9.17 | Allarme protezione magnetotermica dei compressori                       | . 56 |
| 8.9.18 | Gestione degli allarmi delle valvole elettroniche (se presenti)         | . 56 |
| 8.10   | Regolazione condensatori                                                | . 57 |
| 8.10.1 | Cenni preliminari                                                       | . 57 |
| 8.10.2 | Regolazione proporzionale dei condensatori                              | . 57 |
| 8.10.3 | Regolazione dei condensatori con AUTOSET-POINT                          | . 57 |
| 8.10.4 | Gestione della richiesta di partenza                                    | . 58 |
| 8.10.5 | Gestione regolazione condensatori con sonda rotta                       | . 58 |
| 8.10.6 | Gestione allarmi condensatori                                           | . 58 |
| 8.11   | Regolazione unità evaporanti per collegamento a moto-condensante remota | . 58 |
| 8.11.1 | Cenni preliminari                                                       | . 58 |
| 8.11.2 | Configurazione per il funzionamento con moto-condensante remota         | . 59 |
| 8.11.3 | Gestione allarme moto-condensante                                       | . 59 |
| 8.12   | Regolazione unità ad acqua refrigerata                                  | . 59 |
| 8.12.1 | Cenni preliminari                                                       | . 59 |
| 8.12.2 | Gestione del circuito idrico ad acqua refrigerata                       | . 59 |
| 8.12.3 | Rilevazione della temperatura del circuito idrico.                      | .59  |
| 8.12.4 | Gestione allarmi sonde di temperatura                                   | .59  |
| 8.13   | Regolazione unità free cooling                                          | . 60 |
| 8.13.1 | Cenni preliminari                                                       | . 60 |
| 8 13 2 | Regolazione sistema free cooling                                        | 60   |
| 8 13 3 | Forzatura sistema free cooling                                          | 60   |
| 8.13.4 | Gestione allrmi sonda di temperatura free cooling                       | . 60 |
| 8.14   | Regolazione dry cooler                                                  | . 60 |
| 8 14 1 | Cenni preliminari                                                       | 60   |
| 8 14 2 | Regolazione proporzionale dei dry cooler                                | 61   |
| 8 14 3 | Regolazione dei dry cooler con AutoSet-point                            | 61   |
| 8 14 4 | Gestione della richiesta di partenza                                    | 62   |
| 8 14 5 | Regolazione cut-off ventilatori dry cooler                              | 62   |
| 8.14.6 | Gestione regolazione dry cooler con sonda di temperatura acqua rotta    | . 62 |
| 8 14 7 | Gestione allarmi dry cooler                                             | 62   |
| 8 15   | Gestione nomna acqua                                                    | 62   |
| 8 15 1 | Cenni preliminari                                                       | 62   |
| 8 15 2 | Configurazione gestione pompa acqua                                     | 62   |
| 8 15 3 | Gestione ritardo spegnimento pompa acqua                                | 62   |
| 8 15 4 | Gestione allarme pompa acqua                                            | 63   |
| 8 16   | Regolazione unità ibride                                                | 63   |
| 8 16 1 | Cenni preliminari                                                       | 63   |
| 8 16 2 | Regolazione sistema ibrido ad acqua                                     | 63   |
| 8 16 3 | Regolazione sistema ibrido ad espansione diretta                        | 63   |
| 8.16.4 | Forzatura fonte di raffreddamento secondaria                            | . 63 |
| 8.17   | Regolazione componenti riscaldanti                                      | . 63 |
| 8.17.1 | Cenni preliminari                                                       | . 63 |
| 8.17.2 | Riscaldamento con batterie elettriche a stadi                           | . 64 |
| 8.17.3 | Riscaldamento con batterie elettriche o ad acqua modulanti              | . 64 |
| 8.17.4 | Gestione allarmi batterie elettriche                                    | . 64 |
| 8.18   | Ingressi digitali configurabili                                         | . 65 |
| 8.18.1 | Cenni preliminari                                                       | . 65 |
| 8.18.2 | Gestione ingressi digitali configurabili                                | . 65 |
| 8.19   | Uscite digitali configurabili                                           | . 66 |
|        |                                                                         |      |

| 8.19.1 | Cenni preliminari                                                        | . 66  |
|--------|--------------------------------------------------------------------------|-------|
| 8.19.2 | Gestione uscite digitali configurabili                                   | . 66  |
| 8.20   | Gestione allarmi componenti interni                                      | . 67  |
| 8.20.1 | Gestione allarme filtri aria                                             | . 67  |
| 8.20.2 | Gestione allarme presenza acqua / pompa di scambio condensa              | . 67  |
| 8.20.3 | Gestione allarme fumo/fuoco                                              | . 67  |
| 8.20.4 | Gestione allarme generico lieve e grave                                  | . 67  |
| 8.21   | Gestione della calibrazione delle sonde                                  | . 67  |
| 8.22   | Gestione della comunicazione seriale MODBUS RTU SLAVE                    | . 67  |
| 8.23   | Modifica della password di accesso                                       | . 68  |
| 8.24   | Cancellazione dello storico allarmi e delle ore di funzionamento         | . 68  |
| 8.24.1 | Cancellazione dello storico allarmi                                      | . 68  |
| 8.24.2 | Cancellazione delle ore di funzionamento                                 | . 68  |
| 9      | RETE MODBUS MASTER DI CONTROLLO DEI COMPONENTI                           | . 69  |
| 91     | Cenni preliminari                                                        | 69    |
| 9.2    | Indirizzamento dei dispositivi della rete MODBUS master                  | 69    |
| 921    | Auto-indirizzamento dei ventilatori in caso di sostituzione              | 70    |
| 10     |                                                                          | 71    |
| 10 1   |                                                                          | 71    |
| 10.1   |                                                                          | 71    |
| 10.2   |                                                                          | . / 1 |
| 10.3   |                                                                          | . 72  |
| 10.4   |                                                                          | . 72  |
| 10.4.1 | Cenni preliminari                                                        | . 72  |
| 10.4.2 | Rotazione automatica delle unita                                         | . 72  |
| 10.4.3 | Attivazione delle unita in stand-by in caso di allarme                   | . 72  |
| 10.4.4 | Gestione del sistema di supporto alla regolazione di temperatura         | . 72  |
| 10.5   | Sistema di attivazione con On/Off dinamico                               | . 73  |
| 10.5.1 | Cenni preliminari                                                        | . 73  |
| 10.5.2 | Ingresso in rete delle unità                                             | . 73  |
| 10.6   | Sistema di set-point dinamico                                            | . 73  |
| 10.7   | Sistema di gestione delle medie di temperatura, umidità e pressione aria | . 73  |
| 10.7.1 | Esclusione dal calcolo della media                                       | . 73  |
| 10.8   | Gestione allarme mancanza di comunicazione rete locale                   | . 73  |
| 11     | PARAMETRI DEL SOFTWARE DI REGOLAZIONE E LORO MODIFICA                    | . 74  |
| 11.1   | Accesso ai menu protetti da password                                     | . 74  |
| 11.1.1 | Inserimento della password di login                                      | . 74  |
| 11.2   | Accesso ai menu dei parametri di regolazione                             | . 74  |
| 11.3   | Modifica dei parametri di regolazione                                    | . 74  |
| 11.4   | Uscita dai gruppi, dai menu e dal menu principale                        | . 74  |
| 12     | ELENCO DEI PARAMETRI DI CONFIGURAZIONE                                   | . 75  |
| 12.1   | Menu set-point: modifica dei set-point                                   | . 75  |
| 12.2   | Setup utente: impostazioni del programma di funzionamento                | . 75  |
| 12.3   | Loop setup costruttore: configurazione dei componenti                    | . 78  |
| 12.4   | Loop setup avanzato: configurazione dei componenti                       | . 86  |
| 13     | GESTIONE DEGLI ALLARMI DELL'UNITÀ                                        | . 96  |
| 13.1   | Segnalazione, verifica e rimozione delle condizioni di allarme           | . 96  |
| 13.1.1 | Segnalazione presenza allarmi                                            | . 96  |
| 13.1.2 | Verifica della condizione d'allarme                                      | . 96  |
| 13.1.3 | Rimozione di una condizione d'allarme                                    | . 96  |
| 14     | DESCRIZIONE DEGLI ALLARMI DELL'UNITÀ                                     | . 96  |
| 15     | SUPERVISIONE TRAMITE PROTOCOLLO MODBUS RTU SLAVE                         | 104   |
| 16     | RICERCA ED ELIMINAZIONE GUASTI                                           | 105   |
| 16.1   | L'unità non si avvia                                                     | 105   |
| 16.2   | Letture errate dei segnali in ingresso                                   | 105   |
| 16.3   | Dubbia segnalazione di allarme da ingresso digitale                      | 105   |
| 16.4   | Mancata chiusura di un'uscita digitale                                   | 105   |
| 16 5   | Assenza delle uscite analogiche                                          | 105   |
| 10.5   |                                                                          | 100   |

| 16.6   | II c-pro 3 NODE kilo CLOSE attiva la funzione di watch-dog | 105 |
|--------|------------------------------------------------------------|-----|
| 16.7   | La connessione seriale con supervisore/BMS non funziona    | 105 |
| 16.8   | La connessione in rete locale non funziona                 | 106 |
| 16.9   | La connessione MODBUS master non funziona                  | 106 |
| 17     | ACCESSORI                                                  | 107 |
| 17.1   | Interfaccia seriale RS-485/USB EVIF20SUXI                  | 107 |
| 17.1.1 | Cenni preliminari                                          | 107 |
| 17.2   | Chiave USB da 4 GB EVUSB4096M                              | 107 |
| 17.2.1 | Cenni preliminari                                          | 107 |
| 17.3   | Chiave di programmazione EVKEY10                           | 107 |
| 17.3.1 | Cenni preliminari                                          | 107 |
| 17.4   | Modulo di backup                                           | 108 |
| 17.4.1 | Cenni preliminari                                          | 108 |
| 17.5   | Kit di collegamento CJAV35                                 | 108 |
| 17.5.1 | Cenni preliminari                                          | 108 |
| 17.6   | Kit di collegamento CJAV23                                 | 108 |
| 17.6.1 | Cenni preliminari                                          | 108 |
| 17.7   | Kit di collegamento CJAV25                                 | 109 |
| 17.7.1 | Cenni preliminari                                          | 109 |
|        |                                                            |     |

# 1 INTRODUZIONE

### 1.1 Introduzione

*c-pro 3* NODE kilo CLOSE è una soluzione di controllo per la gestione di unità close control a espansione diretta (monocircuito e bicircuito a 1 compressore per ciascun circuito) o ad acqua refrigerata.

È composta da:

- un controllore principale (*c-pro 3 NODE kilo CLOSE*, disponibile in versione cieca)
- un driver per valvole di espansione elettroniche di tipo stepper bipolare per ciascun circuito (EVDRIVE03, disponibile con interfaccia utente integrata o in versione cieca)
- un'interfaccia utente remota (EPJgraph).

La soluzione è in grado di gestire sia compressori di tipo "onoff" che a portata variabile; è inoltre in grado di gestire sia ventilatori di tipo "on-off" che modulanti.

Dispone della gestione della fonte secondaria, del dry cooler e del "free cooling".

La varietà di porte di comunicazione disponibili (di tipo RS-485, CAN, USB ed Ethernet) e di protocolli di comunicazione supportati favoriscono l'integrazione del controllore in sistemi. L'installazione del controllore principale è prevista su guida DIN, in un quadro di controllo.

# 1.2 Tabella riassuntiva dei modelli disponibili, dei codici di acquisto e delle caratteristiche principali

La seguente tabella illustra i modelli disponibili, i codici di acquisto e le caratteristiche principali di *c-pro 3 NODE kilo CLOSE* e di EVDRIVEO3.

| modelli disponibili >                                                  | <b>c-pro 3</b> NODE kilo CLOSE | EVDR    | IVE03   |
|------------------------------------------------------------------------|--------------------------------|---------|---------|
| codici di acquisto >                                                   | EPK4BHQ1CC                     | EPD4BC3 | EPD4DF3 |
| Versione                                                               |                                |         |         |
| cieca                                                                  | •                              | •       |         |
| built-in LCD (visualizzatore grafico LCD monocolore da 128 x 64 pixel) |                                |         | •       |
| Connessioni                                                            |                                |         |         |
| morsettiere estraibili a vite                                          | •                              | •       | •       |
| Alimentazione                                                          |                                |         |         |
| 24 VAC/DC non isolata                                                  | •                              | •       | •       |
| Porte di comunicazione                                                 |                                |         |         |
| TTL, di programmazione                                                 |                                | •       | •       |
| RS-485 MODBUS master/slave                                             | •                              |         |         |
| RS-485 MODBUS slave                                                    | •                              | •       | •       |
| CAN CANBUS                                                             | •                              | •       | •       |
| USB                                                                    | •                              |         |         |
| Ethernet (MODBUS TCP, Web Server)                                      | •                              |         |         |
| Altre caratteristiche                                                  |                                |         |         |
| orologio                                                               | •                              |         |         |

Per ulteriori modelli rivolgersi alla rete vendita EVCO.

La seguente tabella illustra i modelli disponibili, i codici di acquisto e le caratteristiche principali di EPJgraph.

|                                        | modelli disponibili > | EPJg      | raph        |
|----------------------------------------|-----------------------|-----------|-------------|
|                                        | codici di acquisto >  | EPJG900X4 | EPJG900X4VW |
| Interfaccia utente                     |                       |           |             |
| display grafico LCD a colori + 6 tasti |                       | •         | •           |
| Tipo di installazione                  |                       |           |             |
| a pannello                             |                       | •         |             |
| a parete                               |                       |           | •           |
| Connessioni                            |                       |           |             |
| morsettiere fisse a vite               |                       |           | •           |
| morsettiere estraibili a vite          |                       | •         |             |
| Alimentazione                          |                       |           |             |
| 24 VAC/12 30 VDC non isolata           |                       | •         | •           |
| Porte di comunicazione                 |                       |           |             |
| CAN CANBUS                             |                       | •         | •           |
| Altre caratteristiche                  |                       |           |             |
| buzzer di allarme                      |                       | •         | •           |

Per ulteriori modelli rivolgersi alla rete vendita EVCO.

# 2 DESCRIZIONE

# 2.1 Descrizione del controllore principale (*c-pro 3 NODE kilo CLOSE*)

Il seguente disegno illustra il layout del controllore principale.

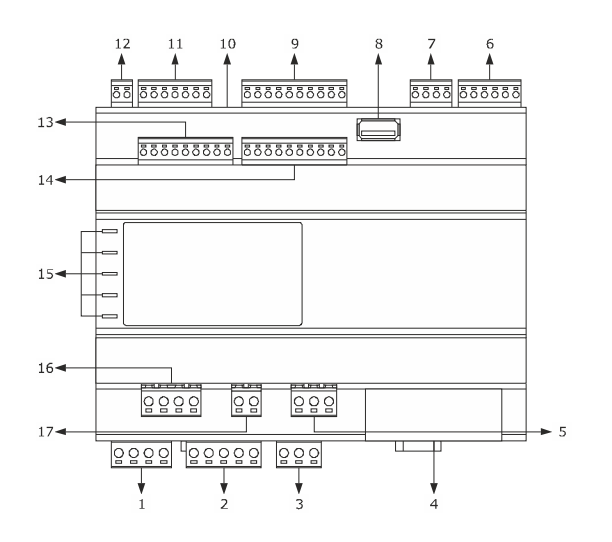

La seguente tabella illustra il significato delle parti del controllore principale.

| PARTE | SIGNIFICATO                                                                                                    |
|-------|----------------------------------------------------------------------------------------------------|
| 1     | uscite digitali K1 e K2                                                                                                    |
| 2     | uscite digitali K3, K4, K5 e K6                                                                                                    |
| 3     | uscita digitale K7                                                                                                    |
| 4     | porta Ethernet MODBUS TCP, Web Server                                                                                                    |
| 5     | uscita digitale K11                                                                                                    |
| 6     | ingressi digitali 1 5                                                                                                    |
| 7     | uscite analogiche 1 3                                                                                                    |
| 8     | porta USB                                                                                                    |
| 9     | ingressi analogici 1 6                                                                                                    |
| 10    | micro switch per l'inserimento della terminazione della porta CAN CANBUS, della porta RS-485 MODBUS master/slave e<br>della porta RS-485 MODBUS slave |
| 11    | porte RS-485 MODBUS slave, RS-485 MODBUS master/slave e CAN CANBUS                                                                                    |
| 12    | alimentazione                                                                                                    |
| 13    | ingressi analogici 7 10 e uscite analogiche 4 6                                                                                                    |

| 14 | ingressi digitali 6 13  |
|----|-------------------------|
| 15 | LED di segnalazione     |
| 16 | uscite digitali K8 e K9 |
| 17 | uscita digitale K10     |

# 2.2 Descrizione del driver per valvole di espansione elettroniche di tipo stepper bipolare (EVDRIVE03)

Il seguente disegno illustra il layout del driver per valvole di espansione elettroniche di tipo stepper bipolare.

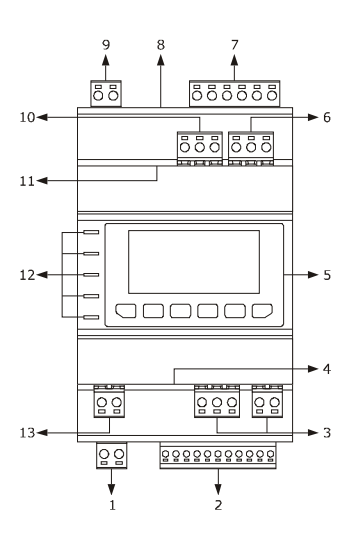

La seguente tabella illustra il significato delle parti del controllore principale.

| PARTE | SIGNIFICATO                                                                       |
|-------|-----------------------------------------------------------------------------------|
| 1     | uscita digitale K1                                                                |
| 2     | ingressi analogici e ingressi digitali a contatto pulito                          |
| 3     | porta CAN CANBUS                                                                  |
| 4     | micro switch per l'inserimento della terminazione della porta CAN CANBUS          |
| 5     | visualizzatore e tastiera (non disponibile nelle versioni cieche)                 |
| 6     | riservato                                                                         |
| 7     | uscita per motore di tipo stepper bipolare                                        |
| 8     | porta TTL MODBUS                                                                  |
| 9     | alimentazione                                                                     |
| 10    | porta RS-485 MODBUS slave                                                         |
| 11    | micro switch per l'inserimento della terminazione della porta RS-485 MODBUS slave |
| 12    | LED di segnalazione                                                               |
| 13    | ingresso digitale a 230 VAC                                                       |

### 2.3 Descrizione dell'interfaccia utente remota (EPJgraph)

### 2.3.1 Descrizione del frontale

Il seguente disegno illustra l'aspetto del frontale dell'interfaccia utente remota.

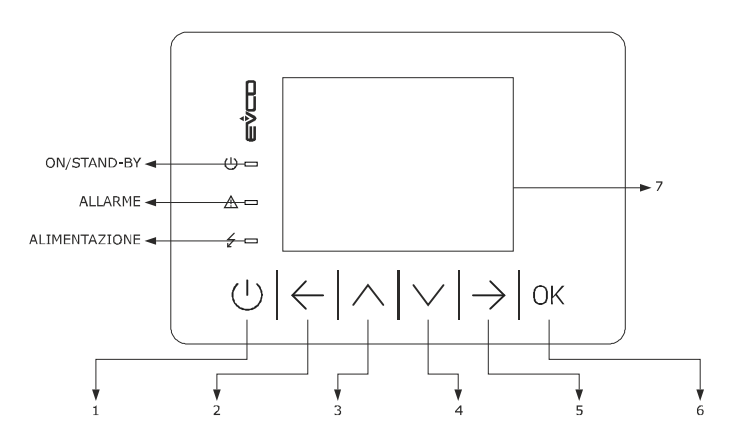

La seguente tabella illustra il significato delle parti del frontale del dispositivo.

| PARTE | SIGNIFICATO    |
|-------|----------------|
| 1     | tasto "ON/OFF" |
| 2     | TASTO "LEFT"   |
| 3     | tasto "UP"     |
| 4     | tasto "DOWN"   |
| 5     | tasto "RIGHT"  |
| 6     | tasto "ENTER"  |
| 7     | display        |

### 2.3.2 Descrizione del retro

Il seguente disegno illustra l'aspetto del retro dell'interfaccia utente remota.

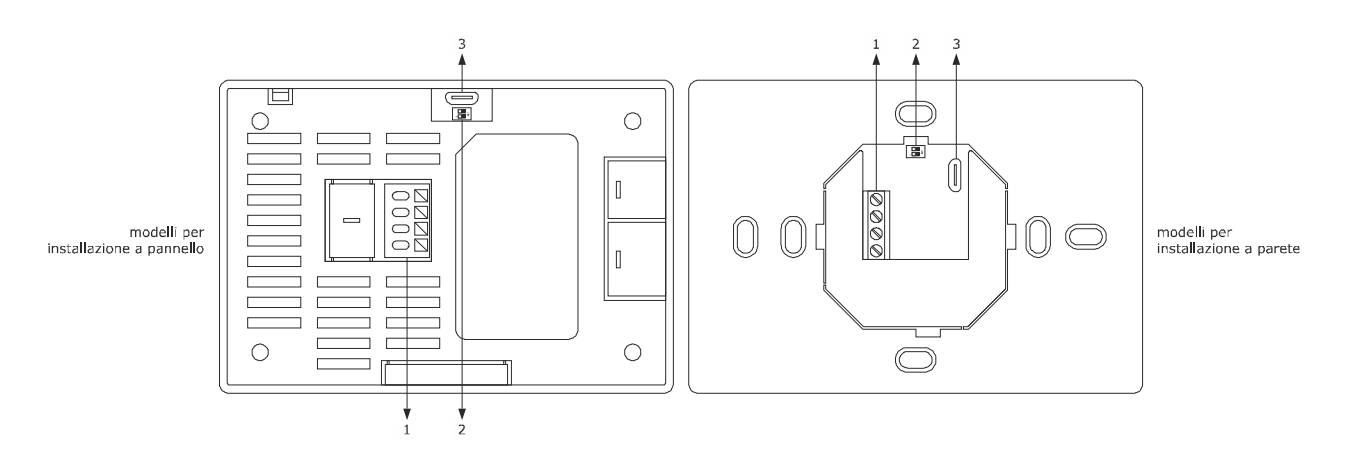

La seguente tabella illustra il significato del retro del dispositivo.

| PARTE | SIGNIFICATO                                                              |
|-------|--------------------------------------------------------------------------|
| 1     | alimentazione e porta CAN CANBUS                                         |
| 2     | micro switch per l'inserimento della terminazione della porta CAN CANBUS |
| 3     | riservato                                                                |

# 3 DIMENSIONI E INSTALLAZIONE

### 3.1 Dimensioni e installazione del controllore principale (*c-pro 3 NODE kilo CLOSE*)

### 3.1.1 Dimensioni del controllore principale

Il seguente disegno illustra le dimensioni del controllore principale (8 moduli DIN); le dimensioni sono espresse in mm (in).

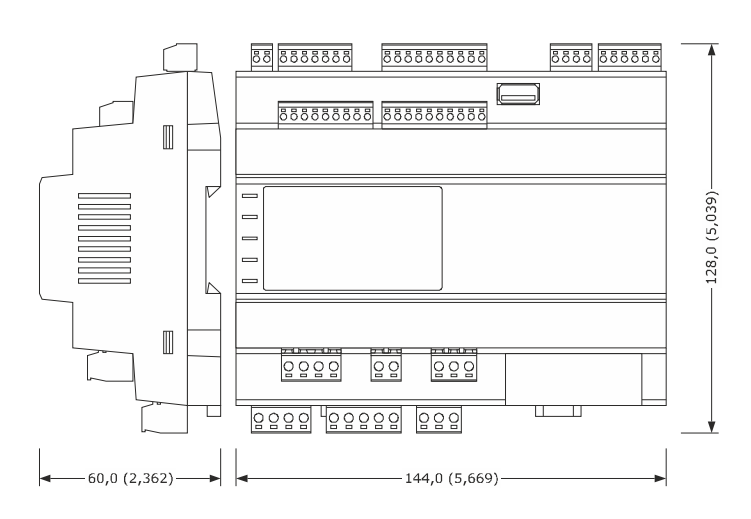

#### 3.1.2 Installazione del controllore principale

L'installazione è prevista su guida DIN 35,0 x 7,5 mm (1,377 x 0,295 in) o 35,0 x 15,0 mm (1,377 x 0,590 in), in un quadro di controllo.

Per installare il controllore principale operare nel modo indicato nel seguente disegno.

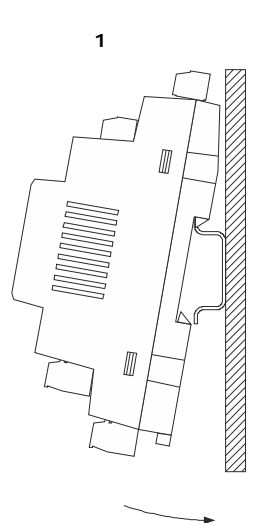

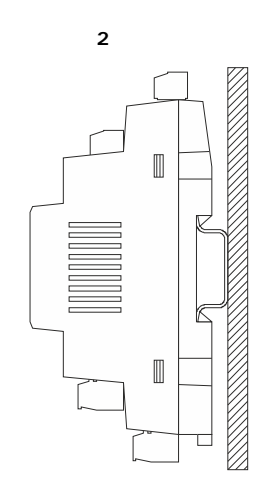

Per rimuovere il controllore principale rimuovere prima eventuali morsettiere estraibili a vite inserite nella parte bassa, quindi operare sulla clip per la guida DIN con un cacciavite nel modo indicato nel seguente disegno.

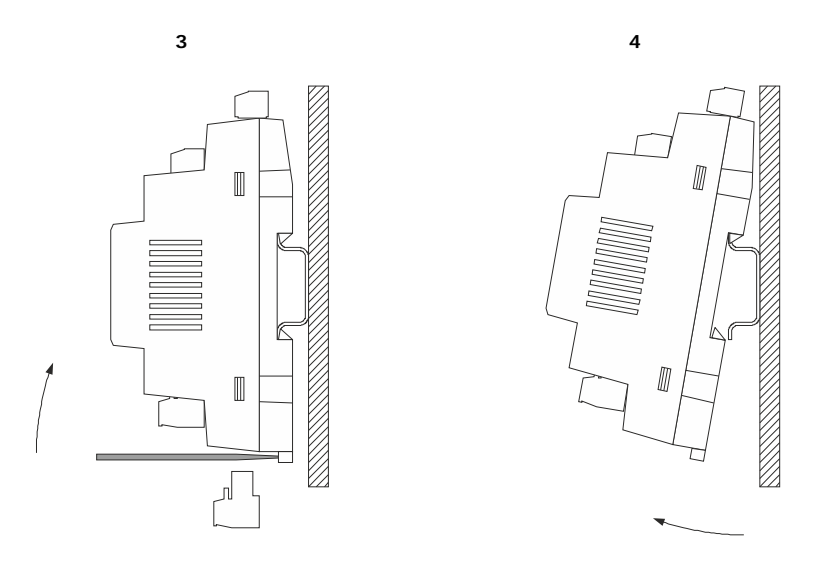

Per installare nuovamente il controllore principale premere prima a fondo la clip della guida DIN.

# 3.2 Dimensioni e installazione del driver per valvole di espansione elettroniche di tipo stepper bipolare (EVDRIVE03)

#### 3.2.1 Dimensioni del driver per valvole di espansione elettroniche di tipo stepper bipolare

Il seguente disegno illustra le dimensioni del driver per valvole di espansione elettroniche di tipo stepper bipolare (4 moduli DIN); le dimensioni sono espresse in mm (in).

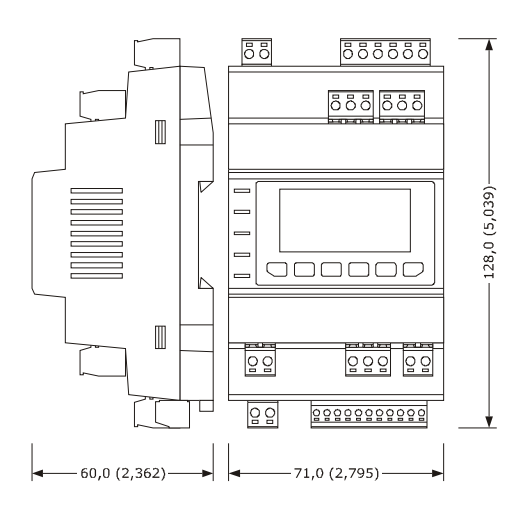

**3.2.2** Installazione del driver per valvole di espansione elettroniche di tipo stepper bipolare Operare come indicato per il controllore principale.

### 3.3 Dimensioni e installazione dell'interfaccia utente remota (EPJgraph)

Il seguente disegno illustra le dimensioni dei modelli di interfaccia utente per installazione a pannello (con alette elastiche di ritenuta); le dimensioni sono espresse in mm (in). Lo spessore di un pannello metallico deve essere compreso tra 0,8 e 1,5 mm (1/32 e 1/16 in), quello di un pannello plastico tra 0,8 e 3,4 mm (1/32 e 1/8 in).

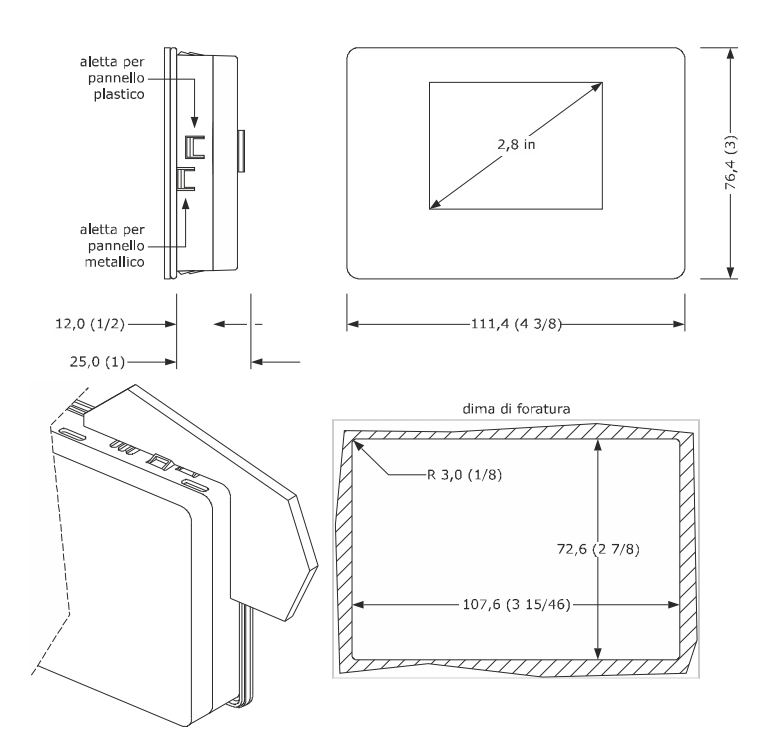

Il seguente disegno illustra le dimensioni dei modelli di interfaccia utente per installazione a parete (con tasselli e viti di fissaggio) o nelle più comuni scatola da incasso (con viti di fissaggio); le dimensioni sono espresse in mm (in).

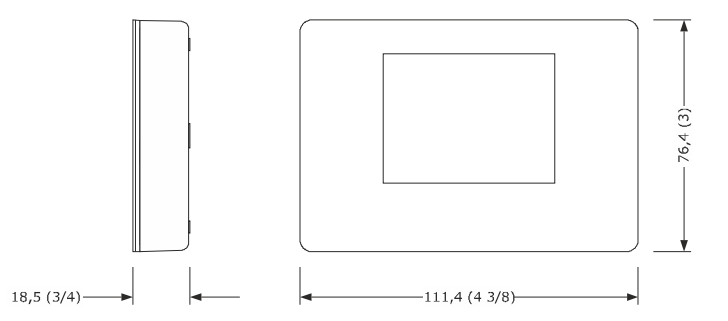

1. Sganciare il guscio posteriore dal frontale con l'aiuto di un cacciavite e dell'apposita sede.

- 2.1 In caso di installazione a parete:
- 2.1.1 Appoggiare il guscio posteriore alla parete in un punto adeguato a far passare i cavi di collegamento attraverso l'apposita apertura.
- 2.1.2 Utilizzare le asole del guscio posteriore come guida per eseguire 4 fori di un diametro adeguato al tassello. Si consiglia di utilizzare tasselli diametro 5,0 mm (3/16 in).
- 2.1.3 Inserire i tasselli nei fori eseguiti nella parete.
- 2.1.4 Fissare il guscio posteriore alla parete con 4 viti.
  - Si consiglia di utilizzare viti a testa svasata piana.
- 2.2 In caso di installazione in scatola da incasso, fissare il guscio posteriore alla scatola con 4 viti.Si consiglia di utilizzare viti a testa svasata piana.
- 3. Eseguire il collegamento elettrico nel modo illustrato nel capitolo *COLLEGAMENTO ELETTRICO* senza dare alimentazione al dispositivo.
- 4. Fissare il frontale del dispositivo al guscio posteriore.

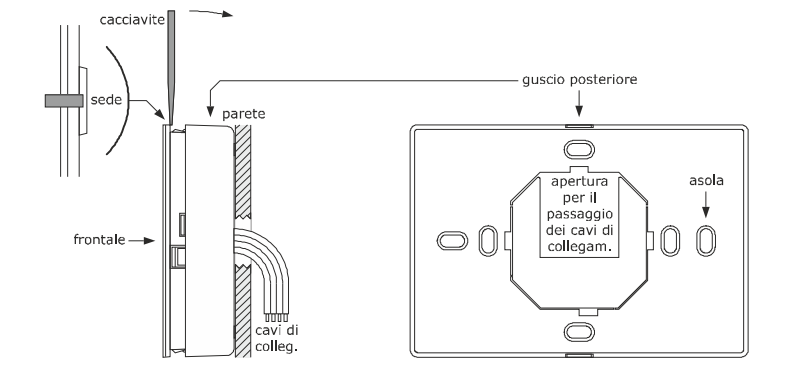

### 3.4 Avvertenze per l'installazione

- accertarsi che le condizioni di lavoro del dispositivo (temperatura di impiego, umidità di impiego, ecc.) rientrino nei limiti riportati; nel Manuale hardware.
- non installare il dispositivo in prossimità di fonti di calore (resistenze, condotti dell'aria calda, ecc.), di apparecchi con forti magneti (grossi diffusori, ecc.), di luoghi soggetti alla luce solare diretta, pioggia, umidità, polvere eccessiva, vibrazioni meccaniche o scosse
- in conformità alle normative sulla sicurezza, la protezione contro eventuali contatti con le parti elettriche deve essere assicurata mediante una corretta installazione del dispositivo; tutte le parti che assicurano la protezione devono essere fissate in modo tale da non poter essere rimosse senza l'aiuto di un utensile.

# 4 COLLEGAMENTO ELETTRICO

# 4.1 Configurazione dell'I/O

La seguente tabella illustra un esempio di configurazione pronta per l'utilizzo per unità close control bicircuito a espansione diretta o ad acqua refrigerata, con un driver per valvole di espansione elettroniche di tipo stepper bipolare per ciascun circuito (EVDRIVEO3) e ventilatori modulanti; è possibile personalizzare la configurazione dell'1/O.

|                   |                                       | <b>c-pro 3</b> NODE kilo CLOSE | EVDRIVE03<br>circuito 1 | EVDRIVE03<br>circuito 2 |  |
|-------------------|---------------------------------------|--------------------------------|-------------------------|-------------------------|--|
| Ingressi a        | nalogici                              |                                |                         |                         |  |
| AI1               | pressione aria di ripresa             |                                |                         |                         |  |
| AI2               | umidità aria di ripresa               | •                              |                         |                         |  |
| AI3               | temperatura aria di ripresa           | •                              |                         |                         |  |
| AI4               | temperatura aria di mandata           | •                              |                         |                         |  |
| A15               | temperatura acqua di ripresa          | •                              |                         |                         |  |
| A16               | temperatura di scarico circuito 1     |                                |                         |                         |  |
| AI7               | pressione di condensazione circuito 1 |                                |                         |                         |  |
| A18               | temperatura di scarico circuito 2     |                                |                         |                         |  |
| A19               | pressione di condensazione circuito 2 |                                |                         |                         |  |
| AI1               | temperatura di scarico circuito 1     |                                | •                       |                         |  |
| AI2               | pressione di condensazione circuito 1 |                                | •                       |                         |  |
| AI3               | temperatura di aspirazione circuito 1 |                                | •                       |                         |  |
| A14               | pressione di evaporazione circuito 1  |                                | •                       |                         |  |
| AI1               | temperatura di scarico circuito 2     |                                |                         | •                       |  |
| A12               | pressione di condensazione circuito 2 |                                |                         | •                       |  |
| A13               | temperatura di aspirazione circuito 2 |                                |                         | •                       |  |
| AI4               | pressione di evaporazione circuito 2  |                                |                         | •                       |  |
| Ingressi digitali |                                       |                                |                         |                         |  |
| DI1               | fine corsa serranda                   | •                              |                         |                         |  |
| DI2               | sensore pulizia filtro                |                                |                         |                         |  |

| DI3        | spegnimento                                                                            |   |   |   |
|------------|----------------------------------------------------------------------------------------|---|---|---|
| DI4        | sensore allagamento                                                                    | • |   |   |
| DI5        | configurabile                                                                          |   |   |   |
| DI6        | configurabile                                                                          |   |   |   |
| DI7        | configurabile                                                                          |   |   |   |
| DI8        | configurabile                                                                          |   |   |   |
| DI9        | configurabile                                                                          |   |   |   |
| DI1        | protezione termica compressore circuito 1                                              |   | • |   |
| DI2        | pressostato di massima circuito 1                                                      |   | • |   |
| DI3        | pressostato di minima circuito 1                                                       |   | • |   |
| DI1        | protezione termica compressore circuito 2                                              |   |   | • |
| DI2        | pressostato di massima circuito 2                                                      |   |   | • |
| DI3        | pressostato di minima circuito 2                                                       |   |   | • |
| Uscite and | alogiche                                                                               |   |   |   |
| AO1        | ventilatore di mandata                                                                 | • |   |   |
| AO2        | valvola miscelatrice batteria di raffrescamento/FC/Inverter                            | • |   |   |
| AO3        | valvola miscelatrice batteria di riscaldamento (ad acqua)/Batteria elettrica modulante | • |   |   |
| AO4        | valvola miscelatrice acqua refrigerata unità ibride                                    | • |   |   |
| AO5        | dry cooler/condensatore 1                                                              | • |   |   |
| AO6        | Umidificatore/condensatore 2                                                           | • |   |   |
| Uscite dig | itali                                                                                  |   |   |   |
| DO1        | abilitazione ventilatore di mandata                                                    | • |   |   |
| DO2        | serranda                                                                               | • |   |   |
| DO3        | stadio 1 batteria di riscaldamento (elettrica)                                         | • |   |   |
| DO4        | stadio 2 batteria di riscaldamento (elettrica)                                         | • |   |   |

| DO5 | configurabile          | Х |   |   |
|-----|------------------------|---|---|---|
| DO6 | configurabile          | • |   |   |
| DO7 | configurabile          | • |   |   |
| DO8 | configurabile          | • |   |   |
| DO9 | configurabile          | • |   |   |
| DO1 | compressore circuito 1 |   | • |   |
| DO1 | compressore circuito 2 |   |   | • |

### 4.2 Esempio di schema elettrico

Il seguente disegno illustra un esempio di schema elettrico per unità close control bicircuito a espansione diretta o ad acqua refrigerata, con un driver per valvole di espansione elettroniche di tipo stepper bipolare per ciascun circuito (EVDRIVEO3) e ventilatori modulanti.

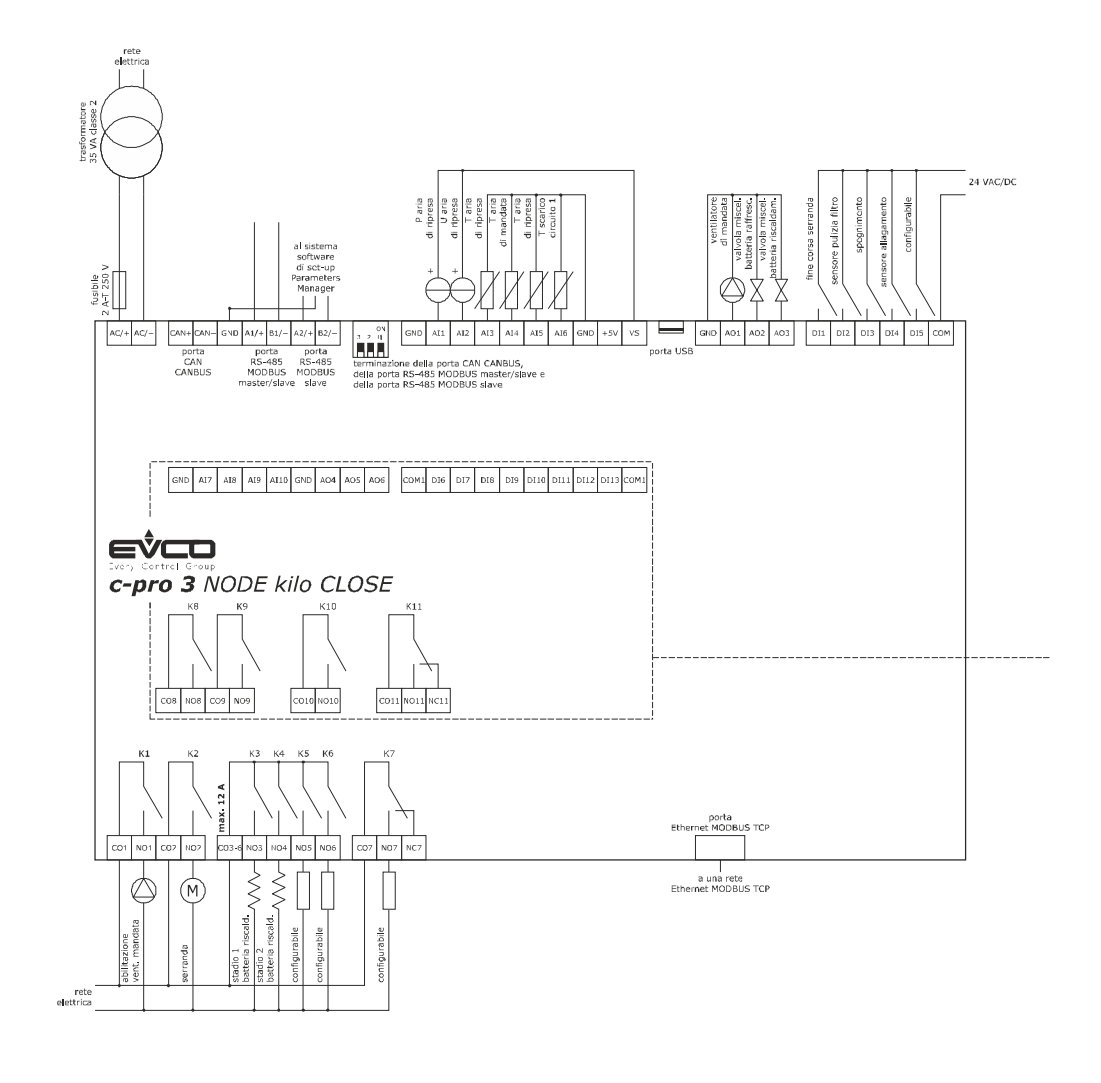

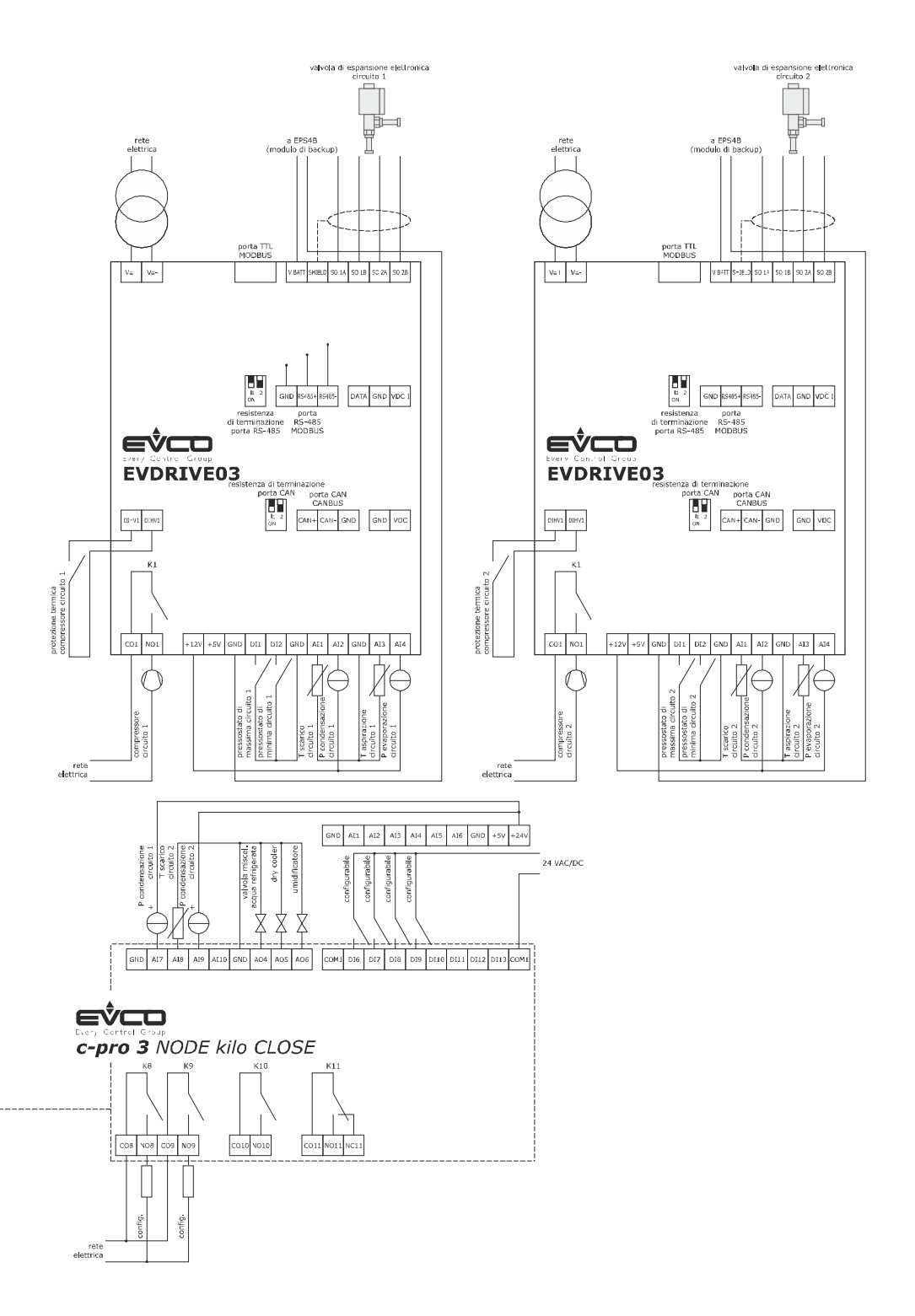

### 4.3 Collegamento elettrico EPJgraph

4.3.1 Modelli per installazione a pannello

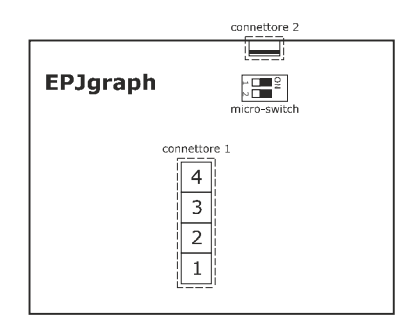

#### Significato dei connettori

#### **Connettore 1**

| N. | DESCRIZIONE                                                                                                    |
|----|----------------------------------------------------------------------------------------------------|
| 1  | riferimento - porta CAN                                                                                                    |
| 2  | riferimento + porta CAN                                                                                                    |
| 3  | alimentazione dispositivo (24 VAC/12 30 VDC); se il dispositivo è alimentato in corrente continua, collegare il terminale negativo |
| 4  | alimentazione dispositivo (24 VAC/12 30 VDC); se il dispositivo è alimentato in corrente continua, collegare il terminale positivo |

Non alimentare un altro dispositivo con lo stesso trasformatore.

#### Connettore 2

Riservato EVCO.

Micro-switch per inserire la resistenza di terminazione della porta CAN.

#### Inserimento della resistenza di terminazione della porta CAN

Per inserire la resistenza di terminazione della porta CAN, posizionare il micro-switch 2 in posizione ON. Il micro-switch 1 è riservato EVCO.

Il micro-switch è posizionato sul retro del dispositivo (rimuovere prima il guscio posteriore dal frontale).

#### 4.3.2 Modelli per installazione a parete

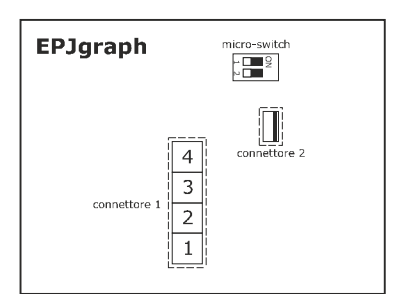

#### Significato dei connettori

#### Connettore 1

| N. | DESCRIZIONE                                                                                                    |
|----|----------------------------------------------------------------------------------------------------|
| 1  | riferimento - porta CAN                                                                                                    |
| 2  | riferimento + porta CAN                                                                                                    |
| 3  | alimentazione dispositivo (24 VAC/12 30 VDC); se il dispositivo è alimentato in corrente continua, collegare il terminale negativo |
| 4  | alimentazione dispositivo (24 VAC/12 30 VDC); se il dispositivo è alimentato in corrente continua, collegare il terminale positivo |

Non alimentare un altro dispositivo con lo stesso trasformatore.

#### Connettore 2

Riservato EVCO.

Micro-switch per inserire la resistenza di terminazione della porta CAN.

#### Inserimento della resistenza di terminazione della porta CAN

Per inserire la resistenza di terminazione della porta CAN, posizionare il micro-switch 2 in posizione ON. Il micro-switch 1 è riservato EVCO.

Il micro-switch è posizionato sul retro del dispositivo (rimuovere prima il guscio posteriore dal frontale).

### 4.4 Avvertenze per il collegamento elettrico

- non operare sulle morsettiere del dispositivo utilizzando avvitatori elettrici o pneumatici
- se il dispositivo è stato portato da un luogo freddo a uno caldo, l'umidità potrebbe condensare all'interno; attendere circa un'ora prima di alimentarlo
- accertarsi che la tensione di alimentazione, la frequenza elettrica e la potenza elettrica del dispositivo corrispondano a quelle dell'alimentazione locale; si veda il Manuale hardware"
- scollegare l'alimentazione del dispositivo prima di procedere con qualunque tipo di manutenzione
- collegare il dispositivo a una rete RS-485 di dispositivi utilizzando un doppino twistato
- collegare il dispositivo a una rete CAN di dispositivi utilizzando un doppino twistato
- collocare i cavi di potenza il più lontano possibile da quelli di segnale
- non utilizzare il dispositivo come dispositivo di sicurezza
- per le riparazioni e per informazioni riguardanti il dispositivo rivolgersi alla rete vendita EVCO.

# 5 TASTI E SEGNALAZIONI

# 5.1 Led di segnalazione del controllore principale

Sul controllore principale sono presenti dei LED con particolari funzioni, come riportato nella seguente tabella.

| LED DI SEGNALAZIONE |        |                                                                                                    |  |
|---------------------|--------|----------------------------------------------------------------------------------------------------|--|
| NOME                | COLORE | DESCRIZIONE                                                                                                    |  |
| ON                  | Verde  | <ul> <li>LED alimentazione:</li> <li>Se acceso, il dispositivo è alimentato</li> <li>Se spento, il dispositivo non è alimentato</li> </ul>                                                                                                    |  |
| RUN                 | Verde  | <ul> <li>LED funzionamento:</li> <li>Se acceso, il software applicativo è in esecuzione</li> <li>Se spento, il software applicativo non è in esecuzione</li> </ul>                                                                                                    |  |
|                     | Rosso  | <ul> <li>LED allarme di sistema:</li> <li>Se acceso, è in corso un allarme di sistema con reset via software applicativo</li> <li>Se lampeggia molto lentamente, è in corso un accesso in memoria flash esterna</li> <li>Se lampeggia lentamente, è in corso un allarme di sistema con reset automatico</li> <li>Se lampeggia velocemente, è in corso un allarme di sistema con reset manuale</li> <li>Se è spento, non sarà in corso alcun allarme di sistema</li> </ul> |  |
| CAN                 | Rosso  | <ul> <li>LED comunicazione CANbus:</li> <li>Se acceso, la comunicazione CANbus non è stata stabilita</li> <li>Se lampeggia lentamente, la comunicazione CANbus presenta errori di comunicazione</li> <li>Se lampeggia velocemente, la comunicazione CANbus è corretta</li> <li>Se è spento, non è in corso alcuna comunicazione CANbus</li> </ul>                                                                                                    |  |
| L1                  | -      | Non utilizzato                                                                                                    |  |

# 5.2 Led di segnalazione del driver

Sul driver sono presenti dei LED con particolari funzioni, come riportato nella seguente tabella.

| LED DI SEGNALAZIONE |                        |                                                                                                    |  |
|---------------------|------------------------|----------------------------------------------------------------------------------------------------|--|
| NOME                | OME COLORE DESCRIZIONE |                                                                                                    |  |
| ON                  | Verde                  | LED alimentazione:<br>• Se acceso, il dispositivo è alimentato<br>• Se spento, il dispositivo non è alimentato                                                                                                    |  |
| STEP 1              | Verde                  | <ul> <li>LED uscita motore passo-passo:</li> <li>Se è acceso, la valvola si chiude completamente</li> <li>Se lampeggia lentamente, la valvola si apre completamente</li> <li>Se lampeggia velocemente, la valvola è in movimento</li> <li>Se è spento, la valvola è ferma</li> </ul> |  |

| LED DI SEGNALAZIONE |        |                                                                                                    |  |
|---------------------|--------|----------------------------------------------------------------------------------------------------|--|
| NOME                | COLORE | DESCRIZIONE                                                                                                    |  |
| STEP 2              | Verde  | <ul> <li>LED funzionamento :</li> <li>Se acceso, Il controllo del surriscaldamento è in esecuzione</li> <li>Se spento, Il controllo del surriscaldamento non è in esecuzione</li> </ul>                                                                                                    |  |
|                     | Rosso  | <ul> <li>LED allarme:</li> <li>Se è acceso, è in corso un allarme</li> <li>Se lampeggia lentamente, è necessario disabilitare/abilitare il funzionamento del dispositivo, affinché la modifica della configurazione possa essere efficace</li> <li>Se lampeggia velocemente, è necessario spegnere/accendere l'alimentazione del dispositivo, affinché la modifica della configurazione possa essere efficace</li> <li>Se è spento, non è in corso un allarme</li> </ul> |  |
| сом                 | Verde  | <ul> <li>LED comunicazione:</li> <li>Se acceso, la comunicazione è in allarme e il dispositivo è bloccato</li> <li>Se lampeggia lentamente, la comunicazione presenta errori</li> <li>Se lampeggia velocemente, la comunicazione è in allarme e il dispositivo è in funzionamento stand-alone</li> <li>Se è spento, la comunicazione è corretta</li> </ul>                                                                                                    |  |

### 5.3 Tastiera dell'interfaccia utente

Sull'interfaccia utente sono presenti dei tasti con particolari funzioni, come riportato nella seguente tabella.

| TASTO | NOME                                                                                                    | DESCRIZIONE                                                                    |
|-------|----------------------------------------------------------------------------------------------------|--------------------------------------------------------------------------------|
|       | ESC                                                                                                    | Se premuto, permette l'uscita dai menu e dalla modifica parametri.             |
|       | ON-OFF                                                                                                    | Se premuto a lungo, permette l'accensione e lo spegnimento dell'unità.         |
|       | LEFT                                                                                                    | Se premuto, permette di scorrere verso sinistra le pagine di stato dell'unità. |
| 1 1   | ALARM                                                                                                    | Se premuto a lungo, permette di accedere al menu allarmi attivi.               |
| ^     | N         UP         Se premuto, permette di scorrere verso l'alto le pagine associate a uno stesso grupp<br>cursore si trova su di un campo d'impostazione, permette di incrementare il valore. |                                                                                |
| ~     | <b>DOWN</b> Se premuto, permette di scorrere verso il basso le pagine associate a uno stesso grup<br>cursore si trova su di un campo d'impostazione, permette di diminuire il valore.            |                                                                                |
|       | RIGHT                                                                                                    | Se premuto, permette di scorrere verso destra le pagine di stato dell'unità.   |
| 1 1   | HOME                                                                                                    | Se premuto a lungo, permette il ritorno alla pagina Home.                      |

| ок            | ENTER     | Se premuto, permette la modifica di un parametro e di confermare il valore impostato.<br>All'interno del menu allarmi attivi se premuto permette di scorrere gli allarmi e, se premuto a<br>lungo, permette di cancellare gli allarmi attivi. |
|---------------|-----------|----------------------------------------------------------------------------------------------------|
|               | MENU      | Se premuto a lungo, permette di accedere alla pagina di Menu principale.                                                                                                    |
| $\rightarrow$ | UP + DOWN | Se premuti a lungo, permettono di sbloccare la tastiera del terminale utente.                                                                                                    |

#### 5.4 Led di segnalazione dell'interfaccia utente

Sull'interfaccia utente sono presenti dei LED con particolari funzioni, come riportato nella seguente tabella.

| TASTO | COLORE    | DESCRIZIONE                                                                                                    |
|-------|-----------|----------------------------------------------------------------------------------------------------|
| Ċ     | Verde     | <ul> <li>LED funzionamento:</li> <li>Se acceso, l'unità è ON</li> <li>Se lampeggia, l'unità è spenta da remoto, spenta per allarme grave o in Stand-by (Rete locale)</li> <li>Se spento, l'unità è OFF</li> </ul> |
|       | Rosso     | <ul> <li>LED allarme:</li> <li>Se è acceso, è in corso un allarme che è già stato visualizzato</li> <li>Se lampeggia, è in corso un nuovo allarme</li> <li>Se è spento, non è in corso un allarme</li> </ul>      |
| 4     | Arancione | LED alimentazione:<br>• Se acceso, il dispositivo è alimentato<br>• Se spento, il dispositivo non è alimentato                                                                                                    |

#### 5.5 Display dell'interfaccia utente locale o remota

L'interfaccia utente equipaggia un display grafico LCD monocolore (nero con retro-illuminazione a LED bianchi) da 128 x 64 pixel, che permette di visualizzare le informazioni relative al software di gestione delle unità.

Le informazioni relative alla gestione dell'unità sono organizzate secondo il seguente ordine:

- 1. RAMO PRINCIPALE: Permette un rapido accesso allo stato generale delle unità. Al suo interno è possibile visualizzare lo stato di tutti i componenti installati nell'unità, o da essa controllati.
- 2. MENU PRINCIPALE: Permette di accedere ai MENU di gestione del software. I MENU suddividono i parametri per categorie al fine di facilitare l'uso da parte dell'utente.
- MENU: All'interno del menu principale vi sono vari MENU suddivisi come segue. Ogni MENU può contenere al suo interno 3. dei GRUPPI DI PARAMETRI, e ne permette la visualizzazione o la modifica.
  - MENU APERTI: mostrano gli allarmi, le ore di funzionamento dei dispositivi, l'ora e la data, permettono l'impostazione dei Set-point di temperatura e umidità e la regolazione dell'orologio.
  - MENU PROTETTI DA PASSWORD: permettono l'impostazione dei parametri di regolazione e di configurazione . dell'unità.
- 4. GRUPPI DI PARAMETRI: I PARAMETRI sono raccolti in appositi GRUPPI, per facilitare l'accesso e la modifica degli stessi.

# 5.6 Simboli ed icone visualizzabili sul display

All'interno delle pagine del software vengono utilizzate diverse tipologie di icone. Nella seguente tabella viene riportato il significato delle icone.

| Icone software                            |                                 |                                 |                                         |  |  |
|-------------------------------------------|---------------------------------|---------------------------------|-----------------------------------------|--|--|
|                                           | SS                              |                                 | $\bigcirc$                              |  |  |
| Serranda in apertura                      | Ventilatori accesi              | Componente fredda attiva        | Compressore modulante in funzione       |  |  |
|                                           | 7                               |                                 |                                         |  |  |
| Compressore 1 in funzione                 | Compressore 2 in funzione       | 2 compressori in funzione       | Componente calda attiva                 |  |  |
| 555 A                                     | 555<br>AA1                      | \$\$\$\$<br>\$\$\$2             | \$\$\$.                                 |  |  |
| Resistenza modulante in funzione          | Stadio 1 resistenza in funzione | Stadio 2 resistenza in funzione | Stadio 1+2 resistenza in funzione       |  |  |
| $\Diamond^{\star}$                        | $\Diamond$                      | fc                              | [ کر ]                                  |  |  |
| Umidificatore in funzione                 | Deumidificazione in funzione    | Free cooling in funzione        | Fonte primaria unità ibride in funzione |  |  |
| [حر]                                      | Ļ                               |                                 |                                         |  |  |
| Fonte secondaria unità ibride in funzione | Allarme attivo                  | Blocco tasti attivo             | J                                       |  |  |

### 6 VISUALIZZAZIONE PRIMARIA

### 6.1 Cenni preliminari

Questo gruppo di pagine rappresenta la visualizzazione primaria del software di regolazione. L'accesso alle pagine avviene semplicemente premendo i tasti **LEFT** ( () ) e **RIGHT** ( ). I parametri relativi a componenti non installati non saranno visualizzati, pertanto è possibile che alcune pagine non risultino visibili.

### 6.2 Schermata principale

Questa pagina rappresenta la visualizzazione primaria del software. All'interno di questa pagina sarà possibile visualizzare:

- La data e l'ora impostati.
- La temperatura di ripresa (se presente).
- La temperatura di mandata (se presente).
- L'umidità (se presente).
- Lo stato dell'unità.
- La presenza di un allarme attivo.
- Le icone dei principali componenti attivi (vedi capitolo precedente).

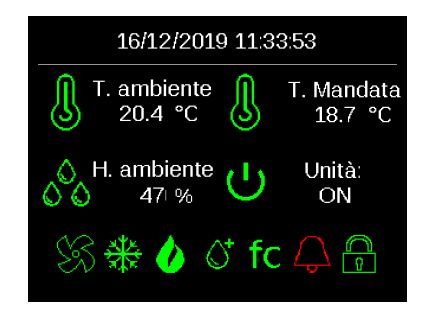

# 6.3 Ventilazione

Le pagine di stato della ventilazione hanno visualizzazioni diverse a seconda del tipo di regolazione impostata. Se attiva la regolazione a velocità fissa verrà visualizzato lo stato di ogni ventilatore presente nell'unità:

- La velocità del ventilatore in percentuale.
- Il numero di ventilatori attivi

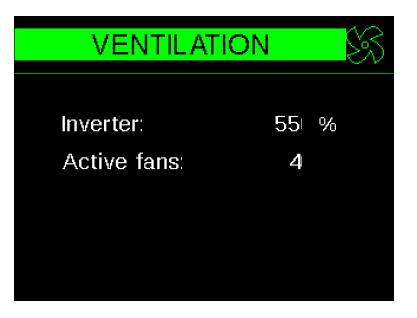

Se attiva la regolazione in proporzione alla regolazione di raffreddamento o riscaldamento, oltre allo stato di ogni ventilatore presente nell'unità, verranno visualizzati:

- La temperatura controllata.
- L'umidità controllata (se presente controllo umidità).
- La velocità del ventilatore in percentuale
- Il numero di ventilatori attivi.

| VENTILAT     | ION     | ŚŚ |
|--------------|---------|----|
|              |         |    |
| Temperature: | 20.4 °C |    |
| Humidity:    | 47 %    |    |
| Inverter:    | 55⊨%    |    |
| Active fans: | 4       |    |
|              |         |    |

Se attiva la regolazione a portata aria costante, oltre allo stato di ogni ventilatore presente nell'unità, verranno visualizzati:

- La portata aria attuale in m3/h.
- La velocità del ventilatore in percentuale.
- Il numero di ventilatori attivi.

| ION  |                 | 85                     |
|------|-----------------|------------------------|
| 1981 | m³/h            |                        |
| 55   | %               |                        |
| 4    |                 |                        |
|      |                 |                        |
|      | 1981<br>55<br>4 | 1981 m³/h<br>55 %<br>4 |

Se attiva la regolazione a pressione aria costante, oltre allo stato di ogni ventilatore presente nell'unità, verranno visualizzati:

- La pressione aria attuale in Pa.
- La velocità del ventilatore in percentuale.
- Il numero di ventilatori attivi.

| VENTILA      | TION |    | ŚŚ |
|--------------|------|----|----|
| Drogguro     | 10   | Do |    |
| Pressure:    | 19   | Ра |    |
| Inverter:    | 55   | %  |    |
| Active fans: | 4    |    |    |
|              |      |    |    |
|              |      |    |    |
|              |      |    |    |

### 6.4 Acqua refrigerata

Le pagine di stato della regolazione ad acqua refrigerata possono essere diverse a seconda del tipo di accessori presenti nell'unità. Sarà possibile quindi visualizzare:

- La temperatura controllata.
- L'umidità controllata (se presente controllo umidità).
- Il valore di temperatura dell'acqua in ingresso (se presente).

| CHILLED V   | VATER         | * |
|-------------|---------------|---|
| <b>-</b> .  |               |   |
| Temperature | 20.4 °C       |   |
| Humidity:   | 47 %          |   |
| T water IN: | 13.8 °C       |   |
| Valve:      | <b>44</b>   % |   |
|             |               |   |

### 6.5 Free Cooling

Nelle unità free cooling verrà visualizzata una pagina di stato del circuito di free cooling ed, a seguire, le pagine del circuito ad espansione diretta (vedi capitoli successivi). Nella pagina del free cooling verranno visualizzati:

- La temperatura controllata.
- L'umidità controllata (se presente controllo umidità).
- La temperatura di free cooling.
- La percentuale di free cooling.

| FREE COC      | DLING         | fc |
|---------------|---------------|----|
|               |               |    |
| Temperature:  | 20.4 °C       |    |
| Humidity:     | <b>4</b> 7  % |    |
| T water IN:   | 13.8 °C       |    |
| Free Cooling: | 100 %         |    |
|               |               |    |

### 6.6 Unità ibride con circuito primario ad acqua

Nelle unità ibride con circuito primario ad acqua verrà visualizzata una pagina di stato del circuito primario ed, a seguire, le pagine del circuito secondario ad espansione diretta o ad acqua (vedi capitoli successivi). Nella pagina del circuito primario ad acqua verranno visualizzati:

- La temperatura controllata.
- L'umidità controllata (se presente controllo umidità).
- La temperatura dell'acqua in ingresso.
- La richiesta di raffreddamento.
- La richiesta di deumidificazione (se presente controllo umidità).
- La percentuale di apertura della valvola acqua del circuito primario

| SOURCE 1     |         |  |  |
|--------------|---------|--|--|
|              |         |  |  |
| Temperature: | 20.4 °C |  |  |
| Humidity:    | 47 %    |  |  |
| T water IN:  | 13.8 °C |  |  |
| Valve:       | 100 %   |  |  |
|              |         |  |  |

# 6.7 Espansione diretta

Le pagine di stato della regolazione ad espansione diretta possono essere diverse a seconda del tipo di accessori, e del numero di circuiti frigoriferi, presenti nell'unità. Sarà possibile quindi visualizzare:

- La temperatura controllata
- L'umidità controllata (se presente controllo umidità).
- La richiesta di raffreddamento.
- Lo stato di attivazione dei compressori.
- La velocità del compressore in percentuale.

| ESPANSION    | E DIRETTA   |
|--------------|-------------|
| Temperatura: | 20.4 °C     |
| Umidità:     | <b>47</b> % |
| Raffreddam.: | 68 %        |
| Inverter:    | 36 %        |
| Stato com    | pressori:   |
| C1: ON       | 🔁 C2: ON    |

Parametri di funzionamento del circuito frigorifero (bassa pressione):

- La pressione di evaporazione attuale.
- La temperatura di evaporazione attuale.
- La temperatura di aspirazione del compressore.
- Il surriscaldamento attuale.

| COMPRES      | SOR 🔂    |
|--------------|----------|
|              |          |
| P evaporat.: | 4.50 Bar |
| T evaporat.: | -2.8 °C  |
| T suction:   | -8.0 °C  |
| Superheat:   | 5.2 K    |
|              |          |

Parametri di funzionamento del circuito frigorifero (alta pressione):

- La temperatura di scarico del compressore.
- La pressione di condensazione attuale.
- La temperatura di condensazione attuale.

| COMPRESSOR |                                       |
|------------|---------------------------------------|
| 71.0.90    |                                       |
| 71.Z °C    |                                       |
| 17.0 Bar   |                                       |
| 41.2 °C    |                                       |
|            |                                       |
|            |                                       |
|            | SOR<br>71.2 °C<br>17.0 Bar<br>41.2 °C |

Parametri di funzionamento della valvola di espansione:

- Il surriscaldamento attuale.
- L'apertura della valvola in percentuale.
- Lo stato della regolazione della valvola.

| EE            |              | SSOR 🔂 |
|---------------|--------------|--------|
| Su            | perheat:     | 5.2 K  |
| SF            | l Set-point: | 6.0 K  |
| Ор            | ening:       | 30! %  |
|               | Valve sta    | atus:  |
| SH Regulation |              |        |

### 6.8 Regolazione dei condensatori

Nelle pagine di regolazione dei condensatori sarà possibile visualizzare, per ogni condensatore, le seguenti informazioni:

La temperatura di condensazione attuale.

| CONDENSER 1 |         |  |
|-------------|---------|--|
| T condens.: | 41.2 °C |  |
| Regulation  | 43 %    |  |
|             |         |  |
|             |         |  |
|             |         |  |

### 6.9 Unità ibride con circuito secondario ad acqua

Nelle unità ibride con circuito secondario ad acqua, verranno visualizzate le seguenti informazioni:

- La temperatura controllata.
- L'umidità controllata (se presente controllo umidità).
- La percentuale di apertura della valvola acqua del circuito secondario.

| SOURCE 2     |         |  |  |
|--------------|---------|--|--|
|              |         |  |  |
|              |         |  |  |
| Temperature: | 20.4 °C |  |  |
| Humidity     | 47 %    |  |  |
| r far fiar y | -11. 20 |  |  |
| Valve:       | 54⊨%    |  |  |
|              |         |  |  |
|              |         |  |  |
|              |         |  |  |
|              |         |  |  |

### 6.10 Riscaldamento

Le pagine di stato del riscaldamento possono essere diverse a seconda del tipo di accessori presenti nell'unità.

Unità con valvola modulante ad acqua:

- La temperatura controllata.
- L'umidità controllata (se presente controllo umidità).
- La percentuale di apertura della valvola acqua del circuito di riscaldamento.

| HEATIN       |         |  |
|--------------|---------|--|
| Temperature: | 20.4 °C |  |
| Humidity:    | 47 %    |  |
| Valve:       | 20 %    |  |
|              |         |  |
|              |         |  |

Unità con batteria elettrica modulante:

- La temperatura controllata.
- L'umidità controllata (se presente controllo umidità).
- La percentuale di regolazione della batteria elettrica di riscaldamento.

| HEATING              |              | Ø |
|----------------------|--------------|---|
| Temperature:         | 20.4 °C      |   |
| Humidity:<br>Heater: | 47⊨%<br>20⊨% |   |
|                      |              |   |

Unità con batteria elettrica a stadi:

- La temperatura controllata.
- L'umidità controllata (se presente controllo umidità).
- Il numero di stadi attivi.

| HEATING      |         | 0 |
|--------------|---------|---|
| Temperature: | 20.4 °C |   |
| Humidity:    | 47 %    |   |
| Steps        | 1       |   |
|              |         |   |
|              |         |   |
# 6.11 Umidificazione

Nelle unità con sistema di umidificazione, verranno visualizzate le seguenti informazioni:

- L'umidità controllata.
- La percentuale di funzionamento dell'umidificatore.

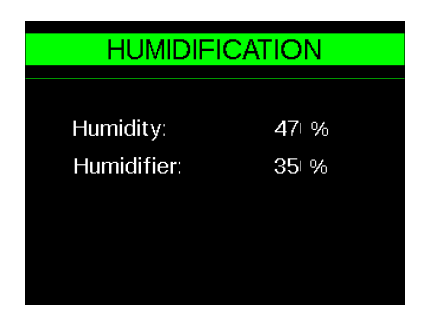

# 6.12 Dry Cooler

Nelle unità con sistema di controllo del dry cooler, verranno visualizzate le seguenti informazioni:

- La temperatura dell'acqua in ingresso all'unità.
- La percentuale di regolazione del dry cooler.

| DRY COOLER |         |  |  |
|------------|---------|--|--|
| T water M  | 12.9.%  |  |  |
| r water in | 13.8 °C |  |  |
| Regulation | 40 %    |  |  |
|            |         |  |  |
|            |         |  |  |
|            |         |  |  |
|            |         |  |  |

7 MENU PRINCIPALE

# 7.1 Cenni preliminari

Per accedere al MENU PRINCIPALE è sufficiente premere a lungo il tasto ENTER (  $\frown$  ).

È possibile selezionare i MENU del MENU PRINCIPALE facendo scorrere il cursore con i tasti UP (  $\triangle$  ) e DOWN (  $\nabla$  ). Per accedere nel menu selezionato è sufficiente premere il tasto ENTER (  $\frown$  ).

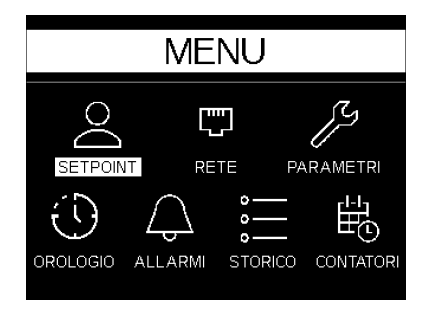

# 7.2 Set – Set-point

All'interno del menu SET (Set-point) è possibile modificare i set-point di regolazione della temperatura e dell'umidità. La modifica di tali parametri permetterà all'utente di selezionare le condizioni ambientali preferite.

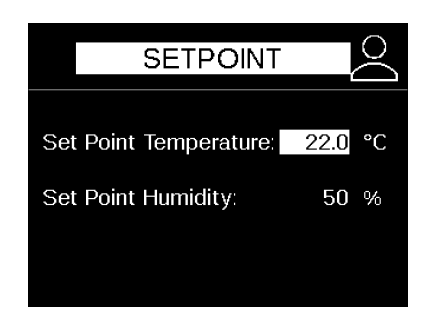

# 7.3 Rete – Stato della rete locale CANBUS

All'interno del menu RETE (Stato della rete locale) è possibile visualizzare lo stato generale di tutte le unità della rete locale. L'unità dalla quale si sta accedendo sarà visualizzata da una L (Locale) mentre le altre unità saranno visualizzate dal loro indirizzo di rete (da 1 a 12).

Le unità possono assumere i seguenti stati:

- ---- : Unità non presente in rete.
- OFF: Unità spenta.
- ON: Unità accesa.
- STB: Unità in stand-by.
- ALM: Unità in allarme.
- OFL: Unità offline.

| L | OCAI  | L NE | TWC | RK |     |  |
|---|-------|------|-----|----|-----|--|
|   | L: ON |      |     |    |     |  |
| 2 | ON    | 7    | ON  | 12 | STB |  |
| 3 | ON    | 8    | ON  | 13 | STB |  |
| 4 | ON    | 9    | ON  | 14 | STB |  |
| 5 | ON    | 10   | ON  | 15 | STB |  |
| 6 | ON    | 11   | ON  | 16 | STB |  |

# 7.4 PAR – Parametri di regolazione

All'interno del menu PAR (Parametri) è possibile modificare, dopo aver ottenuto l'accesso tramite l'inserimento della corretta password di login, i parametri di regolazione dell'unità e i parametri di configurazione dell'unità. Il gruppo è suddiviso nelle seguenti sezioni:

- SETUP UTENTE: Modifica dei parametri di regolazione e uso dell'unità.
- SETUP COSTRUTTORE: Configurazione parametri funzionamento dell'unità.
- LINGUA: Permette la modifica della lingua del software.
- CANCELLAZIONE STORICO: Permette la cancellazione delle ore di funzionamento e dello storico allarmi.

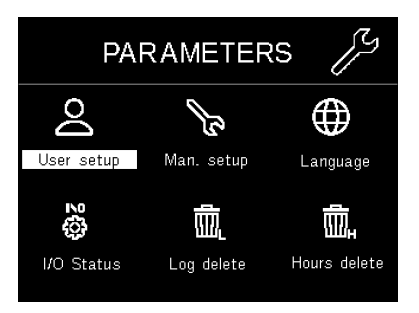

# 7.5 RTC - Orologio

All'interno del menu RTC (Orologio) è possibile la modifica dell'ora e della data correnti.

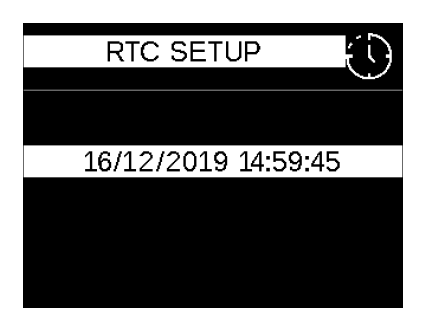

# 7.6 ALM – Allarmi attivi

All'interno del menu **ALM (Allarmi attivi)** è possibile visualizzare gli allarmi attivi presenti sull'unità: L'accesso a questo menu equivale alla pressione prolungata del tasto **ALARM** ( ().

| ACTIVE A                         |                 |  |  |  |
|----------------------------------|-----------------|--|--|--|
| Alarm number                     | : 1/2           |  |  |  |
| Motorized damper<br>status alarm |                 |  |  |  |
| <b>OK</b> Next                   | <b>OK</b> Reset |  |  |  |

# 7.7 LOG – Storico allarmi

All'interno del menu LOG (Storico allarmi) è possibile visualizzare lo storico degli allarmi dell'unità. Gli allarmi saranno memorizzati in ordine cronologico. Nella pagina verrà visualizzata la data di intervento, l'ora di intervento e la durata dell'allarme. Per scorrere gli allarmi memorizzati è sufficiente premere il tasto ENTER ( ).

| STORICO                           |    |       |                      |                   |
|-----------------------------------|----|-------|----------------------|-------------------|
| ALLARME N                         | °. |       | 2                    |                   |
| ALLARME:                          | 5  | serra | Al. state<br>anda me | o<br>toriz.       |
| 08/12/2019<br>13:53:20<br>Durata: | 1  | h     | 23'                  | Next<br><b>OK</b> |

# 7.8 ORE – Ore di funzionamento

All'interno del menu ORE (Ore di funzionamento) è possibile visualizzare le ore di funzionamento dei seguenti componenti dell'unità:

- Ore di funzionamento dell'unità: Indicano le ore totali di funzionamento dell'unità (Unità ON).
- Compressore 1: Indicano le ore totali di funzionamento del compressore 1.
- Compressore 2: Indicano le ore totali di funzionamento del compressore 2.
- Valvola acqua: Indicano le ore totali di funzionamento della valvola acqua refrigerata.
- Resistenze elettriche: Indicano le ore totali di funzionamento della batteria elettrica.
- Umidificatore: Indicano le ore totali di funzionamento dell'umidificatore.
- Free Cooling: Indicano le ore totali di funzionamento del sistema free cooling.
- Dry cooler: Indicano le ore totali di funzionamento del dry cooler.
- Condensatore 1: Indicano le ore totali di funzionamento del condensatore 1.
- Condensatore 2: Indicano le ore totali di funzionamento del condensatore 2.

| COUNTE        | rs 🗄 |
|---------------|------|
| Unit:         | 4875 |
| Compressor 1: | 682  |
| Compressor 2: | 594  |
| Water valve:  | 0    |
| Heating:      | 307  |
| Humidifier:   | 428  |
| Free Cooling: | 0    |
| Dry Cooler:   | 358  |
|               |      |

# 7.9 INFO - Informazioni

All'interno del menu INFO (Informazioni) è possibile visualizzare il numero di serie dell'unità e la versione del software installata sull'unità.

# 8 USO DELL'UNITÀ

# 8.1 Lingua del software di regolazione

Il software di regolazione permette di configurare diverse lingue. Tramite il parametro "Lingua" (Menu Lingua) è possibile selezionare una tra le seguenti lingue:

- 1) Italiano
- 2) Inglese

# 8.2 Blocco tasti

Il software di regolazione permette di configurare una funzione di blocco tasti, che si attiva automaticamente se la tastiera non viene toccata per 120 s.

Tramite il parametro "Abilita Blocco Tasti" (Setup costruttore - Configurazione blocco tasti) è possibile selezionare una tra le seguenti tipologie di blocco tasti:

- 1) No: Il blocco tasti non è attivo.
- 2) Si: I tasti si bloccheranno a seguito di inattività.
- 3) Password utente: I tasti si bloccheranno a seguito di inattività e verrà richiesta la password utente per sbloccare la tastiera.

Quando i tasti sono bloccati sul display appare la relativa icona ( 🔒 ) e sarà possibile:

- Visualizzare lo stato dei componenti premendo i tasti LEFT ( <a>></a>) e RIGHT ( <a>></a>).
- Visualizzare gli allarmi attivi tramite la pressione prolungata del tasto ALARM ( <

Quando i tasti sono bloccati NON sarà possibile:

- Accendere e spegnere l'unità tramite la tastiera.
- Accedere al menu principale.
- Cancellare gli allarmi attivi.

Per rimuovere il blocco dei tasti è sufficiente premere contemporaneamente i tasti **UP** e **DOWN** ( $\triangle$   $\heartsuit$ ) per alcuni secondi. È possibile che venga richiesta una password di sblocco, questa password è quella **UTENTE**.

# 8.3 Accensione dell'unità

L'unità può essere accesa e spenta premendo per alcuni secondi il pulsante **ON/OFF** (U). Lo stato dell'unità può essere visualizzato sulla pagina principale del display.

Qualora le unità siano installate in rete locale, a seconda della configurazione del parametro "**ON-OFF Dinamico**" (Setup costruttore -Configurazione rete locale), sarà possibile accendere o spegnere contemporaneamente tutte le unità presenti in una rete locale.

Quando accesa (Unità ON), l'unità potrà essere controllata tramite l'ingresso digitale di OFF da remoto e tramite il sistema di supervisione/BMS MODBUS.

# 8.3.1 OFF da remoto e da sistema di supervisione / BMS MODBUS

L'unità può essere spenta e accesa, una volta avviata dal terminale, tramite un ingresso digitale di OFF da remoto e tramite il sistema di supervisione/BMS MODBUS.

Per ragioni di sicurezza dell'operatore, qualora l'unità venga posta in OFF dal display, l'unità non potrà in alcun modo essere avviata tramite l'ingresso digitale di OFF da remoto e tramite il sistema di supervisione/BMS MODBUS. La priorità di accensione dell'unità è pertanto la seguente:

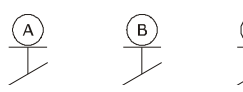

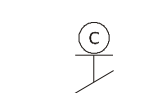

| Α | On/Off da display           |
|---|-----------------------------|
| в | Off da remoto               |
| с | Off da sistema di supervisi |

one/BMS

# 8.3.2 RE-START automatico per mancanza alimentazione

Il software di controllo è dotato di una funzione di re-start automatico in caso di mancanza della linea di alimentazione. In caso la linea di alimentazione venisse a mancare, al suo ritorno il *c-pro 3 NODE kilo CLOSE* tornerà al funzionamento precedente al problema. Il ritorno al funzionamento precedente sarà possibile solo se, al suo riavvio, l'unità non presenta allarmi bloccanti che ne impediscano la riaccensione.

# 8.3.3 Allarme di mancanza alimentazione

Tramite il parametro "**Allarme mancanza alimentazione**" (Setup costruttore - Configurazione gestione Allarmi) è possibile abilitare un allarme che segnali all'utente che il *c-pro 3 NODE kilo CLOSE* ha subito un riavvio dovuto ad una mancanza di alimentazione. Tramite il parametro è possibile scegliere la tipologia di intervento dell'allarme:

1) Disabilitato: Nessun allarme viene generato in caso di riavvio per mancanza di alimentazione.

- 2) Abilitato: L'allarme verrà SEMPRE generato al successivo riavvio del *c-pro 3 NODE kilo CLOSE* di controllo.
- Unità ON: L'allarme verrà generato, al successivo riavvio del *c-pro 3 NODE kilo CLOSE* di controllo, solo se l'unità era in funzionamento (Unità ON). Se l'unità era spenta (Unità OFF), nessun allarme verrà generato.

Quando configurato, il riavvio del *c-pro 3 NODE kilo CLOSE* a causa di mancanza di tensione genererà l' "Allarme mancanza alimentazione" al fine di avvisare l'utente del problema.

# 8.4 Gestione delle serrande motorizzate

Il software di regolazione ha la possibilità di gestire delle serrande motorizzate, con la funzione di isolare l'unità dall'ambiente quando spenta.

All'accensione (Unità ON) il *c-pro 3 NODE kilo CLOSE* inizierà ad aprire le serrande. Quando l'ingresso digitale di stato serrande (ID2) risulterà **APERTO (Serranda aperta)** i ventilatori verranno avviati.

Tramite il parametro **"Ritardo allarme stato serrande"** (Setup costruttore - Configurazione gestione Allarmi) è possibile impostare un ritardo di intervento dell'allarme in fase di accensione, al fine di consentire al motore di aprire la serranda.

Se l'ingresso digitale di stato delle serrande risultasse CHIUSO (Serranda chiusa), al termine del periodi di apertura o durante il normale funzionamento dell'unità, verrà generato l' "Allarme stato serrande". che fermerà il funzionamento dell'unità.

# 8.5 Regolazione dei ventilatori di mandata

Il *c-pro 3* NODE kilo CLOSE ha la possibilità di gestire uno o più ventilatori di mandata con diverse tipologie di controllo. La tipologia di controllo è legata alle caratteristiche del ventilatore.

Tramite il parametro "Numero di ventilatori" (Setup costruttore - Configurazione ventilazione) è possibile configurare il numero di ventilatori installati nell'unità ( solo quando i ventilatori sono gestiti via MODBUS).

Tramite il parametro "Tipo ventilatori" (Setup costruttore - Configurazione ventilazione) è possibile configurare il controllo dei ventilatori tra le seguenti tipologie:

1) On-off: I ventilatori verranno controllati tramite un'uscita digitale.

2) Analogici: I ventilatori verranno controllati tramite un'uscita digitale ed un'uscita analogica 0-10 V.

3) MODBUS: I ventilatori verranno controllati tramite protocollo di comunicazione MODBUS Master.

# 8.5.1 Regolazione dei ventilatori modulanti a velocità fissa

Tramite il parametro "**Tipo di regolazione**" (Setup costruttore - Configurazione ventilazione) è possibile configurare la regolazione dei ventilatori impostando una velocità di funzionamento fissa.

Tramite il parametro "**Velocità massima ventilatori**" (Setup costruttore - Configurazione ventilazione) è possibile configurare la velocità di funzionamento che si vuole mantenere.

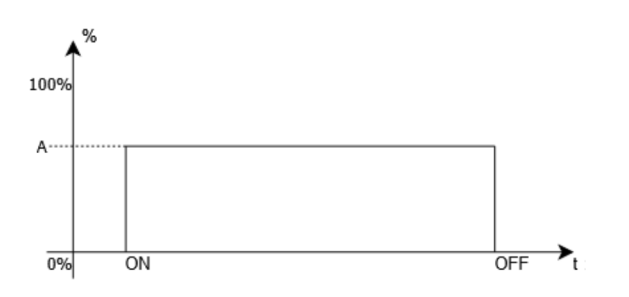

A Velocità massima ventilatori (Setup costruttore-Configurazione ventilazione)

# 8.5.2 Regolazione dei ventilatori modulanti in proporzione alla richiesta di raffreddamento o riscaldamento

Tramite il parametro "**Tipo di regolazione**" (Setup costruttore - Configurazione ventilazione) è possibile configurare la regolazione dei ventilatori in modo da modulare la velocità in funzione della richiesta di raffreddamento o riscaldamento. E' così possibile ottenere un significativo risparmio energetico di gestione ed una riduzione del livello di rumorosità, soprattutto a carichi termici parziali.

Tramite il parametro "Velocità minima ventilatori" (Setup costruttore - Configurazione ventilazione) è possibile configurare la velocità di funzionamento minima alla quale il ventilatore potrà regolare.

Tramite il parametro "Velocità massima ventilatori" (Setup costruttore - Configurazione ventilazione) è possibile configurare la velocità di funzionamento massima alla quale il ventilatore potrà regolare.

Non è consigliabile impostare la velocità minima a un valore inferiore al 30%, poiché potrebbe impedire una corretta rilevazione della temperatura ed umidità ambiente. In caso di unità ad espansione diretta e con batterie elettriche la velocità del ventilatore verrà mantenuta alla velocità massima fino allo spegnimento del componente, al fine di evitare problemi alla regolazione.

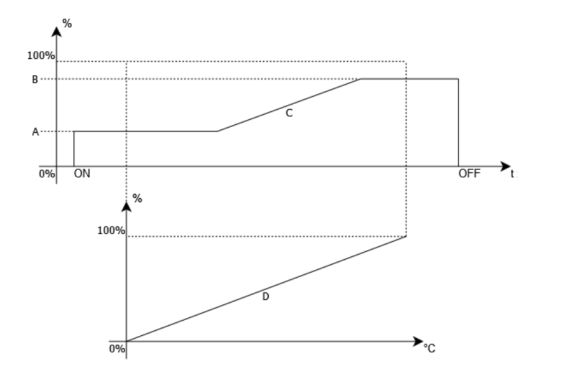

| Α | Velocità    | minima       | ventilatori      | (Setup |
|---|-------------|--------------|------------------|--------|
|   | costruttore | - Configuraz | zione ventilazio | ne)    |
| В | Velocità    | massima      | ventilatori      | (Setup |
|   | costruttore | - Configuraz | zione ventilazio | ne)    |
| С | Area di mo  | dulazione de | el ventilatore   |        |
| D | Richiesta d | i raffreddam | nento o riscalda | mento  |
|   |             |              |                  |        |

# 8.5.3 Regolazione dei ventilatori modulanti a portata d'aria costante

Tramite il parametro "**Tipo di regolazione**" (Setup costruttore - Configurazione ventilazione) è possibile configurare la regolazione dei ventilatori in modo da modulare la velocità in funzione alla portata d'aria, al fine di mantenerla costante rispetto al parametro "**Set-point portata aria**" (Setup utente - Set-point ventilazione).

Al fine di poter calcolare la portata aria, l'unità necessita di avere un sensore di pressione installato all'interno della macchina e collegato con il boccaglio del ventilatore.

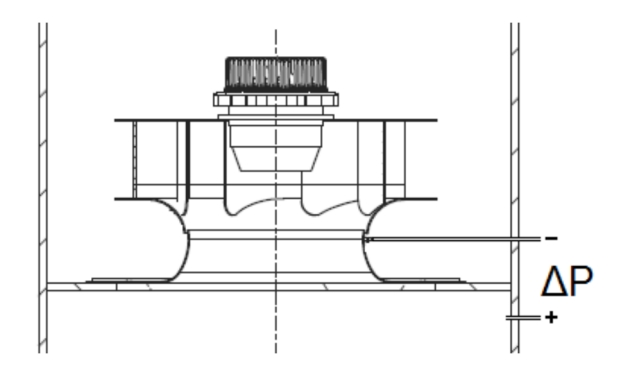

Tramite il parametro "**Pressione differenziale aria**" (Setup costruttore - Configurazione sonde) è possibile configurare la presenza del sensore di pressione differenziale aria.

La portata verrà calcolata in base alla seguente funzione matematica:

$$V = \sqrt{\Delta P} * k$$

Dove:

- V è la portata in m3/h
- ΔP è la differenza di pressione misurata
- K è il coefficiente caratteristico del ventilatore, parametro "Coefficiente portata aria" (Setup costruttore – Configurazione ventilazione)

La velocità del ventilatore verrà aumentata, o diminuita, al fine di raggiungere il valore di set-point. Una zona neutra di 100 m3/h permette di stabilizzare la velocità del ventilatore.

Tramite il parametro "Velocità minima ventilatori" (Setup costruttore - Configurazione ventilazione) è possibile configurare la velocità di funzionamento minima alla quale il ventilatore potrà regolare.

Tramite il parametro "Velocità massima ventilatori" (Setup costruttore - Configurazione ventilazione) è possibile configurare la velocità di funzionamento massima alla quale il ventilatore potrà regolare.

Questo tipo di regolazione è ottimale per garantire una portata costante anche a fronte di perdite di carico del sistema variabili (es. Filtri sporchi) che potrebbero ridurla in maniera considerevole.

### 8.5.4 Regolazione dei ventilatori modulanti a pressione costante

Tramite il parametro "**Tipo di regolazione**" (Setup costruttore - Configurazione ventilazione) è possibile configurare la regolazione dei ventilatori in modo da modulare la velocità in funzione alla pressione ambiente, al fine di mantenerla costante rispetto al parametro "**Set-point pressione aria**" (Setup utente - Set-point ventilazione).

Al fine di poter calcolare la pressione aria, l'unità necessita di avere un sensore di pressione installato all'interno della macchina.

Tramite il parametro "**Pressione differenziale aria**" (Setup costruttore - Configurazione sonde) è possibile configurare la presenza del sensore di pressione differenziale aria.

La velocità del ventilatore verrà aumentata, o diminuita, al fine di raggiungere il valore di set-point. Una zona neutra di 2 Pa permette di stabilizzare la velocità del ventilatore.

Tramite il parametro "Velocità minima ventilatori" (Setup costruttore - Configurazione ventilazione) è possibile configurare la velocità di funzionamento minima alla quale il ventilatore potrà regolare.

Tramite il parametro "Velocità massima ventilatori" (Setup costruttore - Configurazione ventilazione) è possibile configurare la velocità di funzionamento massima alla quale il ventilatore potrà regolare.

Questa regolazione è ottimale in caso di ambienti con distribuzione dell'aria dal pavimento rialzato, soprattutto nei seguenti casi:

- Ambienti destinati ad un'espansione futura: In questi casi il pavimento viene "aperto" durante gli step di espansione e la pressione tenderà a scendere di conseguenza. L'unità sarà quindi in grado di compensare aumentando la velocità dei ventilatori garantendo una distribuzione dell'aria ottimale.
- Ambienti soggetti a costante manutenzione: In questi casi il pavimento viene aperto durante gli interventi di manutenzione e la pressione tenderà a scendere di conseguenza. L'unità sarà quindi in grado di compensare aumentando la velocità dei ventilatori garantendo una distribuzione dell'aria ottimale.

#### 8.5.5 Gestione della velocità di partenza

Se la regolazione dei ventilatori impostata è modulante, sarà possibile configurare un periodo di start-up. Durante tale periodo i ventilatori verranno forzati alla velocità di start-up. Trascorso questo periodo di tempo, i ventilatori inizieranno a regolare normalmente. Tramite il parametro "Velocità di start-up ventilatori" (Setup costruttore - Configurazione ventilazione) è possibile configurare la velocità di funzionamento alla quale il ventilatore verrà regolato durante il periodo di start-up.

Tramite il parametro "**Tempo di start-up ventilatori**" (Setup costruttore - Configurazione ventilazione) è possibile configurare la durata del periodo di start-up dei ventilatori.

Questa funzione è ottimale per raggiungere più velocemente la condizione di lavoro, alla partenza dell'unità senza dover attendere il periodo di modulazione necessario al raggiungimento del set-point.

### 8.5.6 Gestione degli allarmi dei ventilatori

Qualora i ventilatori siano gestiti tramite segnale 0-10 V o On-Off digitale, l'allarme sarà gestito tramite il relativo ingresso digitale. In caso uno o più dei ventilatori risulti in allarme, il *c-pro 3 NODE kilo CLOSE* genererà l' "Allarme generale ventilatori di mandata", che fermerà il funzionamento dell'unità.

Se i ventilatori sono gestiti tramite il collegamento MODBUS, il *c-pro 3 NODE kilo CLOSE* è in grado di rilevare le seguenti condizioni di allarme di ogni ventilatore installato nell'unità, generando l' "Allarme inverter ventilatore (1-2-3-4-5)" nel quale viene specificata la natura del problema. È possibile avere una delle seguenti cause di allarme:

- Mancanza di comunicazione: Il *c-pro 3* NODE kilo CLOSE controlla costantemente la corretta comunicazione con il modulo di controllo dei ventilatori al fine di garantire il corretto funzionamento degli stessi.
- Allarme mancanza fasi/alimentazione: L'elettronica di controllo dei ventilatori verifica costantemente la presenza di alimentazione al motore. Il controllo avviene su ogni singola fase del motore.
- Alta temperatura modulo di regolazione: L'elettronica di controllo dei ventilatori verifica costantemente la temperatura del modulo di controllo al fine di prevenire un danneggiamento dovuto a temperature troppo elevate.
- Alta temperatura motore: L'elettronica di controllo dei ventilatori verifica costantemente la temperatura del motore al fine di prevenire un danneggiamento dovuto a temperature troppo elevate.
- **Malfunzionamento modulo di regolazione**: L'elettronica di controllo dei ventilatori verifica costantemente lo stato del modulo di controllo e ne comunica l'eventuale danneggiamento.
- **Motore sovraccarico**: L'elettronica di controllo dei ventilatori verifica costantemente lo stato del motore e ne comunica l'eventuale sovraccarico.
- **Bassa alimentazione DC**: L'elettronica di controllo dei ventilatori verifica costantemente lo stato del modulo di controllo e ne comunica l'eventuale riduzione di alimentazione DC.
- **Mancanza comunicazione master-slave**: L'elettronica di controllo dei ventilatori verifica costantemente lo stato della comunicazione con i ventilatori slave e ne comunica l'eventuale mancanza di comunicazione.
- Errore sensore Hall: L'elettronica di controllo dei ventilatori verifica costantemente lo stato del sensore di Hall e ne comunica l'eventuale danneggiamento.

## 8.5.7 Allarme sensore di pressione differenziale aria

Se nell'unità è presente il sensore di pressione differenziale per la gestione dei ventilatori, esso sarà controllato costantemente.

In caso il sensore di pressione differenziale aria risulti rotto o sconnesso il *c-pro 3 NODE kilo CLOSE* genererà l' "Allarme sensore pressione

## differenziale aria rotto".

In caso di sensore di pressione rotto o sconnesso il *c-pro 3 NODE kilo CLOSE* fermerà la regolazione di velocità all'ultimo valore con il quale si è raggiunto il set-point. Qualora il set-point non fosse mai stato raggiunto la velocità viene bloccata al 50% o alla velocità di startup, qualora impostata.

# 8.6 Regolazione di temperatura

# 8.6.1 Tipologia di controllo della temperatura

Tutte le unità sono dotate di due sonde di rilevamento delle temperature di esercizio. Una sonda è posta nella sezione di ripresa aria dall'ambiente e viene definita "Sonda di temperatura di ripresa", mentre un'altra sonda è posta nel vano di mandata aria in ambiente e viene definita "Sonda di temperatura di mandata".

Tramite il parametro "Sensore di regolazione" (Setup utente - Regolazione temperatura) è possibile configurare quale sonda sia designata al controllo di temperatura. La tipologia di controllo è normalmente legata alla tipologia di impianto che si vuole realizzare. È possibile selezionare i seguenti controlli:

- Regolazione della temperatura di ripresa: Il *c-pro 3* NODE kilo CLOSE utilizzerà il valore di temperatura di ripresa per regolare la temperatura. Questa impostazione è ottimale in ambienti dove i carichi termici sono distribuiti in maniera omogenea.
- Regolazione della temperatura di mandata: Il *c-pro 3 NODE kilo CLOSE* utilizzerà il valore di temperatura di mandata per regolare la temperatura. Questa impostazione è ottimale in ambienti dove i carichi termici non sono omogenei, e la temperatura di ripresa potrebbe risultare non corretta.

# 8.6.2 Impostazione dei limiti del set-point di temperatura

Qualora sia necessario limitare il campo di impostazione del set-point di regolazione della temperatura, è possibile configurare il limite minimo e massimo dello stesso:

Tramite il parametro "Limite minimo set-point temperatura" (Setup costruttore - Configurazione limiti set-point) è possibile configurare il limite minimo di impostazione del set-point di temperatura.

Tramite il parametro "Limite massimo set-point temperatura" (Setup costruttore - Configurazione limiti set-point) è possibile configurare il limite massimo di impostazione del set-point di temperatura.

Questa funzione è ottimale per evitare che vengano impostati valori di regolazione troppo alti, o bassi, che potrebbero creare problemi nell'impianto.

# 8.6.3 Impostazione zona neutra di regolazione della temperatura

Al fine di evitare continue pendolazioni della richiesta di raffreddamento o riscaldamento in prossimità del set-point di regolazione, è possibile configurare una zona neutra di regolazione che scosterà dal set-point il punto di inizio della regolazione. Per maggiori dettagli fare riferimento ai capitoli successivi.

Tramite il parametro "**Zona neutra temperatura**" (Setup costruttore - Configurazione zona neutra) è possibile configurare la zona neutra di regolazione della temperatura.

Questa funzione è ottimale in impianti dove i carichi termici sono molto variabili e si possono avere sovra-regolazioni in prossimità del set-point.

### 8.6.4 Regolazione proporzionale della temperatura

Tramite il parametro "**Tipo di regolazione**" (Setup utente - Regolazione temperatura) è possibile configurare la tipologia di regolazione "P" (Proporzionale) per la temperatura controllata.

Questo tipo di regolazione è ottimale nei casi in cui si desidera che la "forza" degli attuatori sia direttamente proporzionale alla "lontananza" della grandezza di regolazione dal valore ideale (Set-point), rispetto al valore massimo che si vuole ottenere (Banda proporzionale).

Questo tipo di regolazione tenderà sempre ad avere un **errore di regolazione a regime**, cioè uno scostamento della temperatura rispetto al valore di set-point. L'ampiezza dello scostamento varierà in funzione della correttezza del dimensionamento dell'unità rispetto al carico termico d'impianto: più l'unità è sovra-dimensionata, maggiore potrà essere lo scostamento a regime. L'uscita di comando dei componenti viene pertanto regolata secondo la seguente funzione :

$$Out_p = \frac{100}{Bp} * (In - Set)$$

Dove:

- Bp è il parametro "Banda proporzionale" (Setup utente Regolazione temperatura)
- In è il valore di temperatura controllato
- Set è il parametro "Set-point temperatura" (Menu principale - Set-point)

Nel seguente grafico viene rappresentata la regolazione proporzionale, con e senza la zona neutra:

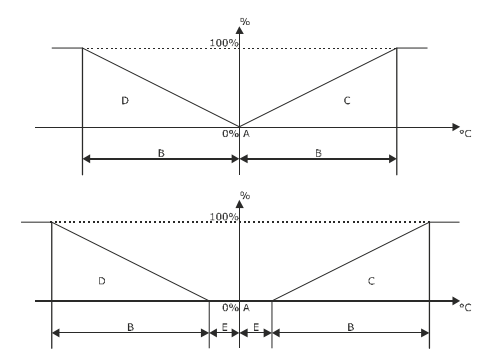

- A Set-point temperatura (Menu principale -Setpoint)
- B Banda proporzionale (Setup utente Regolazione temperatura)
- C Regolazione raffreddamento
- D Regolazione riscaldamento
- E Zona neutra temperatura (Setup costruttore -Configurazione zona neutra)

Nel seguente grafico è rappresentata la risposta del sistema alla regolazione Proporzionale in raffreddamento. La risposta in riscaldamento sarà specularmente opposta.

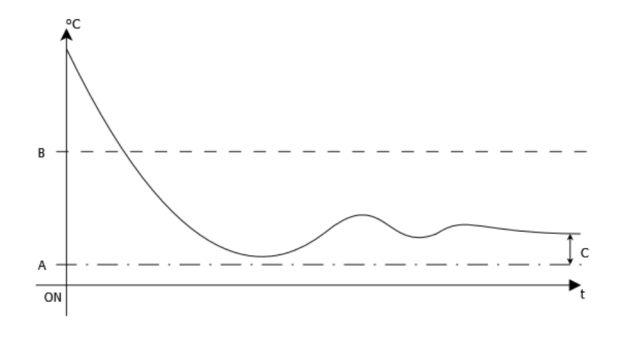

- A Set-point temperatura (Menu principale -Setpoint)
- B Banda proporzionale (Setup utente Regolazione temperatura)
- C Errore di regolazione a regime

### 8.6.5 Regolazione proporzionale + integrale della temperatura

Tramite il parametro "Tipo di regolazione" (Setup utente - Regolazione temperatura) è possibile configurare la tipologia di regolazione "PI" (Proporzionale + Integrale) per la temperatura controllata. Questo tipo di regolazione è ottimale nei casi in cui si desidera ridurre al minimo l'Errore di regolazione a regime, aumentando pertanto la precisione della regolazione nel tempo.

La regolazione Proporzionale + Integrale aggiunge all' "Errore proporzionale" (capitolo precedente) il cosiddetto "Errore Integrale", che consente al controllore di avere memoria dei valori passati dell'"Errore proporzionale". Questa proprietà dà alla regolazione "PI" la capacità di portare il processo il più vicino possibile al punto di riferimento richiesto.

L'uscita di comando dei componenti viene pertanto regolata secondo la seguente funzione :

- Out<sub>p</sub> è l'errore proporzionale (capitolo precedente)
- Bp è il parametro "Banda proporzionale" (Setup utente – Regolazione temperatura)
- Ti è il parametro "Tempo di integrazione" (Setup utente – Regolazione temperatura)
- In è il valore di temperatura controllato
- Set è il parametro "Set-point temperatura" (Menu principale Set-point)

A differenza della regolazione Proporzionale, la cui uscita di comando sarà a 0% al raggiungimento del Set-point, nella regolazione Proporzionale + Integrale l'uscita di comando tenderà a subire una **Sovra-regolazione** dovuta all'azione integrale. Pertanto si potranno avere valori di **Out<sub>pi</sub>** maggiori di 0% anche quando il valore controllato sarà minore del Set-point. L'ampiezza della **Sovra regolazione** tenderà a diminuire nel tempo fino ad avvicinarsi allo 0%.

Nel seguente grafico è rappresentata la risposta del sistema alla regolazione Proporzionale + Integrale in raffreddamento. La risposta in riscaldamento sarà specularmente opposta.

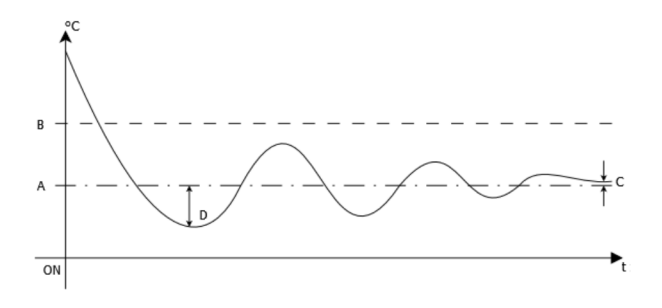

 $Out_{pi} = Out_p + \frac{100}{Bn * Ti} \int (In - Set) dt$ 

Dove:

- A Set-point temperatura (Menu principale -Setpoint)
- B Banda proporzionale (Setup utente Regolazione temperatura)
- C Errore di regolazione a regime
- D Sovra-regolazione

L'ottimizzazione della regolazione può richiedere svariato tempo in quanto il sistema deve lavorare per almeno 30 minuti per garantire che il calcolo matematico venga ottimizzato. Se, al termine dei 30 minuti, il sistema risulterà ancora molto instabile, si dovranno modificare nuovamente i parametri e ricominciare i test dal principio.

Al fine di ridurre i tempi di test vi suggeriamo di inserire i seguenti valori:

- Parametro "Banda proporzionale" (Setup utente Regolazione temperatura): 10,0 °C
- Parametro "Tempo di integrazione" (Setup utente Regolazione temperatura: 180 s

### 8.6.6 Regolazione proporzionale + integrale + derivativa della temperatura

Tramite il parametro "Tipo di regolazione" (Setup utente - Regolazione temperatura) è possibile configurare la tipologia di regolazione "PID" (Proporzionale + Integrale + Derivativa) per la temperatura controllata.

Questo tipo di regolazione è ottimale nei casi in cui si desidera ridurre al minimo l'Errore di regolazione a regime e la Sovraregolazione, rendendo pertanto più stabile e preciso il controllo di temperatura.

La regolazione "PID" aggiunge alla regolazione Proporzionale + Integrale il cosiddetto "Errore derivativo", che consente di tenere conto della "velocità" con cui la grandezza cambia, e pertanto permette di correggere più rapidamente l'uscita di comando.

L'uscita di comando dei componenti viene pertanto regolata secondo la seguente funzione :

Dove:

- Out<sub>p</sub> è l'errore proporzionale (capitolo precedente)
- Out<sub>pi</sub> è l'errore proporzionale + Integrale (capitolo precedente)
- Bp è il parametro "Banda proporzionale" (Setup utente – Regolazione temperatura)
- Td è il parametro "Tempo di derivazione" (Setup utente Regolazione temperatura)
- In è il valore di temperatura controllato
- Set è il parametro "Set-point temperatura" (Menu principale - Set-point)

Nel seguente grafico è rappresentata la risposta del sistema alla regolazione Proporzionale + Integrale + Derivativo in raffreddamento. La risposta in riscaldamento sarà specularmente opposta.

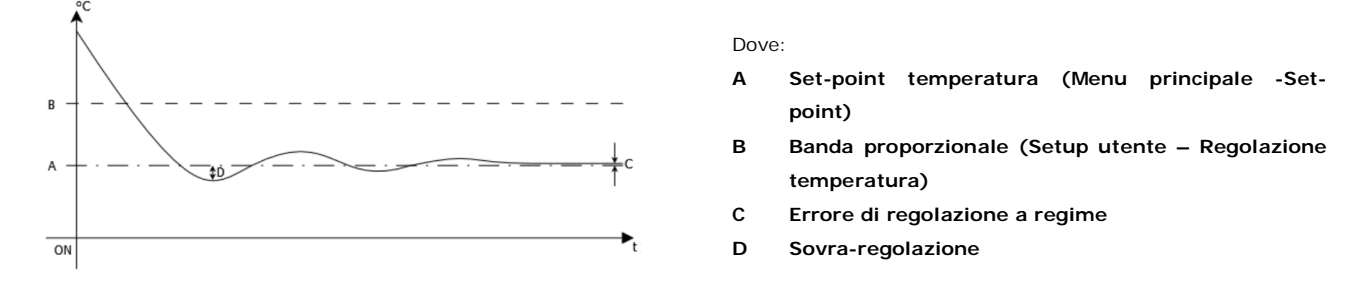

L'ottimizzazione della regolazione può richiedere parecchio tempo in quanto il sistema deve lavorare per almeno 30 minuti per garantire che il calcolo matematico venga ottimizzato. Se, al termine dei 30 minuti, il sistema risulterà ancora molto instabile, si dovranno modificare nuovamente i parametri e ricominciare i test dal principio.

Al fine di ridurre i tempi di test vi suggeriamo di inserire i seguenti valori:

 $Out_{pid} = Out_p + Out_{pi} + \frac{100}{Bp} * Td \frac{d(In - Set)}{dt}$ 

- Parametro "Banda proporzionale" (Setup utente Regolazione temperatura): 40,0 °C
- Parametro "Tempo di integrazione" (Setup utente Regolazione temperatura: 60 s
- Parametro "Tempo di derivazione" (Setup utente Regolazione temperatura): 1 s

# 8.6.7 Allarmi di alta e bassa temperatura

Tramite i parametri "Offset allarme alta temperatura" (Setup utente - Regolazione temperatura) e "Offset allarme bassa temperatura" (Setup utente - Regolazione temperatura) è possibile configurare due soglie di allarme per la temperatura controllata.

Il superamento di tali soglie genererà l' "Allarme alta temperatura di regolazione" o l' "Allarme bassa temperatura di regolazione" al fine di avvisare l'operatore di eventuali problemi.

L'intervento degli allarmi di alta e bassa temperatura non costituisce un problema bloccante per l'unità che continuerà a funzionare regolarmente. Tramite il parametro "**Ritardo allarmi temperatura e umidità**" (Setup costruttore - Configurazione gestione Allarmi) è possibile ritardare l'intervento dell'allarme.

L'intervento degli allarmi è definito dalle seguenti formule:

$$Al_{Ht} = In > Set + Offset_{Ht}$$

$$Al_{Lt} = In < Set - Offset_{Lt}$$

Dove:

- Al<sub>Ht</sub> è l'allarme di alta temperatura
- Al<sub>Lt</sub> è l'allarme di bassa temperatura
- In è il valore di temperatura controllato
- Set è il parametro "Set-point temperatura" (Menu principale - Set-point)
- Offset<sub>Ht</sub> è il parametro "Offset allarme alta temperatura" (Setup utente - Regolazione temperatura)
- Offset<sub>Lt</sub> è il parametro "Offset allarme bassa temperatura" (Setup utente - Regolazione temperatura)

# 8.6.8 Gestione allarmi sonde di temperatura aria

In caso la sonda di temperatura di ripresa risulti rotta o sconnessa, il *c-pro 3 NODE kilo CLOSE* genererà l' "Allarme sonda temperatura ripresa rotta".

Allo stesso modo, in caso la sonda di temperatura di mandata risulti rotta o sconnessa, il *c-pro 3 kilo CLOSE* genererà l' "Allarme sonda temperatura mandata rotta".

Al fine di non interrompere la regolazione di temperatura, il *c-pro 3 NODE kilo CLOSE* utilizzerà il sensore funzionate come valore valido. In caso entrambe le sonde siano rotte, la regolazione di temperatura verrà fermata.

# 8.7 Regolazione della temperatura limite

# 8.7.1 Temperatura limite

Tramite il parametro "**Sensore di regolazione**" (Setup utente - Regolazione temperatura) è possibile configurare quale sonda sia designata al controllo di temperatura. Nel caso sia controllata la temperatura di ripresa, è possibile impostare dei limiti per la temperatura di mandata al fine di garantire che l'aria immessa in ambiente non sia troppo calda o troppo fredda.

# 8.7.2 Gestione dell'alta e bassa temperatura limite

Tramite i parametri "Limite superiore temperatura limite" (Setup utente - Regolazione temperatura limite) e "Limite inferiore temperatura limite" (Setup utente - Regolazione temperatura limite) è possibile configurare due soglie di allarme per la temperatura limite.

Il superamento di tali soglie genererà l' "Allarme alta temperatura limite" o l' "Allarme bassa temperatura limite" al fine di avvisare l'operatore di eventuali problemi.

L'intervento degli allarmi di alta e bassa temperatura limite non costituisce un problema bloccante per l'unità che continuerà a funzionare regolarmente. Tramite il parametro "**Ritardo allarmi temperatura e umidità**" (Setup costruttore – Configurazione gestione Allarmi) è possibile ritardare l'intervento dell'allarme.

L'intervento degli allarmi è definito dalle seguenti formule:

# $Al_{Hlt} = In > Limit_{Hlt}$

# $Al_{Llt} = In < Limit_{Llt}$

Dove:

- AI<sub>Ht</sub> è l'allarme di alta temperatura limite
- Al<sub>Lt</sub> è l'allarme di bassa temperatura limite
- In è il valore di temperatura limite
- Limit<sub>HIt</sub> è il parametro "Limite superiore temperatura limite" (Setup utente - Regolazione temperatura limite)
- Limit<sub>Lit</sub> è il parametro "Limite inferiore temperatura limite" (Setup utente - Regolazione temperatura limite)

# 8.8 Regolazione di umidità

### 8.8.1 Configurazione sonde di umidità

Le unità possono essere dotate di una sonda di umidità, configurabile tramite parametro "**Umidità**" (Setup costruttore – Configurazione sonde) che permette di visualizzare il valore del'umidità dell'aria.

#### 8.8.2 Impostazione dei limiti del set-point di umidità

Qualora sia necessario limitare il campo di impostazione del set-point di regolazione dell' umidità, è possibile configurare il limite minimo e massimo dello stesso:

Tramite il parametro "Limite minimo set-point umidità" (Setup costruttore - Configurazione limiti set-point) è possibile configurare il limite minimo di impostazione del set-point di umidità.

Tramite il parametro "Limite massimo set-point umidità" (Setup costruttore - Configurazione limiti set-point) è possibile configurare il limite massimo di impostazione del set-point di umidità.

Questa funzione è ottimale per evitare che vengano impostati valori di regolazione troppo alti, o bassi, che potrebbero creare problemi nell'impianto.

# 8.8.3 Impostazione zona neutra di regolazione dell'umidità

Al fine di evitare continue pendolazioni della richiesta di deumidificazione ed umidificazione in prossimità del set-point di regolazione, è possibile configurare una zona neutra di regolazione che scosterà dal set-point il punto di inizio della regolazione. Per maggiori dettagli fare riferimento ai capitoli successivi.

Tramite il parametro "**Zona neutra umidità**" (Setup costruttore - Configurazione zona neutra) è possibile configurare la zona neutra di regolazione della umidità.

Questa funzione è ottimale in impianti dove i carichi termici sono molto variabili e si possono avere sovra-regolazioni in prossimità del set-point.

#### 8.8.4 Regolazione proporzionale della deumidificazione

Tramite il parametro "Deumidificazione" (Setup costruttore - Configurazione regolazione umidità) è possibile abilitare il funzionamento in deumidificazione. La deumidificazione viene regolata con in sistema Proporzionale.

L'uscita di comando dei componenti viene pertanto regolata secondo la seguente funzione :

$$Out_p = \frac{100}{Bp} * (In - Set)$$

Dove:

- Bp
   il
   parametro
   "Banda
   proporzionale

   deumidificazione
   (Setup utente Regolazione umidità)
- In è il valore di umidità controllato
- Set è il parametro "Set-point umidità" (Menu principale - Set-point)

L'attivazione della deumidificazione avviene solo quando l'uscita di comando raggiungerà il parametro "Soglia intervento deumidificazione" (Setup costruttore - Configurazione regolazione umidità).

Tramite il parametro "Limite minimo deumidificazione" (Setup costruttore - Configurazione regolazione umidità) sarà possibile limitare la regolazione per evitare che la richiesta sia troppo bassa, e che pertanto non si abbia un effetto di deumidificazione sufficiente. Questo perché l'effetto di deumidificazione è possibile solo con una temperatura dell'aria molto bassa, e quindi con una richiesta di raffreddamento molto alta.

Nel seguente grafico viene rappresentata la regolazione proporzionale, con e senza la zona neutra:

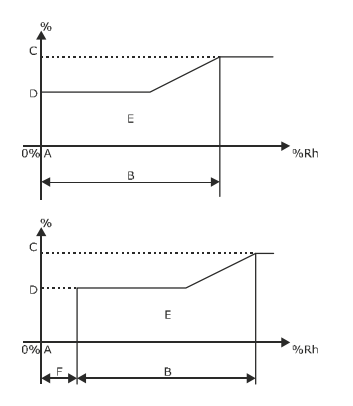

- A Set-point umidità (Menu principale -Set-point)
- B Banda proporzionale (Setup utente Regolazione umidità)
- C Soglia intervento deumidificazione (Setup costruttore Configurazione regolazione umidità)
- D Limite minimo deumidificazione (Setup costruttore- Configurazione regolazione umidità)
- E Regolazione raffreddamento
- F Zona neutra umidità (Setup costruttore -Configurazione zona neutra)

# 8.8.5 Deumidificazione parziale

Tramite il parametro "**Deumidificazione parziale**" (Setup costruttore - Configurazione regolazione umidità) è possibile inibire l'attivazione del secondo compressore in deumidificazione.

Questa funzione è ottimale in impianti in cui il carico termico ambientale, e l'intervento dell'eventuale riscaldamento dell'unità, non è sufficiente a compensare l'attivazione di entrambi i compressori raffreddando troppo l'ambiente.

Con questa funzione attivata è possibile che il raggiungimento del set-point avvenga con tempistiche maggiori rispetto alla regolazione classica.

# 8.8.6 Blocco della deumidificazione

Tramite il parametro "Offset blocco deumidificazione" (Setup costruttore - Configurazione regolazione umidità) è possibile inserire un offset di temperatura che, una volta superato, interrompa la richiesta di deumidificazione per impedire un abbassamento troppo elevato della temperatura ambiente.

Questa funzione è ottimale in impianti in cui il carico termico ambientale, e l'intervento dell'eventuale riscaldamento dell'unità, non è sufficiente a compensare l'attivazione della deumidificazione raffreddando troppo l'ambiente.

Con questa funzione attivata è possibile che il raggiungimento del set-point avvenga con tempistiche maggiori rispetto alla regolazione classica.

L'intervento del blocco della deumidificazione è definito dalla seguente formula:

$$Dh_{stop} = In < Set - Offset_{dh}$$

Dove:

- In è il valore di temperatura controllato
- Set è il parametro "Set-point temperatura" (Menu principale - Set-point)
- Offset<sub>dh</sub> è il parametro "Offset blocco deumidificazione"
   (Setup costruttore Setup regolazione umidità)

### 8.8.7 Impostazione presenza umidificazione

Tramite il parametro "Umidificatore" (Setup costruttore - Configurazione regolazione umidità) è possibile configurare la presenza di un sistema di umidificazione per la regolazione dell'umidificazione dell'ambiente.

Tramite il parametro è possibile selezionare le seguenti tipologie di regolazione dell'umidificazione:

- No Nell'unità non è presente alcun tipo di regolazione dell'umidificazione, pertanto essa sarà disabilitata.
- Sì Nell'unità, o nell'impianto, è presente un umidificatore esterno (non integrato con il controllore). L'interfacciamento all'umidificatore avverrà tramite segnale analogico 0-10 V.

#### 8.8.8 Percentuale produzione umidificazione

Tramite il parametro "**Percentuale produzione umidificazione**" (Setup costruttore - Configurazione regolazione umidità) è possibile configurare il limite massimo dell'uscita di comando dell'umidificatore, al fine di ridurre la produzione di vapore.

Questa funzione è ottimale in impianti dove la produzione massima dell'umidificatore è troppo elevata e si possono avere problemi di sovrapproduzione di vapore ed eventuale formazione di condensa all'interno dell'unità.

# 8.8.9 Produzione di vapore durante le fasi di raffreddamento

Tramite il parametro "Umidificazione e freddo insieme" (Setup costruttore - Configurazione regolazione umidità) è possibile abilitare la produzione di vapore contemporaneamente al raffreddamento.

Normalmente durante le fasi di raffreddamento la produzione di vapore dovrebbe essere fermata al fine di evitare un'eventuale formazione di condensa all'interno dell'unità, dovuta alla bassa temperatura dell'aria.

Questa funzione permette, in impianti dove la produzione di vapore sia necessaria anche durante il raffreddamento (zone a clima molto freddo), di evitare problemi dovuta ad un abbassamento drastico dell'umidità ambiente.

Questa funzione è sconsigliata in unità ad espansione diretta, in quanto la temperatura dell'aria in mandata può essere molto bassa e facilitare la formazione di condensa.

# 8.8.10 Regolazione proporzionale dell'umidificazione

Tramite il parametro "Abilita umidificazione" (Setup utente - regolazione umidificatore) è possibile abilitare il funzionamento in umidificazione. L'umidificazione viene regolata con un sistema proporzionale.

La regolazione proporzionale dell'umidificazione offre un effetto di modulazione della quantità di vapore prodotta dal sistema di umidificazione.

Si rimanda alle caratteristiche dell'umidificatore per quanto riguarda i limiti minimo e massimo.

L'uscita di comando dei componenti viene pertanto regolata secondo la seguente funzione :

Dove:

 $Out_p = \frac{100}{Bp} * (In - Set)$ 

- Bp è il parametro "Banda proporzionale umidificazione" (Setup utente- Regolazione umidità)
- In è il valore di umidità controllato
- Set è il parametro "Set-point umidità"

Nel seguente grafico viene rappresentata la regolazione proporzionale, con e senza la zona neutra:

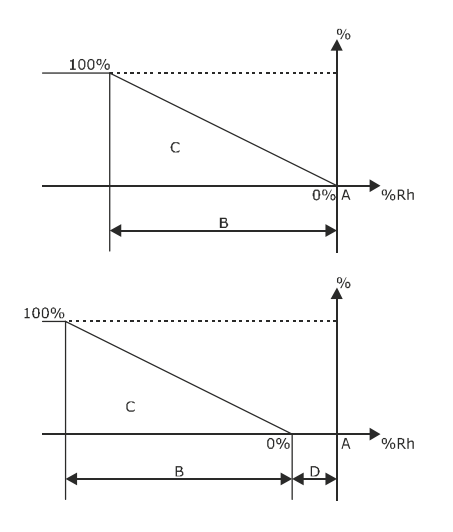

- A Set-point umidità (Menu principale -Set-point)
- B Banda proporzionale (Setup utente Regolazione umidità)
- C Regolazione umidificazione
- D Zona neutra umidità (Setup costruttore -Configurazione zona neutra)

# 8.8.11 Scarico manuale dell'acqua dell'umidificatore

Al fine di effettuare la manutenzione ordinaria dell'umidificatore, può rendersi necessario dover svuotare forzatamente il cilindro dall'acqua.

Tramite il parametro "Scarico manuale" (Setup utente - Regolazione umidificatore) è possibile scaricare manualmente l'acqua dal cilindro vapore al fine di rimuoverlo per manutenzione.

### 8.8.12 Gestione pre-lavaggio delle linee e del cilindro umidificatore

La funzione di pre-lavaggio permette di pulire le linee dell'acqua e il cilindro, soprattutto dopo aver effettuato gli allacciamenti idraulici e/o sostituito il cilindro. Durante il lavaggio, il cilindro è riempito (con contattore chiuso) e svuotato per 3 volte al fine di rimuovere eventuali impurità presenti nei tubi e nel cilindro.

Tramite il parametro "Pre-lavaggio cilindro" (Setup utente - Regolazione umidificatore) è possibile attivare la funzione di prelavaggio.

L'umidificatore tornerà automaticamente al normale funzionamento al termine della funzione di pre-lavaggio.

#### 8.8.13 Allarmi di alta e bassa umidità

Tramite i parametri "Offset allarme alta umidità" (Setup utente - Regolazione umidità) e "Offset allarme bassa umidità" (Setup utente - Regolazione umidità) è possibile configurare due soglie di allarme per l'umidità controllata.

Il superamento di tali soglie genererà l' "Allarme alta umidità" o l' "Allarme bassa umidità" al fine di avvisare l'operatore di eventuali problemi.

L'intervento degli allarmi di alta e bassa umidità non costituisce un problema bloccante per l'unità che continuerà a funzionare regolarmente. Tramite il parametro "**Ritardo allarmi temperatura e umidità**" (Setup costruttore - Configurazione gestione Allarmi) è possibile ritardare l'intervento dell'allarme.

L'intervento degli allarmi è definito dalle seguenti formule:

$$Al_{Hh} = In > Set + Offset_{Hh}$$

$$Al_{Lh} = In < Set - Offset_{Lh}$$

Dove:

- Al<sub>Hh</sub> è l'allarme di alta umidità
- Al<sub>Lh</sub> è l'allarme di bassa umidità
- In è il valore di umidità
- Set è il parametro "Set-point umidità" (Menu principale
   Set-point)

- Offset<sub>Hh</sub> è il parametro "Offset allarme alta umidità" (Setup utente – Regolazione umidità)
- Offset<sub>Lh</sub> è il parametro "Offset allarme bassa umidità" (Setup utente – Regolazione umidità)

### 8.8.14 Gestione allarmi sonde di umidità aria

In caso la sonda di umidità risulti rotta o sconnessa, il c-pro 3 NODE kilo CLOSE genererà l' "Allarme sonda umidità rotta".

# 8.8.15 Gestione allarmi umidificatore

La rilevazione degli allarmi dell'umidificatore è gestita dalla scheda dell'umidificatore. Tramite il protocollo MODBUS master il *c-pro 3* NODE kilo CLOSE riceverà gli stati di allarme dell'umidificatore, generando l' "Allarme umidificatore interno" e fornendo la tipologia di allarme presente. Per maggiori dettagli fare riferimento al capitolo relativo alla gestione degli allarmi.

Tramite il parametro "Uscita configurabile (1-2-3-4)" (Setup costruttore - Configurazione uscite digitali) è possibile configurare una delle quatto uscite digitali al fine di fornire l' "Allarme generale umidificatore".

Entrambi gli allarmi fermano la regolazione dell'umidificatore.

# 8.9 Regolazione unità ad espansione diretta

# 8.9.1 Cenni preliminari

Tramite il parametro "**Configurazione tipo macchina**" (Setup costruttore - Configurazione tipo macchina) è possibile configurare la tipologia di regolazione della temperatura con sistema ad espansione diretta (**Espansione Diretta**).

Le unità ad espansione diretta sfruttano le proprietà del gas refrigerante al fine di raffreddare l'aria. L'organo di regolazione principale delle unità ad espansione diretta è il compressore (o compressori in caso di unità multi-circuito).

# 8.9.2 Gestione compressori ON-OFF

Il *c-pro 3* NODE kilo CLOSE è in grado di gestire massimo 2 compressori su 2 circuiti frigoriferi distinti. Nelle figure successive viene rappresentato il diagramma di accensione dei compressori con la regolazione Proporzionale di temperatura:

Tramite il parametro "Numero compressori" (Setup costruttore - Configurazione espansione diretta) è possibile configurare il numero di compressori presenti sull'unità.

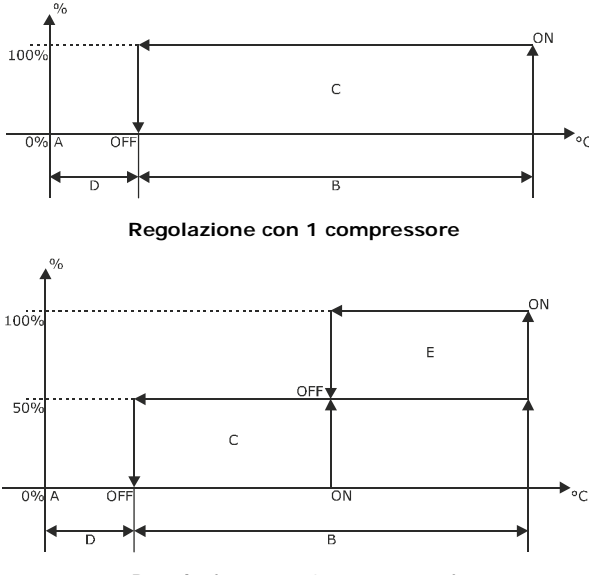

Regolazione con 2 compressori

- A Set-point Temperatura (Menu principale -Setpoint)
- B Banda proporzionale (Setup utente Regolazione temperatura)
- C Compressore 1
- D Zona neutra temperatura (Setup costruttore -Configurazione zona neutra)
- E Compressore 2

# 8.9.3 Rotazione automatica dei compressori ON-OFF

Tramite il parametro "**Tipo rotazione compressori**" (Setup costruttore - Configurazione espansione diretta) è possibile configurare la tipologia di rotazione dei compressori ON-OFF.

La rotazione dei compressori non regolati permette di scegliere la logica di attivazione dei compressori al fine di bilanciare, per quanto possibile, le ore di lavoro dei compressori. È possibile scegliere tra due tipologie di rotazione:

FIFO + HS: La rotazione FIFO (First In - First Out) fa in modo che il primo compressore ad accendersi sia sempre il primo a spegnersi. Il compressore che dovrà accendersi per primo verrà definito tramite la logica HS (Hours and Start-up). La logica HS tiene conto sia delle ore di funzionamento che del numero di partenze dei compressori. Il compressore con il numero di ore di funzionamento + partenze più basso verrà avviato per primo. LIFO + HS: La rotazione LIFO (Last In - First Out) fa in modo che l'ultimo compressore ad accendersi sia sempre il primo a spegnersi. Il compressore che dovrà accendersi per primo verrà definito tramite la logica HS (Hours and Start-up). La logica HS tiene conto sia delle ore di funzionamento che del numero di partenze dei compressori. Il compressore con il numero di ore di funzionamento + partenze più basso verrà avviato per primo.

# 8.9.4 Gestione compressori con regolazione ad inverter

Tramite il parametro "Abilita inverter compressore" (Setup costruttore - Configurazione espansione diretta) è possibile configurare la tipologia di regolazione dei compressori ad inverter. È possibile scegliere tra le seguenti tipologie di regolazione:

1) No: Nell'unità non è presente alcun tipo di regolazione dei compressori, pertanto essa sarà disabilitata.

3) Si: Nell'unità, o nell'impianto, è presente un inverter el'interfacciamento avverrà tramite segnale analogico 0-10 V.

Il compressore ad inverter verrà sempre installato sul **Circuito 1**, pertanto in caso di regolazione con 2 compressori la rotazione verrà disabilitata. Nelle figure successive viene rappresentato il diagramma di accensione dei compressori con la regolazione Proporzionale di temperatura:

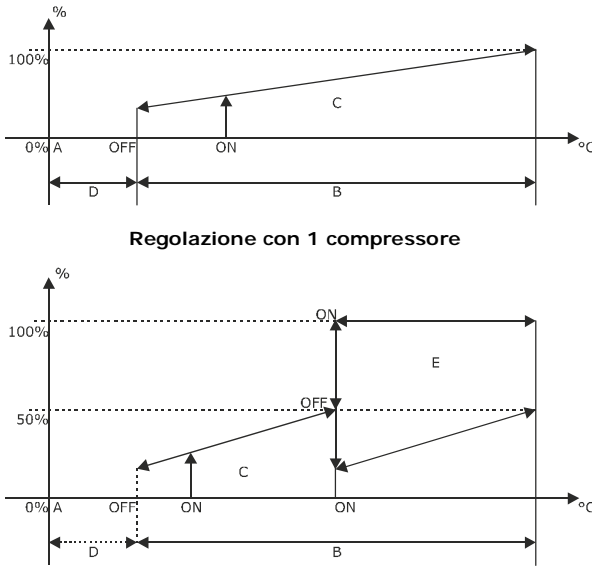

Regolazione con 2 compressori

- A Set-point Temperatura (Menu principale -Setpoint)
- B Banda proporzionale (Setup utente Regolazione temperatura)
- C Compressore 1
- D Zona neutra temperatura (Setup costruttore -Configurazione zona neutra)
- E Compressore 2

### 8.9.5 Regolazione del surriscaldamento con valvola di espansione elettronica (solo se presente)

L'ottimale funzionamento dei circuiti frigoriferi è principalmente legato alla regolazione del valore di Surriscaldamento del refrigerante all'uscita dell'evaporatore. Per Surriscaldamento (Superheat - SH) si intende la differenza tra la temperatura di evaporazione e la temperatura di aspirazione del compressore.

Un corretto valore di **Surriscaldamento** (**Superheat - SH**) garantisce non solo di proteggere il compressore da danneggiamenti dovuti ad improvvisi ritorni di refrigerante liquido, ma anche di garantire che il compressore operi sempre alla migliore condizione possibile, riducendo la corrente elettrica assorbita dal motore del compressore.

Al fine di ottenere una regolazione ottimale del **Surriscaldamento** (**Superheat - SH**), tutte le unità ad espansione diretta sono equipaggiate con valvole di espansione elettronica (**Electronic expansion valve EEV**), la cui precisione di posizionamento permette di garantire una modulazione costante del flusso di refrigerante immesso nella batteria evaporante.

La modulazione della valvola è gestita dal modulo di controllo EVDrive tramite un algoritmo specifico. Il valore di **Surriscaldamento** (**Superheat - SH**) viene calcolato tramite i valori trasmessi dalle sonde installate sul tratto di aspirazione del compressore. Le sonde utilizzate per il calcolo sono due:

- Sonda di pressione di aspirazione: Questa sonda rileva la pressione della batteria evaporante, attraverso la quale è possibile calcolare la temperatura di evaporazione.
- Sonda di temperatura di aspirazione: Questa sonda rileva la temperatura di aspirazione del compressore.

Il valore di **Surriscaldamento** (SH) viene confrontato con il **set-point di surriscaldamento** (6,0 K) e viene calcolata la percentuale di apertura della valvola, tramite un algoritmo PID, per mantenere il **Surriscaldamento** (SH) costante in prossimità del set-point.

Il modulo di controllo EVDrive, oltre alla regolazione del surriscaldamento, è in grado di gestire alcuni algoritmi di sicurezza necessari a proteggere il compressore. Tali algoritmi verranno spiegati nei capitoli successivi.

# 8.9.6 Rilevazione pressione e temperatura di condensazione

Il valore di pressione e temperatura di condensazione è indispensabile per il funzionamento del circuito frigorifero. Tramite un sensore di pressione, il microprocessore *c-pro 3 kilo CLOSE* rileva costantemente il valore di pressione di condensazione e ne calcola il valore di temperatura equivalente.

### 8.9.7 Gestione del de-surriscaldamento (aggiungere i parametri relativi alla funzione)

Per De-surriscaldamento (De-superheat - DSH) si intende la differenza tra la temperatura di scarico del compressore e la temperatura di condensazione del compressore.

In un'unità funzionante in modo corretto il valore di de-surriscaldamento dovrebbe essere fra 20,0 K e 30,0 K. Il *c-pro 3 NODE kilo CLOSE* controlla costantemente il valore di de-surriscaldamento e mette in atto le seguenti regolazioni:

- Nel caso il de-surriscaldamento fosse più basso di 20 K potrebbe tornare liquido al compressore. Per contrastare questo fenomeno il valore di set-point di surriscaldamento verrà alzato fino ad un massimo di 12,0 K.
- Nel caso il de-surriscaldamento fosse più alto di 30 K non c'è nessun rischio di ritorno di liquido. Pertanto, vista la condizione "favorevole" in relazione alla sicurezza del compressore, è possibile ridurre il set-point di surriscaldamento per incrementare l'efficienza del sistema (riduzione della pressione di condensazione e incremento della pressione di evaporazione) fino ad un minimo di 5,0 K.

# 8.9.8 Gestione apertura anticipata della valvola allo start-up del compressore

Al fine di ridurre il carico del compressore alla partenza ( $\Delta P$  tra aspirazione e mandata), e di conseguenza lo spunto del motore elettrico, il driver di controllo delle valvole di espansione gestisce un algoritmo di apertura anticipata della valvola.

In caso di richiesta di partenza del compressore, la valvola di espansione si aprirà al 100% per 5 secondi al fine di bilanciare le pressioni del circuito, dopo di che il compressore verrà avviato.

# 8.9.9 Gestione basso surriscaldamento (LoSH)

Un valore di basso surriscaldamento (Low Superheat - LoSH) può indicare una condizione di lavoro non ottimale, che potrebbe far ritornare liquido al compressore.

Il driver di controllo delle valvole di espansione gestisce un algoritmo di verifica del basso surriscaldamento. Qualora il valore di pressione di surriscaldamento superi il valore limite di **3,0 K**, verrà visualizzato sul controllore lo stato di basso surriscaldamento.

#### 8.9.10 Gestione alto surriscaldamento (HiSH)

Un valore di alto surriscaldamento (High Superheat - HiSH) può indicare una carica di refrigerante scarsa, che non permette una regolazione ottimale del valore di Surriscaldamento (SH).

Il driver di controllo delle valvole di espansione gestisce un algoritmo di verifica dell'alto surriscaldamento. Qualora il valore di pressione di surriscaldamento superi il valore limite di **15,0 K**, verrà visualizzato sul controllore lo stato di alto surriscaldamento.

# 8.9.11 Gestione alta pressione di evaporazione dei compressori (MOP)

I compressori scroll installati nelle unità presentano la necessità di lavorare a pressioni di evaporazione che non superino i valori definiti dal costruttore. Il superamento del limite costruttivo può comportare un danneggiamento meccanico del compressore.

Al fine di proteggere il compressore, il driver di controllo delle valvole di espansione gestisce un algoritmo di regolazione dell'alta pressione di evaporazione (Maximum Operating Pressure - MOP).

Qualora il valore di pressione di evaporazione superi il valore limite di **10,5 Barg (12,0 °C)**, il valore del set-point di Surriscaldamento (vedi capitoli precedenti) verrà alzato al fine di ridurre l'apertura della valvola e di conseguenza la pressione di evaporazione. Una volta ripristinato un valore accettabile di pressione di evaporazione, l'algoritmo di controllo tornerà a regolare la valvola normalmente.

#### 8.9.12 Gestione bassa pressione di evaporazione dei compressori (LOP)

I compressori scroll installati nelle unità presentano la necessità di lavorare a pressioni di evaporazione che non superino i valori definiti dal costruttore. Il superamento del limite costruttivo può comportare un danneggiamento meccanico del compressore.

Al fine di proteggere il compressore, il driver di controllo delle valvole di espansione gestisce un algoritmo di regolazione della bassa pressione di evaporazione (Low Operating Pressure - LOP).

Qualora il valore di pressione di evaporazione scenda al di sotto del valore limite di **6,2 Barg** (-3 °C), l'apertura della valvola verrà forzata al valore attuale per evitare che la pressione continui a scendere, innescando un allarme di bassa pressione. Una volta ripristinato un valore accettabile di pressione di evaporazione, l'algoritmo di controllo tornerà a regolare la valvola normalmente.

### 8.9.13 Allarme bassa pressione di evaporazione

Una pressione di aspirazione al di sotto dei valori standard comporta un sovraccarico di lavoro per il compressore. Il refrigerante uscirà fortemente surriscaldato dall'evaporatore e giungerà al compressore ad una temperatura al di sopra del suo valore standard. Ciò

provoca un anomalo surriscaldamento degli avvolgimenti del motore in particolare e delle parti meccaniche del compressore in generale.

Al fine di migliorare la protezione dei compressori, il *c-pro 3 NODE kilo CLOSE* controlla costantemente il valore della pressione di evaporazione. Qualora il valore di pressione di evaporazione scenda al di sotto di **4 Barg (- 14,0 °C)**, il compressore verrà arrestato per impedirne il danneggiamento e verrà generato l' **"Allarme bassa pressione compressore (1-2)**".

Una bassa temperatura dell'aria esterna potrebbe portare ad una migrazione del refrigerante all'interno del condensatore. Questo fenomeno favorirebbe una condizione di bassa pressione durante i primi minuti di funzionamento del compressore.

Al fine di evitare falsi allarmi, in condizioni di basse temperature esterne, l' allarme bassa pressione viene ritardato alla partenza del compressore. Tramite il parametro "**Ritardo allarme bassa pressione compressori**" (Setup costruttore – Configurazione gestione Allarmi) è possibile ritardare l'intervento dell'allarme.

#### 8.9.14 Gestione alta temperatura di scarico dei compressori

Un elevata temperatura di scarico del compressore può generare svariati problemi al compressore ed al circuito frigorifero.

Al fine di migliorare la protezione dei compressori, tutte le unità sono dotate di una sonda di temperatura di scarico del compressore installata su ogni circuito. Questa sonda ha la funzione di verificare che la temperatura di scarico non superi la soglia di danneggiamento del compressore.

La gestione della temperatura di scarico avviene tramite due differenti soglie di intervento:

- Soglia protezione temperatura di scarico (110,0 °C): Qualora la temperatura di scarico superasse tale soglia, la richiesta del compressore verrebbe ridotta al fine di mantenere la temperatura di scarico al di sotto della soglia. Nessun allarme viene generato dal controllore e l'unità continua a funzionare regolarmente. Questa opzione è valida solo per compressori controllati da inverter.
- Soglia allarme temperatura di scarico (115,0°C): Qualora la temperatura di scarico superasse tale soglia, il compressore verrebbe immediatamente fermato tramite l' "Allarme alta temperatura di scarico compressore (1-2)".

Al fine di evitare falsi allarmi in situazioni transitorie, l' allarme alta temperatura di scarico viene ritardato. Tramite il parametro "Ritardo allarme alta temperatura di scarico compressori" (Setup costruttore - Configurazione gestione Allarmi) è possibile ritardare l'intervento dell'allarme.

#### 8.9.15 Allarme mancanza di compressione dei compressori

Un rapporto di compressione, cioè il rapporto tra le pressioni del circuito (Pressione condensazione/Pressione evaporazione), troppo piccolo è indice che il compressore non sta comprimendo il refrigerante in maniera corretta. Le possibili cause sono una rottura meccanica del compressore, il senso di rotazione del compressore errato o una condizione di lavoro errata.

Al fine di migliorare la protezione dei compressori, il *c-pro 3 NODE kilo CLOSE* controlla costantemente il valore del rapporto tra le pressioni (Pressione condensazione/Pressione evaporazione). Qualora la differenza tra le pressioni sia minore di **2,0 Barg**, il compressore verrà arrestato e verrà generato l' **"Allarme bassa compressione compressore (1-2)**".

# 8.9.16 Allarme alta pressione di condensazione

Una pressione di condensazione al di sopra dei valori standard comporta un sovraccarico di lavoro per il compressore. L'assorbimento dello stesso tenderà a salire, con il rischio di danneggiamento del motore. Inoltre al salire della pressione aumenta il rischio di danneggiamento dei componenti del circuito frigorifero, a causa dell'elevata pressione.

Al fine di migliorare la protezione dei compressori, il *c-pro 3* NODE kilo CLOSE controlla costantemente il valore della pressione di condensazione. Un sensore di pressione a riarmo manuale è installato sul circuito e agirà aprendo l'ingresso digitale al fine di bloccare il compressore in caso di alta pressione, generando l' **"Allarme alta pressione compressore (1-2)**".

# 8.9.17 Allarme protezione magnetotermica dei compressori

Tutti i compressori, essendo utenze elettriche, vengono protetti da interruttori magnetotermici al fine di preservare il motore e la linea elettrica in caso di corto circuito e sovraccarico del motore elettrico.

In caso di guasto, l'interruttore magnetotermico interromperà la linea elettrica ed aprirà l'ingresso digitale di allarme, generando l'"Allarme protezione magnetotermica compressore (1-2)".

### 8.9.18 Gestione degli allarmi delle valvole elettroniche (se presenti)

Il driver di regolazione delle valvole EVDrive gestisce tutti gli allarmi relativi alle valvole elettroniche generando l' "Allarme valvola espansione elettronica compressore (1-2)". Gli allarmi del driver fermano il funzionamento del circuito frigorifero. Di seguito l'elenco degli allarmi relativi alle valvole:

- Mancanza di comunicazione: l'allarme indica la mancanza di comunicazione con il regolatore c-pro 3 NODE kilo CLOSE.
- Allarme sonda pressione di evaporazione: In caso la sonda di pressione di evaporazione sia rotta o sconnessa, il driver segnalerà l'anomalia al *c-pro 3 NODE kilo CLOSE*.

- Allarme sonda pressione di condensazione: In caso la sonda di pressione di condensazione sia rotta o sconnessa, il driver segnalerà l'anomalia al *c-pro 3 NODE kilo CLOSE*.
- Allarme sonda temperatura di aspirazione: In caso la sonda di temperatura di aspirazione sia rotta o sconnessa, il driver segnalerà l'anomalia al *c-pro 3 NODE kilo CLOSE*.
- Allarme sonda temperatura di scarico: In caso la sonda di temperatura di scarico sia rotta o sconnessa, il driver segnalerà l'anomalia al *c-pro 3 NODE kilo CLOSE*.

# 8.10 Regolazione condensatori

# 8.10.1 Cenni preliminari

Tramite il parametro "Regolazione condensatori" (Setup costruttore - Configurazione regolazione condensatori) è possibile configurare la tipologia di regolazione dei condensatori delle unità ad espansione diretta. È possibile selezionare tra le seguenti tipologie di regolazione:

- 1) No: Nell'unità non è presente alcun tipo di regolazione dei condensatori, pertanto essa sarà disabilitata.
- 2) Proporzionale: I condensatori verranno regolati con un sistema proporzionale attraverso un segnale 0-10 V.
- 3) AutoSet-point: I condensatori verranno regolati con un sistema proporzionale attraverso un segnale 0-10 V. Il set-point di regolazione verrà calcolato automaticamente in base alle condizioni di lavoro (vedi capitoli successivi).

#### 8.10.2 Regolazione proporzionale dei condensatori

Per evitare problematiche di sovra-regolazione della temperatura di condensazione, il condensatore viene regolato solo a compressore acceso.

L'uscita di comando dei condensatori viene regolata secondo la seguente funzione :

Dove:

Bp

è il

$$Out_p = \frac{100}{Bp} * (In - Set)$$

$$Condensatione'' condensatori) \\
Condensatori) \\
Condensatori \\
Condensatori \\
Condensatori \\
Condensatori \\
Condensatori \\
Condensatori \\
Condensatori \\
Condensatori \\
Condensatori \\
Condensatori \\
Condensatori \\
Condensatori \\
Condensatori \\
Condensatori \\
Condensatori \\
Condensatori \\
Condensatori \\
Condensatori \\
Condensatori \\
Condensatori \\
Condensatori \\
Condensatori \\
Condensatori \\
Condensatori \\
Condensatori \\
Condensatori \\
Condensatori \\
Condensatori \\
Condensatori \\
Condensatori \\
Condensatori \\
Condensatori \\
Condensatori \\
Condensatori \\
Condensatori \\
Condensatori \\
Condensatori \\
Condensatori \\
Condensatori \\
Condensatori \\
Condensatori \\
Condensatori \\
Condensatori \\
Condensatori \\
Condensatori \\
Condensatori \\
Condensatori \\
Condensatori \\
Condensatori \\
Condensatori \\
Condensatori \\
Condensatori \\
Condensatori \\
Condensatori \\
Condensatori \\
Condensatori \\
Condensatori \\
Condensatori \\
Condensatori \\
Condensatori \\
Condensatori \\
Condensatori \\
Condensatori \\
Condensatori \\
Condensatori \\
Condensatori \\
Condensatori \\
Condensatori \\
Condensatori \\
Condensatori \\
Condensatori \\
Condensatori \\
Condensatori \\
Condensatori \\
Condensatori \\
Condensatori \\
Condensatori \\
Condensatori \\
Condensatori \\
Condensatori \\
Condensatori \\
Condensatori \\
Condensatori \\
Condensatori \\
Condensatori \\
Condensatori \\
Condensatori \\
Condensatori \\
Condensatori \\
Condensatori \\
Condensatori \\
Condensatori \\
Condensatori \\
Condensatori \\
Condensatori \\
Condensatori \\
Condensatori \\
Condensatori \\
Condensatori \\
Condensatori \\
Condensatori \\
Condensatori \\
Condensatori \\
Condensatori \\
Condensatori \\
Condensatori \\
Condensatori \\
Condensatori \\
Condensatori \\
Condensatori \\
Condensatori \\
Condensatori \\
Condensatori \\
Condensatori \\
Condensatori \\
Condensatori \\
Condensatori \\
Condensatori \\
Condensatori \\
Condensatori \\
Condensatori \\
Condensatori \\
Condensatori \\
Condensatori \\
Condensatori \\
Condensatori \\
Condensatori \\
Condensatori \\
Condensatori \\
Condensatori \\
Condensatori$$

In è il valore di temperatura di condensazione
Set è il parametro "Set-point condensazione" (Setup utente – Regolazione condensatori)

"Banda

utente

proporzionale

Regolazione

parametro

(Setup

Tramite il parametro "**Richiesta minima condensazione**" (Setup costruttore - Configurazione regolazione condensazione) è possibile configurare la richiesta di funzionamento minima alla quale si potrà regolare il condensatore.

Tramite il parametro "**Richiesta massima condensazione**" (Setup costruttore - Configurazione regolazione condensazione) è possibile configurare la richiesta di funzionamento massima alla quale si potrà regolare il condensatore.

Nel seguente grafico viene rappresentata la regolazione proporzionale:

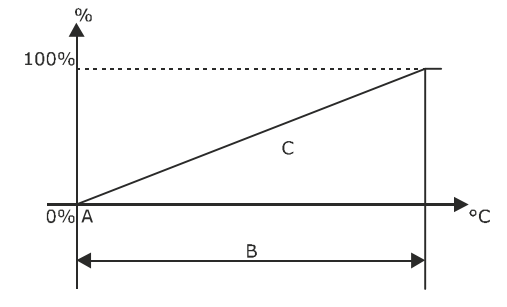

#### Dove:

- A Set-point condensazione (Setup utente Regolazione condensatori)
- B Banda proporzionale condensazione (Setup utente Regolazione condensatori)
- C Regolazione condensatori

#### 8.10.3 Regolazione dei condensatori con AUTOSET-POINT

Una temperatura di condensazione bassa permette di ottenere un risparmio energetico del compressore. Se la regolazione della temperatura di condensazione è legata alla temperatura esterna (es. Condensatori ad aria o ad acqua con dry cooler), durante i periodi freddi è possibile ridurre il set-point di regolazione al fine di incrementare il risparmio energetico.

Attraverso la regolazione dei condensatori con AutoSet-point è possibile, tramite un apposito algoritmo, ottenere il miglior set-point di regolazione possibile per le condizioni di lavoro dei condensatori.

Per una regolazione ottimale del sistema di AutoSet-point è suggerito impostare il parametro "Set-point condensazione" (Setup utente -Regolazione condensatori) al valore minimo al quale si vuole che lavorino i condensatori (es. 35°C).

La regolazione del set-point avverrà nel seguente modo:

 CONDIZIONI DI BASSA TEMPERATURA ESTERNA: Fintanto che la temperatura dell'aria esterna (o dell'acqua) è tale per cui la temperatura di condensazione resterà all'interno della zona definita dal parametro "Set-point condensazione" (Setup utente - Regolazione condensatori) + parametro "Banda proporzionale condensazione" (Setup utente -Regolazione condensatori), la regolazione sarà di tipo proporzionale (vedi capitolo precedente). INNALZAMENTO DELLA TEMPERATURA ESTERNA: All'aumentare della temperatura dell'aria esterna (o dell'acqua), anche la temperatura di condensazione inizierà a salire. Al raggiungimento del 100% della richiesta, verrà avviato un timer. Non appena il timer supera il valore del parametro "Tempo AutoSet-point" (Setup costruttore – configurazione regolazione condensatori), al parametro "Set-point condensazione" (Setup utente - Regolazione condensatori) verrà sommato il parametro "Aumento Set-point condensazione" (Setup utente - Regolazione condensatori). Il set-point verrà innalzato fintanto che la temperatura non rientri nella nuova zona di regolazione, fino ad un massimo pari al parametro "Massimo Set-point condensazione" (Setup utente - Regolazione, fino ad un massimo pari al parametro "Massimo Set-point condensazione" (Setup utente - Regolazione, fino ad un massimo pari al parametro "Massimo Set-point condensazione" (Setup utente - Regolazione, fino ad un massimo pari al parametro "Massimo Set-point condensazione" (Setup utente - Regolazione, fino ad un massimo pari al parametro "Massimo Set-point condensazione" (Setup utente - Regolazione, fino ad un massimo pari al parametro "Massimo Set-point condensazione" (Setup utente - Regolazione condensatori).

- **REGOLAZIONE CON SET-POINT INNALZATO:** Fintanto che il set-point sarà incrementato, la richiesta di condensazione verrà forzata ad un valore minimo pari al parametro "**Richiesta minima AutoSet-point**" (Setup costruttore Configurazione regolazione condensatori). Questo per evitare che il valore della temperatura di condensazione venga sfalsato in caso di raggiungimento del set-point.
  - DIMINUZIONE DELLA TEMPERATURA ESTERNA: Al diminuire della temperatura dell'aria esterna, la temperatura di condensazione tenderà a scendere al di sotto del set-point modificato. In questo caso, non appena la temperatura di condensazione sarà al di fuori della zona di regolazione, verrà avviato un timer. Non appena superato parametro "Tempo AutoSet-point" (Setup costruttore configurazione regolazione condensatori), al set-point modificato verrà sottratto il parametro "Aumento Set-point condensazione" (Setup utente Regolazione condensatori). Il set-point verrà ridotto fintanto che la temperatura non rientri nella zona di regolazione, o fino al raggiungimento del parametro "Set-point condensazione" (Setup utente Regolazione" (Setup utente Regolazione).

#### 8.10.4 Gestione della richiesta di partenza

Al fine di migliorare la regolazione dei condensatori è possibile configurare un periodo di start-up. Durante il periodo di start-up impostato la regolazione verrà forzata alla richiesta di start-up. Al termine del tempo di start-up la regolazione tornerà al normale funzionamento proporzionale.

Tramite il parametro "**Richiesta di start-up condensazione**" (Setup costruttore - Configurazione regolazione condensazione) è possibile configurare la richiesta a cui verrà regolato il condensatore durante il periodo di start-up.

Tramite il parametro "Tempo di start-up condensazione" (Setup costruttore - Configurazione regolazione condensazione) è possibile configurare la durata del periodo di start-up della regolazione di condensazione.

Questa funzione è ottimale per raggiungere più velocemente la condizione di lavoro, alla partenza dell'unità senza dover attendere il periodo di modulazione necessario al raggiungimento del set-point.

### 8.10.5 Gestione regolazione condensatori con sonda rotta

Al fine di non interrompere la regolazione dei condensatori, in caso di rottura della sensore di pressione di condensazione è possibile forzare la richiesta ad un valore predefinito.

Tramite il parametro "Forzatura con errore sonda" (Setup costruttore - Configurazione regolazione condensazione) è possibile configurare la percentuale alla quale sarà forzata la richiesta in presenza dell' "Allarme sensore di pressione di condensazione".

# 8.10.6 Gestione allarmi condensatori

Al fine di rilevare eventuali problematiche legate ai condensatori, è possibile configurare un ingresso digitale come allarme condensatore.

Tramite il parametro "Ingresso configurabile (1-2-3-4)" (Setup costruttore - Configurazione ingressi digitali) è possibile configurare uno dei quatto ingressi digitali al fine di rilevare l'allarme condensatore 1 o 2.

Quando configurato, l'apertura dell'ingresso digitale genererà l' "Allarme generale condensatore (1-2)" che fermerà la regolazione dei condensatori e dei compressori ad essi legati.

A seconda dell'impostazione del parametro "Gravità allarmi compressori" (Setup costruttore - Configurazione gestione Allarmi), l'intervento potrà fermare anche l'unità.

# 8.11 Regolazione unità evaporanti per collegamento a moto-condensante remota

# 8.11.1 Cenni preliminari

Tramite il parametro "Configurazione tipo macchina" (Setup costruttore - Configurazione tipo macchina) è possibile configurare la tipologia di regolazione della temperatura con sistema ad espansione diretta per collegamento a moto-condensante remota (Evaporatore)

Le unità per collegamento a moto-condensanti remote sono fornite senza compressori e senza valvola di espansione, in quanto questi componenti sono installati nella moto-condensante.

# 8.11.2 Configurazione per il funzionamento con moto-condensante remota

Al fine di garantire il funzionamento del sistema con moto-condensate remota è necessario configurare le uscite di comando dell'unità. Tramite il parametro "**Uscita configurabile (1-2-3-4)**" (Setup costruttore - Configurazione uscite digitali) è possibile configurare una delle quatto uscite digitali al fine di fornire il contatto di accensione della moto-condensante.

L'uscita modulante 0-10 V di regolazione della richiesta di raffreddamento (AO 2 - Inverter esterno) permetterà di pilotare una motocondensante con compressore ad inverter.

La richiesta di raffreddamento avverrà con le modalità riportate nei capitoli precedenti (Espansione diretta).

#### 8.11.3 Gestione allarme moto-condensante

Al fine di fornire all'unità l'informazione sullo stato della moto-condensante, è possibile configurare un ingresso digitale come allarme generale moto-condensante.

Tramite il parametro "Ingresso configurabile (1-2-3-4)" (Setup costruttore - Configurazione ingressi digitali) è possibile configurare uno dei quatto ingressi digitali al fine di rilevare l'allarme della moto-condensante.

Quando configurato, l'apertura dell'ingresso digitale genererà l' "Allarme generale moto-condensante" che fermerà la regolazione della moto-condensante.

A seconda dell'impostazione del parametro "Gravità allarmi compressori" (Setup costruttore - Configurazione gestione Allarmi), l'intervento dell'allarme potrà fermare anche l'unità.

# 8.12 Regolazione unità ad acqua refrigerata

#### 8.12.1 Cenni preliminari

Tramite il parametro "**Configurazione tipo macchina**" (Setup costruttore - Configurazione tipo macchina) è possibile configurare la tipologia di regolazione della temperatura con sistema ad acqua refrigerata (**Acqua refrigerata**)

Le unità ad acqua refrigerata utilizzano acqua fredda, generata da unità frigorifera esterna, per la regolazione di temperatura. La modulazione della potenza frigorifera dell'unità avverrà tramite la regolazione di una valvola con segnale di comando 0-10 V.

#### 8.12.2 Gestione del circuito idrico ad acqua refrigerata

Il *c-pro 3* NODE kilo CLOSE è in grado di gestire massimo un circuito idrico con regolazione tramite segnale di comando 0-10 V. Nelle figure

successive viene rappresentato il diagramma di comando della valvola con la regolazione Proporzionale di temperatura:

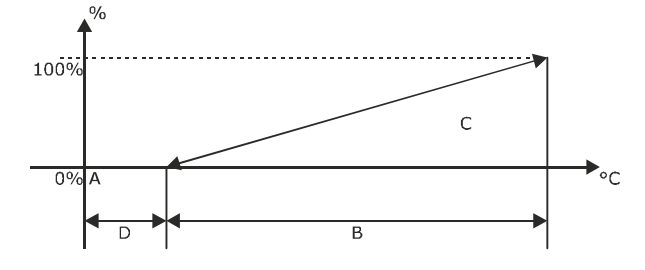

Dove:

- A Set-point temperatura (Menu principale Setpoint)
- B Banda proporzionale (Setup utente Regolazione temperatura)
- C Regolazione valvola
- D Zona neutra temperatura (Setup costruttore -Configurazione zona neutra)

#### 8.12.3 Rilevazione della temperatura del circuito idrico

Attraverso l'installazione di due sonde di temperatura, il *c-pro 3* NODE kilo CLOSE è in grado di rilevare le temperature dell'acqua in ingresso ed in uscita dal circuito idrico.

Tramite il parametro "**Temperatura acqua IN / Free cooling**" (Setup costruttore - Configurazione sonde) è possibile configurare la sonda di rilevazione acqua in ingresso al circuito idrico.

Tramite il parametro "Temperatura acqua OUT" (Setup costruttore - Configurazione sonde) è possibile configurare la sonda di rilevazione acqua in uscita dal circuito idrico.

#### 8.12.4 Gestione allarmi sonde di temperatura

In caso la sonda di temperatura dell'acqua in ingresso risulti rotta o sconnessa, il *c-pro 3 NODE kilo CLOSE* genererà l' "Allarme sonda temperatura acqua IN / Free cooling rotta".

In caso la sonda di temperatura dell'acqua in uscita risulti rotta o sconnessa, il *c-pro 3 NODE kilo CLOSE* genererà l' "Allarme sonda temperatura acqua OUT rotta".

# 8.13 Regolazione unità free cooling

### 8.13.1 Cenni preliminari

Tramite il parametro "**Configurazione tipo macchina**" (Setup costruttore - Configurazione tipo macchina) è possibile configurare la tipologia di regolazione della temperatura con sistema di free cooling ad acqua o ad aria (**Free Cooling**).

Le unità con sistema di free cooling utilizzano l'aria esterna per raffreddare gratuitamente l'ambiente, quando possibile. Il Free cooling può essere diretto (Immissione aria esterna) o indiretto (tramite circuito idrico), in entrambi i casi il circuito secondario è sempre ad espansione diretta con condensatore ad aria o ad acqua integrato.

### 8.13.2 Regolazione sistema free cooling

Il sistema di free cooling viene gestito tramite la rilevazione della temperatura dell'aria esterna o dell'acqua in ingesso all'unità. Tramite il parametro "Temperatura acqua IN / Free cooling" (Setup costruttore - Configurazione sonde) è possibile configurare la sonda di rilevazione della temperatura di free cooling.

La regolazione attiverà il funzionamento in free cooling quando la seguente funzione risulterà valida:

$$T_{Reg} - T_{Fc} \geq \Delta_{Fc}$$

Dove:

- T<sub>Reg</sub> è la temperatura regolata
- T<sub>Fc</sub> è la temperatura di free cooling
- Δ<sub>Fc</sub> è il parametro "Delta free cooling" (Setup utente -Regolazione free cooling & unità ibride)

Quando il sistema di free cooling è attivo la regolazione di temperatura verrà effettuata regolando, tramite segnale di comando 0-10 V, la serranda o la valvola di free cooling. Nelle figure successive viene rappresentato il diagramma di comando del componente di free cooling con la regolazione Proporzionale di temperatura:

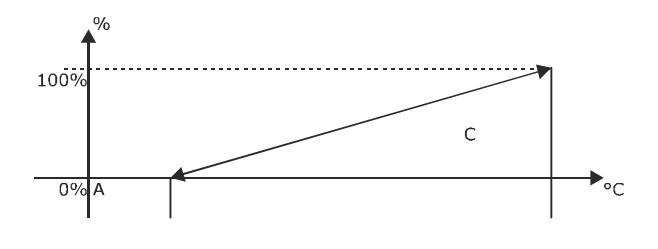

Dove:

- A Set-point temperatura (Menu principale Setpoint)
- B Banda proporzionale (Setup utente Regolazione temperatura)
- C Regolazione free cooling
- D Zona neutra temperatura (Setup costruttore -Configurazione zona neutra

Qualora il sistema free cooling non fosse sufficiente alla regolazione di temperatura, e la richiesta di raffreddamento raggiungesse la "Soglia max FC reg. mandata", il c-pro 3 NODE kilo CLOSE provvederà all'attivazione dei compressori del circuito secondario.

Una volta attivati i compressori regoleranno la temperatura come riportato nei capitoli precedenti (espansione diretta) per soddisfare la rimanente parte della richiesta freddo.

Quando la temperatura aria esterna non sarà più in grado di provvedere al funzionamento di free cooling, e quindi la funzione non sarà più valida, l'unità funzionerà solamente ad espansione diretta. Per maggiori dettagli fare riferimento ai capitoli precedenti.

### 8.13.3 Forzatura sistema free cooling

Al fine di avere sempre il sistema di free cooling attivo, è possibile impostare un ingresso digitale come input di forzatura del sistema free cooling.

Tramite il parametro "**Ingresso configurabile (1-2-3-4)**" (Setup costruttore - Configurazione ingressi digitali) è possibile configurare uno dei quatto ingressi digitali al fine forzare il funzionamento di free cooling, sia sempre acceso che sempre spento.

#### 8.13.4 Gestione allrmi sonda di temperatura free cooling

In caso la sonda di temperatura free cooling risulti rotta o sconnessa, il *c-pro 3 NODE kilo CLOSE* genererà l' "Allarme sonda temperatura acqua IN / Free cooling rotta".

Questo allarme ferma il funzionamento del free cooling ed attiva i componenti del circuito frigorifero.

# 8.14 Regolazione dry cooler

# 8.14.1 Cenni preliminari

Nelle unità con circuito idrico, e soprattutto nelle unità con sistema di free cooling, è possibile avere una regolazione di velocità per i ventilatori di un dry cooler (raffreddatore di liquido) che fornirà l'acqua all'unità.

Tramite il parametro "**Temperatura acqua IN / Free cooling**" (Setup costruttore - Configurazione sonde) è possibile configurare la sonda di rilevazione acqua in ingresso al circuito idrico.

Tramite il parametro "**Regolazione dry cooler**" (Setup costruttore - Configurazione regolazione dry cooler) è possibile configurare la tipologia di regolazione dei dry cooler collegati all'unità. È possibile selezionare tra le seguenti tipologie di regolazione:

1) No: Nell'unità non è presente alcun tipo di regolazione dei dry cooler, pertanto essa sarà disabilitata.

- 2) Proporzionale: I dry cooler verranno regolati con un sistema proporzionale attraverso un segnale 0-10 V.
- 3) Auto Set-point: I dry cooler verranno regolati con un sistema proporzionale attraverso un segnale 0-10 V. Il set-point di regolazione verrà calcolato automaticamente in base alle condizioni di lavoro (vedi capitoli successivi).

#### 8.14.2 Regolazione proporzionale dei dry cooler

L'uscita di comando dei dry cooler viene regolata secondo la seguente funzione :

$$Out_p = \frac{100}{Bp} * (In - Set)$$

Dove:

- Bp è il parametro "Banda proporzionale dry cooler" (Setup utente - Regolazione dry cooler)
- In è il valore di temperatura di condensazione
- Set è il parametro "Set-point dry cooler" (Setup utente – Regolazione dry cooler)

Tramite il parametro "Velocità minima ventilatori" (Setup costruttore - Configurazione regolazione dry cooler) è possibile configurare la velocità di funzionamento minima dei ventilatori del dry cooler.

Tramite il parametro "Velocità massima ventilatori" (Setup costruttore - Configurazione regolazione dry cooler) è possibile configurare la velocità di funzionamento massima dei ventilatori del dry cooler.

Nel seguente grafico viene rappresentata la regolazione proporzionale:

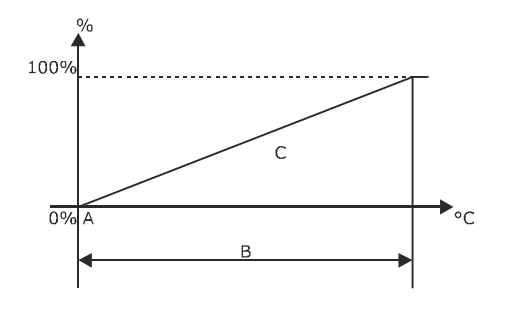

#### Dove:

- A Set-point dry cooler (Setup utente Regolazione dry cooler)
- B Banda proporzionale dry cooler (Setup utente Regolazione dry cooler)
- C Regolazione dry cooler

#### 8.14.3 Regolazione dei dry cooler con AutoSet-point

Attraverso la regolazione dei dry cooler con **AutoSet-point** è possibile, tramite un apposito algoritmo, ottenere il miglior set-point di regolazione possibile per la temperatura dell'acqua.

Per una regolazione ottimale del sistema di AutoSet-point è suggerito impostare il parametro "Set-point dry cooler" (Setup utente -Regolazione dry cooler) al valore minimo al quale si vuole che lavorino i dry cooler (es. 7 °C).

La regolazione del set-point avverrà nel seguente modo:

- CONDIZIONI DI BASSA TEMPERATURA ESTERNA: Fintanto che la temperatura dell'aria esterna è tale per cui la temperatura dell'acqua resterà all'interno della zona definita dal parametro "Set-point dry cooler" (Setup utente Regolazione dry cooler) + parametro "Banda proporzionale dry cooler" (Setup utente Regolazione dry cooler), la regolazione sarà di tipo proporzionale (vedi capitolo precedente).
- INNALZAMENTO DELLA TEMPERATURA ESTERNA: All'aumentare della temperatura dell'aria esterna, anche la temperatura dell'acqua inizierà a salire. Al raggiungimento del 100% della richiesta, verrà avviato un timer. Non appena il timer supera il valore del parametro "Tempo AutoSet-point" (Setup costruttore configurazione regolazione dry cooler), al parametro "Set-point dry cooler" (Setup utente Regolazione dry cooler) verrà sommato il parametro "Aumento Set-point dry cooler" (Setup utente Regolazione dry cooler). Il set-point verrà innalzato fintanto che la temperatura non rientri nella nuova zona di regolazione, fino ad un massimo pari al parametro "Massimo Set-point dry cooler" (Setup utente Regolazione dry cooler).
- REGOLAZIONE CON SET-POINT INNALZATO: Fintanto che il set-point sarà incrementato, la velocità dei ventilatori verrà forzata ad un valore minimo pari al parametro "Velocità minima AutoSet-point" (Setup costruttore – Configurazione regolazione dry cooler). Questo per evitare che il valore della temperatura dell'acqua venga sfalsato in caso di raggiungimento del set-point.
- DIMINUZIONE DELLA TEMPERATURA ESTERNA: Al diminuire della temperatura dell'aria esterna, la temperatura dell'acqua tenderà a scendere al di sotto del set-point modificato. In questo caso, non appena la temperatura dell'acqua sarà al di fuori della zona di regolazione, verrà avviato un timer. Non appena superato parametro "Tempo AutoSetpoint" (Setup costruttore configurazione regolazione dry cooler), al set-point modificato verrà sottratto il parametro "Aumento"

Set-point dry cooler" (Setup utente - Regolazione dry cooler). Il set-point verrà ridotto fintanto che la temperatura dell'acqua non rientri nella zona di regolazione, o fino al raggiungimento del parametro "Set-point dry cooler" (Setup utente - Regolazione dry cooler).

### 8.14.4 Gestione della richiesta di partenza

Al fine di migliorare la regolazione dei dry cooler è possibile configurare un periodo di start-up. Durante il periodo di startup impostato la regolazione verrà forzata alla velocità di start-up. Al termine del tempo di start-up la regolazione tornerà al normale funzionamento proporzionale.

Tramite il parametro "Velocità start-up ventilatori" (Setup costruttore - Configurazione regolazione dry cooler) è possibile configurare la velocità a cui verranno regolati i ventilatori del dry cooler durante il periodo di start-up.

Tramite il parametro "**Tempo di start-up ventilatori**" (Setup costruttore - Configurazione regolazione dry cooler) è possibile configurare la durata del periodo di start-up della regolazione dei ventilatori del dry cooler.

Questa funzione è ottimale per raggiungere più velocemente la condizione di lavoro, alla partenza dell'unità senza dover attendere il periodo di modulazione necessario al raggiungimento del set-point.

#### 8.14.5 Regolazione cut-off ventilatori dry cooler

Per evitare problematiche di sovra-regolazione della temperatura dell'acqua, è possibile impostare un valore di cut off per la regolazione dei ventilatori del dry cooler.

Tramite il parametro "**Cut-off ventilatori**" (Setup costruttore - Configurazione regolazione dry cooler) è possibile configurare una temperatura di cut-off dei ventilatori di condensazione. Quando la temperatura dell'acqua arriverà al valore di set-point - cutoff, la regolazione dei ventilatori verrà fermata.

### 8.14.6 Gestione regolazione dry cooler con sonda di temperatura acqua rotta

Al fine di non interrompere la regolazione dei dry cooler, in caso di rottura della sonda di temperatura acqua IN è possibile forzare la velocità dei ventilatori ad un valore predefinito.

Tramite il parametro "Forzatura con errore sonda" (Setup costruttore - Configurazione regolazione dry cooler) è possibile configurare la percentuale alla quale sarà forzata la velocità dei ventilatori in presenza dell' "Allarme sonda di temperatura acqua IN /Free cooling rotta".

### 8.14.7 Gestione allarmi dry cooler

Al fine di rilevare eventuali problematiche legate ai dry cooler, è possibile configurare un ingresso digitale come allarme generale dry cooler.

Tramite il parametro "Ingresso configurabile (1-2-3-4)" (Setup costruttore - Configurazione ingressi digitali) è possibile configurare uno dei quatto ingressi digitali al fine di rilevare l'allarme generale del dry cooler.

Quando configurato, l'apertura dell'ingresso digitale genererà l' "Allarme generale dry cooler" che fermerà la regolazione dei dry cooler.

# 8.15 Gestione pompa acqua

### 8.15.1 Cenni preliminari

Il *c-pro 3* NODE kilo CLOSE è in grado di gestire l'attivazione di una pompa per la circolazione dell'acqua a servizio dei circuiti dell'unità.

### 8.15.2 Configurazione gestione pompa acqua

Tramite il parametro "**Tipo di regolazione pompa**" (Setup costruttore - Configurazione Pompa acqua) è possibile configurare la tipologia di attivazione della pompa. È possibile selezionare tra le seguenti tipologie di regolazione:

1) No: Nell'unità non è presente alcuna regolazione della pompa acqua, pertanto essa sarà disabilitata.

2) Unità ON: La pompa verrà attivata contemporaneamente all' ON dell'unità.

3) Richiesta freddo: La pompa verrà attivata solo in caso di richiesta di raffreddamento.

Tramite il parametro "Uscita configurabile (1-2-3-4)" (Setup costruttore - Configurazione uscite digitali) è possibile configurare uno delle quattro uscite digitali al fine di comandare la pompa acqua.

### 8.15.3 Gestione ritardo spegnimento pompa acqua

In alcuni casi la pompa acqua potrebbe avere la necessità di funzionare per alcuni secondi dopo la richiesta di spegnimento. Tramite il parametro "**Ritardo spegnimento pompa**" (Setup costruttore - Configurazione Pompa acqua) è possibile configurare un ritardo allo spegnimento della pompa.

# 8.15.4 Gestione allarme pompa acqua

Al fine di fornire all'unità l'informazione sullo stato della pompa acqua, è possibile configurare un ingresso digitale come allarme generale pompa acqua.

Tramite il parametro "Ingresso configurabile (1-2-3-4)" (Setup costruttore - Configurazione ingressi digitali) è possibile configurare uno dei quatto ingressi digitali al fine di rilevare l'allarme della pompa acqua.

Quando configurato, l'apertura dell'ingresso digitale genererà l' "Allarme generale pompa acqua" che fermerà la regolazione della pompa acqua.

A seconda dell'impostazione del parametro "Gravità allarme pompa acqua" (Setup costruttore - Configurazione gestione Allarmi), l'intervento dell'allarme potrà fermare anche l'unità.

# 8.16 Regolazione unità ibride

#### 8.16.1 Cenni preliminari

Tramite il parametro "**Configurazione tipo macchina**" (Setup costruttore - Configurazione tipo macchina) è possibile configurare la tipologia di regolazione della temperatura con sistema ibrido ad acqua o ad espansione diretta.

Le unità con sistema di ibrido hanno al loro interno due distinte fonti di raffreddamento, una primaria per la normale regolazione, ed una secondaria per emergenza in caso di problemi alla fonte primaria.

Tramite il parametro "**Selezione fonte primaria**" (Setup costruttore - Configurazione tipo macchina) è possibile configurare la tipologia di raffreddamento primario tra Acqua refrigerata ed Espansione diretta.

Tramite il parametro "Selezione fonte secondaria" (Setup costruttore - Configurazione tipo macchina) è possibile configurare la tipologia di raffreddamento secondario tra Acqua refrigerata ed Espansione diretta.

### 8.16.2 Regolazione sistema ibrido ad acqua

Il sistema ibrido con fonte di raffreddamento primaria ad acqua refrigerata viene gestito tramite la rilevazione della temperatura dell'acqua in ingesso al circuito primario.

Tramite il parametro "**Temperatura acqua IN / Free cooling**" (Setup costruttore - Configurazione sonde) è possibile configurare la sonda di rilevazione della temperatura dell'acqua in ingresso al circuito primario.

Il *c-pro 3* NODE kilo CLOSE utilizzerà la fonte primaria, per la regolazione di temperatura, fintanto che la temperatura dell'acqua in ingresso resti al di sotto del parametro "**Set-point acqua unità ibride**" (Setup utente - Regolazione free cooling & unità ibride) + parametro "**Banda acqua unità ibride**" (Setup utente - Regolazione free cooling & unità ibride).

Qualora la temperatura dell'acqua in ingresso fosse più alta del parametro "**Set-point acqua unità ibride**" (Setup utente -Regolazione free cooling & unità ibride) + parametro "Banda acqua unità ibride" (Setup utente - Regolazione free cooling & unità ibride), il *c-pro 3* NODE kilo CLOSE fermerà la fonte primaria per passare alla fonte secondaria.

Il ritorno alla fonte primaria avverrà quando la temperatura dell'acqua ritornerà ad essere uguale al parametro "Set-**point acqua unità ibride**" (Setup utente - Regolazione free cooling & unità ibride).

#### 8.16.3 Regolazione sistema ibrido ad espansione diretta

Il sistema ibrido fonte di raffreddamento primaria ad espansione diretta viene gestito tramite la rilevazione degli allarmi del circuito ad espansione diretta primario.

Il *c-pro 3* NODE kilo CLOSE utilizzerà la fonte primaria, per la regolazione di temperatura, fintanto che non siano presenti allarmi che compromettano il funzionamento del circuito frigorifero.

Qualora il circuito frigorifero non fosse più operativo, il *c-pro 3 NODE kilo CLOSE* fermerà la fonte primaria per passare alla fonte secondaria. La fonte secondaria rimarrà attiva fintanto che le condizioni del circuito frigorifero non siano ristabilite.

### 8.16.4 Forzatura fonte di raffreddamento secondaria

Tramite il parametro "Scambio sorgente unità ibride" (Setup utente - Regolazione free cooling & unità ibride) è possibile forzare il funzionamento della fonte secondaria.

Al fine di velocizzare il passaggio alla fonte di raffreddamento secondaria, o in caso di manutenzione, è possibile anche impostare un ingresso digitale come input di scambio forzato tra le fonti.

Tramite il parametro "Ingresso configurabile (1-2-3-4)" (Setup costruttore - Configurazione ingressi digitali) è possibile configurare uno dei quatto ingressi digitali al fine forzare il funzionamento con la fonte secondaria.

# 8.17 Regolazione componenti riscaldanti

### 8.17.1 Cenni preliminari

Tramite il parametro "**Riscaldamento**" (Setup costruttore - Configurazione riscaldamento) è possibile configurare la tipologia di regolazione della temperatura in fase di riscaldamento invernale e post-riscaldamento estivo (deumidificazione). È possibile selezionare tra le seguenti tipologie di regolazione:

- 1) No: Nell'unità non è presente alcun tipo di regolazione del riscaldamento, pertanto essa sarà disabilitata.
- 2) Resistenze a stadi: Nell'unità è presente una batteria elettrica di riscaldamento a stadi, che verrà gestita dalle relative uscite digitali.
- 3) Batteria modulante: Nell'unità è presente una batteria elettrica di riscaldamento modulante, che verrà gestita attraverso un segnale 0-10 V.
- Valvola ad acqua: Nell'unità è presente una batteria di riscaldamento ad acqua, che verrà gestita attraverso un segnale 0-10 V.

# 8.17.2 Riscaldamento con batterie elettriche a stadi

Il *c-pro 3* NODE kilo CLOSE è in grado di gestire batterie elettriche con massimo 2 stadi. Nelle figure successive viene rappresentato il diagramma di accensione degli stadi con la regolazione Proporzionale di temperatura:

Tramite il parametro "**Numero stadi batteria elettrica**" (Setup costruttore - Configurazione riscaldamento) è possibile configurare il numero di stadi di cui è composta la batteria elettrica presente nell'unità (Massimo 2).

Tramite il parametro "Tipo inserimento stadi" (Setup costruttore - Configurazione riscaldamento) è possibile configurare la tipologia di accensione degli stadi tra 2 e 3 Gradini. Per maggiori informazioni fare riferimento ai seguenti grafici.

Tramite il parametro "**Potenza batteria elettrica**" (Setup costruttore - Configurazione riscaldamento) è possibile configurare la potenza elettrica della batteria installata.

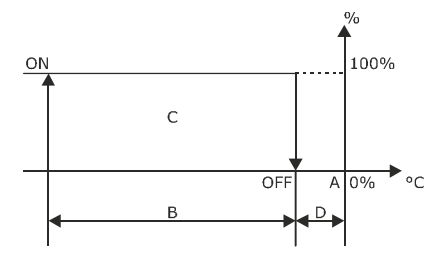

Regolazione con 1 stadio

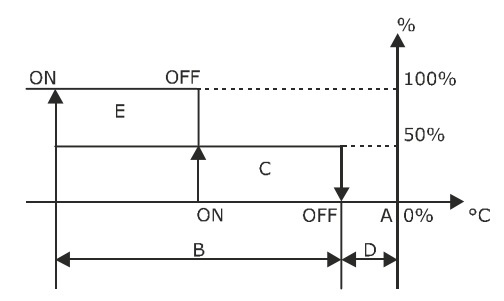

Regolazione con 2 stadi (a 2 gradini)

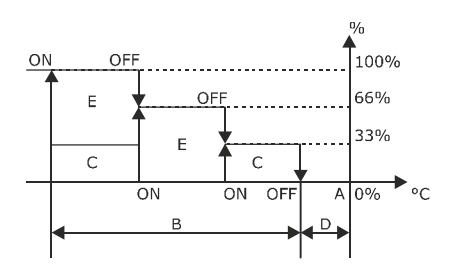

Regolazione con 2 stadi (a 3 gradini)

- A Set-point Temperatura (Menu principale -Setpoint)
- B Banda proporzionale (Setup utente Regolazione temperatura)
- C Stadio 1
- D Zona neutra temperatura (Setup costruttore -Configurazione zona neutra)
- E Stadio 2

#### 8.17.3 Riscaldamento con batterie elettriche o ad acqua modulanti

Il *c-pro 3* NODE kilo CLOSE è in grado di gestire batterie elettriche o ad acqua modulanti tramite un segnale 0-10 V. Nelle figure successive viene rappresentato il diagramma di modulazione con la regolazione Proporzionale di temperatura:

Tramite il parametro "**Potenza batteria elettrica**" (Setup costruttore - Configurazione riscaldamento) è possibile configurare la potenza elettrica della batteria installata.

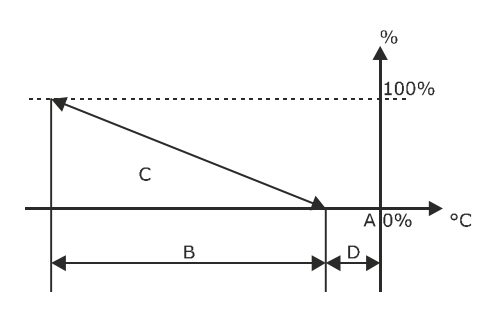

- A Set-point temperatura (Menu principale -Setpoint)
- B Banda proporzionale (Setup utente Regolazione temperatura)
- C Riscaldamento
- D Zona neutra temperatura (Setup costruttore -Configurazione zona neutra)

#### 8.17.4 Gestione allarmi batterie elettriche

Le batterie elettriche prevedono una protezione attiva contro il surriscaldamento, tramite l'installazione di un termostato di sicurezza posto all'interno della batteria elettrica stessa.

Qualora il termostato di sicurezza rilevi una temperatura superiore a 135 °C, interverrà interrompendo il funzionamento della stessa.

L'apertura dell'ingresso digitale dall'allarme genererà l' "Allarme termostato sicurezza batteria elettrica" che fermerà la regolazione del riscaldamento. Il termostato è a riarmo manuale pertanto dovrà essere ripristinato al fine di rimuovere l'allarme.

# 8.18 Ingressi digitali configurabili

# 8.18.1 Cenni preliminari

Il c-pro 3 NODE kilo CLOSE è in grado di gestire fino a quattro ingressi digitali configurabili in base alle esigenze dell'utilizzatore.

Tramite il parametro "Ingresso configurabile (1-2-3-4)" (Setup costruttore - Configurazione ingressi digitali) è possibile configurare uno dei quatto ingressi digitali a seconda delle esigenze d'impianto.

Tramite il parametro "Logica ingresso configurabile (1-2-3-4)" (Setup costruttore - Configurazione ingressi digitali) è possibile configurare la logica di cablaggio dell'ingresso tra N.C. - Normalmente Chiuso e N.O. - Normalmente Aperto.

# 8.18.2 Gestione ingressi digitali configurabili

Tramite il parametro "Ingresso configurabile (1-2-3-4)" (Setup costruttore - Configurazione ingressi digitali) è possibile configurare una delle seguenti tipologie di gestione:

| TIPOLOGIE DI INGRESSI DIGITALI CONFIGURABILI        |                                                    |  |  |
|-----------------------------------------------------|----------------------------------------------------|--|--|
| GESTIONE                                            | REAZIONE DEL SOFTWARE                              |  |  |
| Allarme Fumo/Fuoco                                  | Unità OFF                                          |  |  |
| Allarme generale pompa acqua                        | Pompa e raffreddamento OFF                         |  |  |
| Allarme generale umidificatore                      | Umidificazione OFF                                 |  |  |
| Allarme generale ventilatori mandata                | Unità OFF                                          |  |  |
| Allarme generale condensatore 1                     | Condensatore 1 OFF e compressore 1 OFF             |  |  |
| Allarme generale condensatore 2                     | Condensatore 2 OFF e compressore 2 OFF             |  |  |
| Allarme generale dry cooler                         | Dry cooler OFF e raffreddamento OFF                |  |  |
| Allarme generale moto-condensante                   | Raffreddamento OFF                                 |  |  |
| Allarme generico lieve                              | Solo allarme                                       |  |  |
| Allarme generico grave                              | Unità OFF                                          |  |  |
| STOP Raffreddamento                                 | Raffreddamento OFF                                 |  |  |
| STOP Riscaldamento                                  | Riscaldamento OFF                                  |  |  |
| STOP Umidificazione                                 | Umidificazione OFF                                 |  |  |
| STOP Deumidificazione                               | Deumidificazione OFF                               |  |  |
| STOP Riscaldamento e umidificazione                 | Riscaldamento OFF e umidificazione OFF             |  |  |
| STOP Raffreddamento, riscaldamento e umidificazione | Raffreddamento, riscaldamento e umidificazione OFF |  |  |
| STOP Free cooling                                   | Free cooling OFF                                   |  |  |
| Forzatura free cooling                              | Free cooling ON                                    |  |  |

Forzatura 2° Sorgente unità ibride

# 8.19 Uscite digitali configurabili

# 8.19.1 Cenni preliminari

Il c-pro 3 NODE kilo CLOSE è in grado di gestire fino a quattro uscite digitali configurabili in base alle esigenze dell'utilizzatore.

Tramite il parametro "Uscita configurabile (1-2-3-4)" (Setup costruttore - Configurazione uscite digitali) è possibile configurare una delle quatto uscite digitali a seconda delle esigenze d'impianto.

2° Sorgente unità ibride ON

Tramite il parametro "Logica uscita configurabile (1-2-3-4)" (Setup costruttore - Configurazione uscite digitali) è possibile configurare la logica di funzionamento dell'uscita tra N.C. - Normalmente Chiuso e N.O. - Normalmente Aperto.

# 8.19.2 Gestione uscite digitali configurabili

Tramite il parametro "Uscita configurabile (1-2-3-4)" (Setup costruttore - Configurazione ingressi digitali) è possibile configurare una delle seguenti tipologie di gestione:

## TIPOLOGIE DI USCITE DIGITALI CONFIGUIRABILI

| Comando pompa acqua                 |
|-------------------------------------|
| Comando moto-condensante            |
| Segnalazione stato unità            |
| Segnalazione stato raffreddamento   |
| Segnalazione stato riscaldamento    |
| Segnalazione stato umidificazione   |
| Segnalazione stato deumidificazione |
| Segnalazione stato Free cooling     |
| Segnalazione allarme generale       |
| Segnalazione allarme lieve          |
| Segnalazione allarme grave          |
| Segnalazione allarme filtri sporchi |
| Segnalazione allarme raffreddamento |
| Segnalazione allarme riscaldamento  |
| Segnalazione allarme ventilatori    |
| Segnalazione allarme temperatura    |

Segnalazione allarme umidità

Segnalazione allarme allagamento / scarico Condensa

# 8.20 Gestione allarmi componenti interni

#### 8.20.1 Gestione allarme filtri aria

Il c-pro 3 NODE kilo CLOSE è in grado di gestire un allarme filtri aria, al fine di segnalare la presenza di filtri sporchi.

Qualora un filtro risultasse sporco, l'apposito sensore di pressione agirà sull'ingresso digitale di allarme filtri sporchi. Il *c-pro 3 NODE kilo CLOSE* genererà l' "Allarme filtri aria intasati". L'allarme filtri aria non ferma il normale funzionamento dell'unità.

#### 8.20.2 Gestione allarme presenza acqua / pompa di scambio condensa

Il *c-pro 3* NODE kilo CLOSE è in grado di gestire un allarme presenza acqua, al fine di segnalare la presenza di acqua nell'unità. L'allarme acqua viene gestito da un rilevatore munito di sonda di presenza acqua, la cui installazione è a cura dell'utente. In presenza di pompa scarico condensa, l'allarme della pompa verrà inserito in serie all'allarme del rilevatore acqua.

Qualora venga rilevata la presenza di acqua o un allarme della pompa, il *c-pro 3 NODE kilo CLOSE* genererà l' "Allarme presenza acqua/ Pompa scarico condensa".

A seconda dell'impostazione del parametro "Gravità allarme presenza acqua" (Setup costruttore - Configurazione gestione Allarmi), l'intervento dell'allarme potrà fermare anche l'unità.

# 8.20.3 Gestione allarme fumo/fuoco

Il c-pro 3 NODE kilo CLOSE è in grado di gestire un allarme di presenza fumo o fuoco, al fine di spegnere l'unità.

Tramite il parametro "Ingresso configurabile (1-2-3-4)" (Setup costruttore - Configurazione ingressi digitali) è possibile configurare uno dei quatto ingressi digitali per gestire l'allarme fumo/fuoco.

Agendo sull'ingresso digitale di allarme, il *c-pro 3 NODE kilo CLOSE* genererà l' "Allarme presenza fumo/fuoco" che ferma il normale funzionamento dell'unità.

A seconda dell'impostazione del parametro "Tipologia reset allarme fumo/fuoco" (Setup costruttore – Configurazione gestione Allarmi), è possibile selezionare la tipologia di riarmo dell'allarme tra Manuale o Automatica.

# 8.20.4 Gestione allarme generico lieve e grave

Il *c-pro 3* NODE kilo CLOSE è in grado di gestire un allarme generico lieve o grave, che può essere destinato dall'utente a diversi scopi. Tramite il parametro "Ingresso configurabile (1-2-3-4)" (Setup costruttore - Configurazione ingressi digitali) è possibile configurare uno dei quatto ingressi digitali per gestire l'allarme generico lieve o grave.

Agendo sull'ingresso digitale di allarme, il *c-pro 3 NODE kilo CLOSE* genererà l' "Allarme generico lieve" o l' "Allarme generico grave". L'allarme generico lieve non ferma il normale funzionamento dell'unità. L'allarme generico grave ferma il normale funzionamento dell'unità.

# 8.21 Gestione della calibrazione delle sonde

È possibile che, a seconda delle esigenze d'impianto, sia necessario calibrare il valore delle sonde installate all'interno dell'unità. A questo scopo *c-pro 3 NODE kilo CLOSE* è in grado di gestire un valore di calibrazione delle sonde che verrà sommato alla lettura reale. Tramite il parametro "**Temperatura ripresa**" (Setup utente - Calibrazione sonde) è possibile calibrare la sonda di temperatura di ripresa.

Tramite il parametro "Temperatura mandata" (Setup utente - Calibrazione sonde) è possibile calibrare la sonda di temperatura di mandata.

Tramite il parametro "Umidità" (Setup utente - Calibrazione sonde) è possibile calibrare la sonda di umidità.

Tramite il parametro "Pressione differenziale aria" (Setup utente - Calibrazione sonde) è possibile calibrare il sensore di pressione differenziale aria.

Tramite il parametro "Temperatura acqua IN/Free cooling" (Setup utente - Calibrazione sonde) è possibile calibrare la sonda di temperatura acqua in ingresso / free cooling.

Tramite il parametro "Temperatura acqua OUT" (Setup utente - Calibrazione sonde) è possibile calibrare la sonda di temperatura acqua in uscita.

# 8.22 Gestione della comunicazione seriale MODBUS RTU SLAVE

Il regolatore *c-pro 3 NODE kilo CLOSE* è dotato di un'uscita seriale RS485 per il collegamento a sistemi di supervisione/BMS, tramite protocollo MODBUS RTU slave. Per maggiori dettagli fare riferimento ai capitoli successivi.

Tramite il parametro "Indirizzo MODBUS" (Setup utente - Supervisione) è possibile impostare l'indirizzo seriale dell'unità per l'interfacciamento con la rete MODBUS.

Tramite il parametro "Baudrate MODBUS" (Setup utente - Supervisione) è possibile impostare la velocità di comunicazione dell'unità per l'interfacciamento con la rete MODBUS.

# 8.23 Modifica della password di accesso

I menu di gestione dei parametri sono protetti da password. È possibile modificare tali password secondo le esigenze dell'utente. Se modificate, le password originali non saranno più valide.

Tramite il parametro "**Password utente**" (Setup utente - Password) è possibile modificare la password di accesso al menu Utente. Tramite il parametro "**Password costruttore**" (Setup costruttore - Password) è possibile modificare la password di accesso al menu **Costruttore**.

# 8.24 Cancellazione dello storico allarmi e delle ore di funzionamento

## 8.24.1 Cancellazione dello storico allarmi

Durante le operazioni di manutenzione dell'unità è possibile che si renda necessario dover cancellare lo storico degli allarmi memorizzati nel *c-pro 3* NODE kilo CLOSE.

Tramite il parametro "Cancellazione storico allarmi" (Cancellazione storico - Storico allarmi) è possibile cancellare lo storico degli allarmi memorizzati.

L'accesso alla cancellazione dello storico allarmi è possibile solo con un accesso Costruttore.

### 8.24.2 Cancellazione delle ore di funzionamento

Durante le operazioni di manutenzione dell'unità è possibile che si renda necessario dover cancellare le ore di funzionamento dei componenti principali, memorizzate nel *c-pro 3 NODE kilo CLOSE*.

Tramite il parametro "Ore unità" (Cancellazione storico - Ore di funzionamento) è possibile cancellare le ore di funzionamento dell'unità.

Tramite il parametro "Compressore 1" (Cancellazione storico - Ore di funzionamento) è possibile cancellare le ore di funzionamento del compressore 1.

Tramite il parametro "Compressore 2" (Cancellazione storico - Ore di funzionamento) è possibile cancellare le ore di funzionamento del compressore 2.

Tramite il parametro "Valvola acqua" (Cancellazione storico - Ore di funzionamento) è possibile cancellare le ore di funzionamento della valvola acqua.

Tramite il parametro "**Resistenze elettriche**" (Cancellazione storico - Ore di funzionamento) è possibile cancellare le ore di funzionamento delle resistenze elettriche.

Tramite il parametro "Umidificatore" (Cancellazione storico - Ore di funzionamento) è possibile cancellare le ore di funzionamento dell'umidificatore.

Tramite il parametro "Free cooling" (Cancellazione storico - Ore di funzionamento) è possibile cancellare le ore di funzionamento in free cooling.

Tramite il parametro "Dry cooler" (Cancellazione storico - Ore di funzionamento) è possibile cancellare le ore di funzionamento del dry cooler.

Tramite il parametro "Condensatore 1" (Cancellazione storico - Ore di funzionamento) è possibile cancellare le ore di funzionamento del condensatore 1.

Tramite il parametro "Condensatore 2" (Cancellazione storico - Ore di funzionamento) è possibile cancellare le ore di funzionamento del condensatore 2.

L'accesso alla cancellazione dello storico allarmi è possibile solo con un accesso Costruttore.

# 9 RETE MODBUS MASTER DI CONTROLLO DEI COMPONENTI

# 9.1 Cenni preliminari

I microprocessori *c-pro 3 NODE kilo CLOSE* utilizzano una rete MODBUS master per il controllo dei dispositivi installati all'interno dell'unità. Tramite la rete MODBUS master vengono interfacciati i seguenti dispositivi:

- Ventilatori di mandata aria EC.
- Schede di controllo valvole di espansione elettronica EVDrive.

La rete di controllo MODBUS master viene realizzata durante il montaggio dell'unità presso la linea di produzione (vedi schema elettrico per maggiori dettagli).

# 9.2 Indirizzamento dei dispositivi della rete MODBUS master

L'indirizzamento dei componenti collegati alla rete MODBUS master viene effettuato in fase di collaudo presso lo stabilimento. In caso di sostituzione i componenti verranno inviati già configurati per il collegamento alla rete MODBUS master. Solamente i ventilatori saranno inviati non pre-configurati. La configurazione dell'indirizzo dei ventilatori avverrà tramite una funzione di autoindirizzamento.

Nella seguente tabella sono riportati gli indirizzi dei singoli componenti che possono essere presenti nella rete MODBUS master:

| INDIRIZZAMENTO DELLA RETE MODBUS MASTER |           |  |  |
|-----------------------------------------|-----------|--|--|
| DISPOSITIVO                             | INDIRIZZO |  |  |
| EVDrive compressore 1                   | 2         |  |  |
| EVDrive compressore 2                   | 3         |  |  |
| Ventilatore 1                           | 6         |  |  |
| Ventilatore 2                           | 7         |  |  |
| Ventilatore 3                           | 8         |  |  |
| Ventilatore 4                           | 9         |  |  |
| Ventilatore 5                           | 10        |  |  |
| Ventilatore 6                           | 20        |  |  |
| Ventilatore 7                           | 21        |  |  |
| Ventilatore 8                           | 22        |  |  |
| Ventilatore 9                           | 23        |  |  |
| Ventilatore 10                          | 24        |  |  |

# 9.2.1 Auto-indirizzamento dei ventilatori in caso di sostituzione

In caso di sostituzione dei ventilatori, il microprocessore *c-pro 3* NODE kilo CLOSE è dotato di una funzione di controllo ed autoindirizzamento della rete MODBUS master.

In presenza di un allarme di comunicazione di uno o più ventilatori il microprocessore *c-pro 3 NODE kilo CLOSE* inizierà a controllare se in rete sono presenti nuovi ventilatori.

Se il microprocessore *c-pro 3 NODE kilo CLOSE* troverà in rete un ventilatore non configurato (nuovo), provvederà a modificare l'indirizzo con quello del ventilatore difettoso. Qualora vi fossero più ventilatori in allarme verrà dato al ventilatore il primo indirizzo libero.

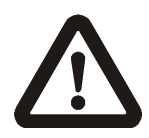

Durante il processo di auto indirizzamento i NUOVI VENTILATORI dovranno essere collegati UNO ALLA VOLTA.

#### RETE CANBUS DI CONTROLLO DELLE UNITÀ 10

#### 10.1 Cenni preliminari

Il c-pro 3 NODE kilo CLOSE è in grado di gestire fino a dodici unità collegate tra loro a formare una rete locale. La rete locale permette uno scambio di informazioni tra le unità che potranno lavorare all'unisono per gestire l'ambiente condizionato, garantendo inoltre un livello di sicurezza più elevato dividendosi in carico termico.

La gestione della rete è di tipo Multi-Master, cioè non esiste un'unità con il compito di definire le azioni delle altre. Tutte le unità presenti in rete hanno il compito di monitorare lo stato generale, intervenendo all'unisono nelle regolazioni da intraprendere.

#### 10.2 Indirizzamento unità in rete locale

Tutte le unità collegate in rete locale devono avere un indirizzo univoco che le identifichi all'interno della rete. Tramite il parametro "Indirizzo di rete" (Setup costruttore - Configurazione rete locale) è possibile selezionare l'indirizzo di rete dell'unità, secondo la seguente logica:

| INDIRIZZAMENTO DI RETE |             |    |            |                   |
|------------------------|-------------|----|------------|-------------------|
| INDIRIZZO UNITÀ        | τιρο        | ID | ID DISPLAY | ID DISPLAY REMOTO |
| 13                     | Stand alone | 13 | 99         |                   |
| 1                      | Unità 1     | 1  | 101        |                   |
| 2                      | Unità 2     | 2  | 102        |                   |
| 3                      | Unità 3     | 3  | 103        |                   |
| 4                      | Unità 4     | 4  | 104        |                   |
| 5                      | Unità 5     | 5  | 105        |                   |
| 6                      | Unità 6     | 6  | 106        | 126               |
| 7                      | Unità 7     | 7  | 107        |                   |
| 8                      | Unità 8     | 8  | 108        |                   |
| 9                      | Unità 9     | 9  | 109        |                   |
| 10                     | Unità 10    | 10 | 110        |                   |
| 11                     | Unità 11    | 11 | 111        |                   |
| 12                     | Unità 12    | 12 | 112        |                   |

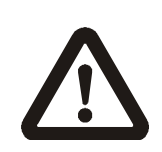

La modifica dell'indirizzo di rete può avvenire solamente con il c-pro 3 NODE kilo CLOSE non connesso ad altre unità. Qualora le unità risultassero collegate tra loro bisognerà prima disconnettere i cavi di rete. Per maggiori dettagli sul collegamento della rete fare riferimento allo schema elettrico e al manuale d'installazione delle unità

# 10.3 Tipologie di rete locale

Tramite il parametro "Funzionamento in rete" (Setup costruttore - Configurazione rete locale) è possibile selezionare il funzionamento in rete locale.

# 10.4 Regolazione rete locale

# 10.4.1 Cenni preliminari

La caratteristica principale della rete locale è quella di avere parte delle unità in funzione e parte delle unità ferme in attesa di intervenire in caso di bisogno (Stand-by).

Tramite il parametro "Numero unità in rete" (Setup costruttore - Configurazione rete locale) è possibile selezionare il numero di unità totali presenti in rete locale.

Tramite il parametro "Numero unità in stand-by" (Setup costruttore - Configurazione rete locale) è possibile selezionare il numero di unità che resteranno spente in attesa di intervento. Non è possibile impostare tutte le unità in stand-by, dovrà esserci sempre almeno un'unità funzionante.

# 10.4.2 Rotazione automatica delle unità

Al fine di bilanciare le ore di funzionamento delle unità è possibile impostare una funzione di rotazione automatica che permetterà di scambiare il ruolo delle unità.

Tramite il parametro "Abilita rotazione unità" (Setup costruttore - Configurazione rete locale) è possibile abilitare la rotazione di ruolo dell'unità.

Tramite il parametro "Intervallo di rotazione" (Setup costruttore - Configurazione rete locale) è possibile impostare l'intervallo di tempo tra le rotazioni di ruolo.

# 10.4.3 Attivazione delle unità in stand-by in caso di allarme

Lo scopo delle unità in Stand-by è quello di intervenire in sostituzione delle unità in funzione in presenza di un problema critico.

A tal fine, in caso una delle unità in funzione fosse fermata a causa di un allarme grave, una delle unità in Stand-by si attiverà per sopperire alla mancanza.

Qualora vi siano più unità in Stand-by, verrà attivata l'unità con il minor numero di ore di funzionamento. Qualora le unità avessero le stesse ore di funzionamento, verrà attivata l'unità con l'indirizzo di rete più basso.

# 10.4.4 Gestione del sistema di supporto alla regolazione di temperatura

Nel funzionamento in rete è possibile impostare una funzione di gestione di supporto alla regolazione di temperatura.

Tramite il parametro "Abilita supporto" (Setup costruttore - Configurazione rete locale) è possibile abilitare l'intervento in supporto delle unità in stand-by.

Tramite il parametro "**Tempo inserimento supporto**" (Setup costruttore - Configurazione rete locale) è possibile impostare l'intervallo di tempo per l'attivazione delle unità in supporto.

Qualora in una o più unità in funzione la temperatura regolata superasse il limite della banda proporzionale, le unità in Stand-by verranno attivate in sequenza per poter far ritornare la temperatura al set-point. L'attivazione avverrà dopo il tempo di inserimento impostato.

Qualora vi siano più unità in Stand-by, verrà attivata l'unità con il minor numero di ore di funzionamento. Qualora le unità avessero le stesse ore di funzionamento, verrà attivata l'unità con l'indirizzo di rete più basso.

Le unità attivate regoleranno la temperatura a seconda delle proprie impostazioni, indipendentemente dalle unità in funzione che hanno richiesto l'attivazione. Al fine di migliorare la regolazione è possibile utilizzare i funzionamenti descritti nei prossimi capitoli.

Al raggiungimento del set-point le unità verranno fermate e torneranno in Stand-by.
# 10.5 Sistema di attivazione con On/Off dinamico

#### 10.5.1 Cenni preliminari

Tutte le unità in rete locale possono essere attivate o disattivate singolarmente come avviene per le unità stand-alone. Al fine di ridurre i tempi di attivazione dell'intera rete locale è possibile scegliere di attivare o disattivare tutte le unità contemporaneamente.

Tramite il parametro "**On/Off dinamico**" (Setup costruttore - Configurazione rete locale) è possibile abilitare l'accensione e lo spegnimento contemporaneo di tutte le unità presenti in rete.

La funzione di On/Off dinamico è particolarmente indicata per evitare di avere errori nell'attivazione delle unità stand-by.

#### 10.5.2 Ingresso in rete delle unità

Qualora non sia presente il sistema di On/Off dinamico, quando una o più unità vengono inserite in rete la regolazione dei componenti subirà un reset per evitare problemi di disallineamento.

Pertanto i ventilatori torneranno alla velocità minima o a quella di partenza (solo per regolazione a pressione costante), mentre la regolazione di temperatura verrà ricalcolata qualora sia impostato un sistema proporzionale + integrale + derivativo.

### 10.6 Sistema di set-point dinamico

In tutte le unità in rete locale, il set-point di temperatura può essere modificato singolarmente come avviene per le unità stand-alone. Qualora tutte le unità debbano regolare con il medesimo set-point, è possibile attivare la funzione di set-point dinamico che permetterà di modificare i valori di set-point contemporaneamente in tutte le unità della rete.

Tramite il parametro "**Set-point dinamico**" (Setup costruttore - Configurazione rete locale) è possibile abilitare la modifica contemporanea del set-point in tutte le unità presenti in rete.

La funzione di set-point dinamico è particolarmente indicata per evitare impostazioni erronee dei set-point della rete che potrebbero creare situazioni di conflitto nella regolazione.

### 10.7 Sistema di gestione delle medie di temperatura, umidità e pressione aria

Le unità in rete locale sono solitamente utilizzate per la gestione di un singolo ambiente. In questi casi è possibile impostare un sistema di gestione della regolazione tramite l'utilizzo dei valori medi rilevati dalle unità presenti in rete.

L'utilizzo della funzione di media permette di ottenere una regolazione omogenea dei componenti delle singole unità, che verranno attivati contemporaneamente su tutte le unità presenti in rete.

Questa funzione permette inoltre di evitare problematiche di conflitto di regolazione, nelle quali due o più unità si trovano a regolare in maniera opposta, per esempio una riscaldando e l'altra raffreddando contemporaneamente.

Tramite il parametro "Media delle temperature" (Setup costruttore - Configurazione rete locale) è possibile abilitare il calcolo della media delle temperature rilevate dall'unità, in relazione alla regolazione di temperatura.

Tramite il parametro "Media delle umidità" (Setup costruttore - Configurazione rete locale) è possibile abilitare il calcolo della media delle umidità rilevate dall'unità, in relazione alla regolazione di umidità.

Tramite il parametro "Media delle pressioni ambiente" (Setup costruttore - Configurazione rete locale) è possibile abilitare il calcolo della media delle pressioni ambiente rilevate dall'unità, in relazione alla regolazione di pressione aria costante.

#### 10.7.1 Esclusione dal calcolo della media

Al fine di evitare problematiche al calcolo della media dei valori, da essa verranno automaticamente escluse le unità:

- Spente (OFF): Le unità poste in OFF saranno automaticamente escluse dal calcolo della media.
- In Stand-by: Le unità in stand-by parteciperanno attivamente al calcolo della media solamente quando saranno attive in sostituzione o in supporto
- In allarme grave: Le unità poste in OFF DA ALLARME saranno automaticamente escluse dal calcolo della media.
- Con sonde in allarme: Le unità poste presentino sonde rotte, saranno automaticamente escluse dal calcolo della media relativa alla sonda che risulterà in allarme.

Al ripristinarsi delle normali condizioni operative dell'unità, essa ritornerà automaticamente a far parte del calcolo della media.

### 10.8 Gestione allarme mancanza di comunicazione rete locale

Le unità controllano costantemente lo stato della comunicazione in rete locale. Qualora vi sia un problema e la connessione rimanesse assente per più di 30 s, il *c-pro 3 NODE kilo CLOSE* genererà l' "Allarme comunicazione rete locale".

In caso di allarme l'unità continuerà a funzionare regolarmente come se fosse in stand-alone, senza interrompere in alcun modo la regolazione dei componenti.

Al ripristinarsi del collegamento in rete l'allarme verrà ripristinato automaticamente e l'unità tornerà a regolare a seconda della tipologia di rete locale.

# 11 PARAMETRI DEL SOFTWARE DI REGOLAZIONE E LORO MODIFICA

## 11.1 Accesso ai menu protetti da password

Per accedere ai parametri dei MENU PROTETTI è necessario inserire, all'interno del MENU PARAMETRI, la corretta password di LOGIN:

- PARAMETRI UTENTE: Password di default 1 (Modificabile)
- PARAMETRI COSTRUTTORE: Password di default 2 (Modificabile)

### 11.1.1 Inserimento della password di login

- Selezionare il MENU LOGIN con i tasti UP ( △ ) e DOWN ( ▽ ) e premere il tasto ENTER ( ←) per accedere al menu.
- È possibile selezionare i singoli digit della password con i tasti UP ( ( ) e DOWN ( )
- Per modificare il digit premere il tasto ENTER ( 🕶 ); quando selezionato, il digit inizierà a lampeggiare.
- Usando il tasto UP ( ( ) e DOWN ( ) è possibile modificare il digit della password.
- Per memorizzare il valore appena inserito, è sufficiente premere il tasto ENTER ( 🕶 ).
- Invece, se non si volesse salvare il parametro, sarà sufficiente premere il tasto ESC ( 📟 ).

# 11.2 Accesso ai menu dei parametri di regolazione

• Selezionare il MENU al quale si vuole accedere con i tasti UP ( △ ) e DOWN ( ▽) e premere il tasto ENTER ( • ) per accedere al MENU.

I MENU PARAMETRI sono suddivisi in diversi GRUPPI, il cui nome descrive la funzione dei parametri che contiene.

Per accedere alla modifica dei PARAMETRI di ogni gruppo, è sufficiente selezionare il GRUPPO al quale si vuole accedere con i tasti UP ( ( ) e DOWN ( ) e premere il tasto ENTER ( ) per accedere al GRUPPO.

### 11.3 Modifica dei parametri di regolazione

- Selezionare il **PARAMETRO** che si vuole modificare con i tasti **UP** ( △ ) e **DOWN** ( ▽)
- Per modificare il parametro premere il tasto ENTER ( 🕶 ); quando selezionato, il parametro inizierà a lampeggiare.
- Usando il tasto UP ( △) e DOWN ( ▽) è possibile modificare il parametro.
- Per memorizzare il valore appena inserito, è sufficiente premere il tasto ENTER ( 🕑 ).
- Invece, se non si volesse salvare il parametro, sarà sufficiente premere il tasto ESC ( 📟 ).

## 11.4 Uscita dai gruppi, dai menu e dal menu principale

• È possibile uscire dai GRUPPI, dai MENU e dal MENU PRINCIPALE premendo il tasto ESC ( 📟 ).

# 12 ELENCO DEI PARAMETRI DI CONFIGURAZIONE

La seguente tabella illustra il significato dei parametri di configurazione dei dispositivi.

# 12.1 Menu set-point: modifica dei set-point

| PARAM. | DEFAULT | MIN. | MAX. | U.M.      | SETPOINT              |
|--------|---------|------|------|-----------|-----------------------|
| SP1    | 22,0    | SL1  | SL2  | °C/°F (1) | Set-point temperatura |
| SP2    | 50      | SL3  | SL4  | %Rh       | Set-point umidità     |

# 12.2 Setup utente: impostazioni del programma di funzionamento

| PARAM. | DEFAULT  | MIN.  | MAX.  | U.M.      | LINGUA                                            |
|--------|----------|-------|-------|-----------|---------------------------------------------------|
| LNG    | Italiano | 0     | 1     |           | 0=Italiano, 1=inglese                             |
| PARAM. | DEFAULT  | MIN.  | MAX.  | U.M.      | SET-POINT VENTILAZIONE                            |
| VS1    | 2.200    | 500   | 99000 | m³/h      | Set-point portata aria                            |
| VS2    | 20       | -900  | 900   | Pa        | Set-point pressione aria                          |
| PARAM. | DEFAULT  | MIN.  | MAX.  | U.M.      | REGOLAZIONE TEMPERATURA                           |
| TR1    | 0        | 0     | 1     |           | Sensore di regolazione<br>0= Ripresa<br>1=Mandata |
| TR2    | 0        | 0     | 2     |           | Tipo di regolazione<br>O= P<br>1= PI<br>2= PID    |
| TR3    | 2,0      | 0,1   | 60    | °C/°F (1) | Banda proporzionale                               |
| TR4    | 0        | 0     | 9999  | S         | Tempo di integrazione                             |
| TR5    | 0        | 0     | 9999  | S         | Tempo di derivazione                              |
| TR6    | 10,0     | 0,0   | 20,0  | °C/°F (1) | Offset allarme alta temperatura                   |
| TR7    | 10,0     | 0,0   | 20,0  | °C/°F (1) | Offset allarme bassa temperatura                  |
| PARAM. | DEFAULT  | MIN.  | MAX.  | U.M.      | REGOLAZIONE TEMPERATURA LIMITE                    |
| LT1    | 30,0     | -15,0 | 90,0  | °C/°F (1) | Limite superiore temperatura limite               |

| LT2    | 8,0     | -15,0 | 90,0 | °C/°F (1) | Limite inferiore temperatura limite             |
|--------|---------|-------|------|-----------|-------------------------------------------------|
| PARAM. | DEFAULT | MIN.  | MAX. | U.M.      | REGOLAZIONE UMIDITÀ                             |
| HR1    | 10      | 1     | 50   | %Rh       | Banda proporzionale deumidificazione            |
| HR2    | 10      | 1     | 50   | %Rh       | Banda proporzionale umidificazione              |
| HR3    | 20      | 0     | 100  | %Rh       | Offset allarme alta umidità ripresa             |
| HR4    | 20      | 0     | 100  | %Rh       | Offset allarme bassa umidità ripresa            |
| PARAM. | DEFAULT | MIN.  | MAX. | U.M.      | REGOLAZIONE UMIDIFICATORE                       |
| HM1    | 1       | 0     | 1    |           | Abilitazione umidificazione<br>0= No<br>1= Si   |
| PARAM. | DEFAULT | MIN.  | MAX. | U.M.      | REGOLAZIONE FREE COOLING E UNITÀ IBRIDE         |
| FC1    | 4,0     | 1,0   | 30,0 | °C/°F (1) | Delta free cooling                              |
| UI1    | 7,0     | 1,0   | 30,0 | °C/°F (1) | Set-point acqua unità ibride                    |
| UI2    | 0,5     | 0,1   | 20,0 | °C/°F (1) | Banda acqua unità ibride                        |
| UI3    | 0       | 0     | 1    |           | Scambio sorgente unità ibride<br>0= No<br>1= Si |
| PARAM. | DEFAULT | MIN.  | MAX. | U.M.      | REGOLAZIONE CONDENSATORI                        |
| CR1    | 45,0    | 30,0  | 65,0 | °C/°F (1) | Set-point condensazione                         |
| CR2    | 5,0     | 1,0   | 40,0 | °C/°F (1) | Banda proporzionale condensazione               |
| CR3    | 1,0     | 0,1   | 50,0 | °C/°F (1) | Aumento set-point condensazione                 |
| CR4    | 55,0    | 0,1   | 65,0 | °C/°F (1) | Massimo set-point condensazione                 |
| PARAM. | DEFAULT | MIN.  | MAX. | U.M.      | REGOLAZIONE DRY COOLER                          |
| DC1    | 10,0    | 1,0   | 65,0 | °C/°F (1) | Set-point dry cooler                            |
| DC2    | 5,0     | 0,5   | 20,0 | °C/°F (1) | Banda proporzionale dry cooler                  |
| DC3    | 1,0     | 0,1   | 50,0 | °C/°F (1) | Aumento set-point dry cooler                    |
| DC4    | 50,0    | 0,1   | 65,0 | °C/°F (1) | Massimo set-point dry cooler                    |

| PARAM. | DEFAULT         | MIN.    | MAX.            | U.M.      | CALIBRAZIONE SONDE                                                                                          |
|--------|-----------------|---------|-----------------|-----------|----------------------------------------------------------------------------------------------------|
| PO1    | 0,0             | -10,0   | 10,0            | °C/°F (1) | Temperatura ripresa                                                                                         |
| PO2    | 0,0             | -10,0   | 10,0            | °C/°F (1) | Temperatura mandata                                                                                         |
| PO3    | 0               | -10     | 10              | %Rh       | Umidità ripresa                                                                                             |
| PO4    | 0               | -100    | 100             | Pa        | Pressione differenziale aria                                                                                |
| PO5    | 0,0             | -10,0   | 10,0            | °C/°F (1) | Temperatura acqua IN / Free cooling                                                                         |
| PARAM. | DEFAULT         | MIN.    | MAX.            | U.M.      | SUPERVISIONE ESTERNA                                                                                        |
| SU1    | 1               | 1       | 254             |           | Indirizzo MODBUS                                                                                            |
| SU2    | 4               | 0       | 7               | Baud      | Baudrate MODBUS<br>0= 1200<br>1= 2400<br>2= 4800<br>3= 9600<br>4= 19200<br>5= 28800<br>6= 38400<br>7= 57600 |
| SU10   | 192.168.0.2     | 0.0.0.0 | 255.255.255.255 |           | Indirizzo IP                                                                                                |
| SU11   | 255.255.255.0   | 0.0.0.0 | 255.255.255.255 |           | Subnet Mask                                                                                                 |
| SU12   | 192.168.0.1     | 0.0.0.0 | 255.255.255.255 |           | Gateway                                                                                                    |
| SU13   | 127             | 1       | 4194303         |           | Bancet IP identificatore dispositivo                                                                        |
| SU14   | 47808           | 47808   | 47823           |           | Bancet IP numero porta                                                                                      |
| SU15   | 255.255.255.255 | 0.0.0.0 | 255.255.255.255 |           | Bacnet Broadcast Management Device (BBMD) indirizzo<br>IP                                                   |
| SU16   | 47808           | 47808   | 47823           |           | Bacnet Broadcast Management Device (BBMD) numero porta                                                      |
| SU17   | 300             | 15      | 65535           | Sec       | Bacnet Broadcast Management Device (BBMD) tempo<br>del servizio                                             |
| PARAM. | DEFAULT         | MIN.    | MAX.            | U.M.      | PASSWORD                                                                                                    |
| UPW    | 1               | 0       | 9999            |           | Password Utente                                                                                             |

# 12.3 Loop setup costruttore: configurazione dei componenti

| PARAM. | DEFAULT | MIN. | MAX. | U.M. | CONFIGURAZIONE SONDE                                                                                                    |
|--------|---------|------|------|------|----------------------------------------------------------------------------------------------------|
| PR1    | 0       | 0    | 1    |      | Pressione differenziale aria<br>0= No<br>1= Sì                                                                                                    |
| PR2    | 0       | 0    | 1    |      | Umidità<br>0= No<br>1= Sì                                                                                                    |
| PR3    | 0       | 0    | 1    |      | Temperatura aria ripresa<br>0= No<br>1= Sì                                                                                                    |
| PR4    | 0       | 0    | 1    |      | Temperatura aria mandata<br>0= No<br>1= Sì                                                                                                    |
| PR5    | 0       | 0    | 1    |      | Temperatura acqua IN / Free cooling<br>0= No<br>1= Sì                                                                                                    |
| PR6    | 0       | 0    | 1    |      | Temperatura scarico compressore 1 (solo se presenti su c-pro 3<br>0= No<br>1= Sì                                                                                                    |
| PR7    | 0       | 0    | 1    |      | Pressione condensazione compressore 1 (solo se presenti su c-pro 3)<br>0= No<br>1= Sì                                                                                                    |
| PR8    | 0       | 0    | 1    |      | Temperatura scarico compressore 2 (solo se presenti su c-pro 3)<br>0= No<br>1= Sì                                                                                                    |
| PR9    | 0       | 0    | 1    |      | Pressione condensazione compressore 2 (solo se presenti su c-pro 3)<br>0= No<br>1= Si                                                                                                    |
| PARAM. | DEFAULT | MIN. | MAX. | U.M. | CONFIGURAZIONE INGRESSI DIGITALI                                                                                                    |
| DI 1   | 0       | 0    | 29   |      | Ingresso configurabile 1<br>0=No<br>1=Stato serrande<br>2=Filtri sporchi<br>3=OFF remoto<br>4=Allarme allagamento<br>5=Fumo/Fuoco<br>6=Allarme pompa acqua<br>7=Allarme Umidificatore esterno |

|     |   |   |    | 8=Allarme generale venitlatori                                  |
|-----|---|---|----|-----------------------------------------------------------------|
|     |   |   |    | 9=Allarme condensatore1                                         |
|     |   |   |    | 10=Allarme condensatore2                                        |
|     |   |   |    | 11=Allarme Dry Cooler                                           |
|     |   |   |    | 12=Allarme Motocondensante                                      |
|     |   |   |    | 13=Allarme Generale Batteria Elettrica                          |
|     |   |   |    | 14=Allarme Elusso acqua                                         |
|     |   |   |    | 15-Allarme Termico Cmp1                                         |
|     |   |   |    | 15-Allarma Termico Cmp1                                         |
|     |   |   |    |                                                                 |
|     |   |   |    |                                                                 |
|     |   |   |    | 18=Allarme Alta Pressione Cmp2                                  |
|     |   |   |    | 19=Allarme Bassa Pressione Cmp1                                 |
|     |   |   |    | 20=Allarme Bassa Pressione Cmp2                                 |
|     |   |   |    | 21=STOP freddo                                                  |
|     |   |   |    | 22=STOP caldo                                                   |
|     |   |   |    | 23=STOP umidifica                                               |
|     |   |   |    | 24=STOP deumidifica                                             |
|     |   |   |    | 25=STOP caldo+umidifica                                         |
|     |   |   |    | 26=STOP freddo+caldo+umidifica                                  |
|     |   |   |    | 27=STOP free cooling                                            |
|     |   |   |    | 28=Forza free cooling                                           |
|     |   |   |    | 29=Forza unità ibride                                           |
|     |   |   |    |                                                                 |
|     |   |   |    | Logica ingresso configurabile 1                                 |
| DL1 | 0 | 0 | 1  | <br>0= N.O.                                                     |
|     |   |   |    | 1 = N.C.                                                        |
|     |   |   |    |                                                                 |
|     |   |   |    | Ingrosso configurabilo 2                                        |
| 210 | 0 | 0 | 20 | Por il valoro del parametro, faro riferimento all'elence di     |
| DIZ | 0 | 0 | 29 | <br>Per il valore dei parametro, rare menmento all'elenco di    |
|     |   |   |    | "Ingresso configurabile 1"                                      |
|     |   |   |    |                                                                 |
|     |   |   |    | Logica ingresso configurabile 2                                 |
| DL2 | 0 | 0 | 1  | <br>0= N.O.                                                     |
|     |   |   |    | 1 = N.C.                                                        |
|     |   |   |    |                                                                 |
|     |   |   |    |                                                                 |
|     |   |   |    | Ingresso configurabile 3                                        |
| DI3 | 0 | 0 | 29 | <br>Per il valore del parametro, fare riferimento all'elenco di |
|     |   |   |    | "Ingresso configurabile 1"                                      |
|     |   |   |    |                                                                 |
|     |   |   |    | Logica ingresso configurabile 3                                 |
| DL3 | 0 | 0 | 1  | <br>0= N.O.                                                     |
| 220 | 0 | Ū |    | 1 – N C                                                         |
|     |   |   |    | 1 - N.G.                                                        |
|     |   |   |    |                                                                 |
|     |   |   |    | Ingresso configurabile 4                                        |
| DI4 | 0 | 0 | 29 | <br>Per il valore del parametro, fare riferimento all'elenco di |
|     |   |   |    | "Ingresso configurabile 1"                                      |
|     |   |   |    |                                                                 |
|     |   |   |    |                                                                 |
|     | 0 | 0 | 1  |                                                                 |
| DL4 | U | U | 1  | <br>U = N.U.                                                    |
|     |   |   |    | I = IN.C.                                                       |
|     |   |   |    |                                                                 |

| DI5  | 0 | 0 | 29 | <br><ul> <li>Ingresso configurabile 5</li> <li>Per il valore del parametro, fare riferimento all'elenco di<br/>"Ingresso configurabile 1"</li> </ul> |
|------|---|---|----|----------------------------------------------------------------------------------------------------|
| DL5  | 0 | 0 | 1  | <br>Logica ingresso configurabile 5<br>0= N.O.<br>1= N.C.                                                                                            |
| DI6  | 0 | 0 | 29 | <br>Ingresso configurabile 6 <ul> <li>Per il valore del parametro, fare riferimento all'elenco di<br/>"Ingresso configurabile 1"</li> </ul>          |
| DL6  | 0 | 0 | 1  | <br>Logica ingresso configurabile 6<br>0= N.O.<br>1= N.C.                                                                                            |
| DI7  | 0 | 0 | 29 | <br>Ingresso configurabile 7 <ul> <li>Per il valore del parametro, fare riferimento all'elenco di<br/>"Ingresso configurabile 1"</li> </ul>          |
| DL7  | 0 | 0 | 1  | <br>Logica ingresso configurabile 7<br>0= N.O.<br>1= N.C.                                                                                            |
| DI8  | 0 | 0 | 29 | <br><ul> <li>Ingresso configurabile 8</li> <li>Per il valore del parametro, fare riferimento all'elenco di<br/>"Ingresso configurabile 1"</li> </ul> |
| DL8  | 0 | 0 | 1  | <br>Logica ingresso configurabile 8<br>0= N.O.<br>1= N.C.                                                                                            |
| DI9  | 0 | 0 | 29 | <br><ul> <li>Ingresso configurabile 9</li> <li>Per il valore del parametro, fare riferimento all'elenco di<br/>"Ingresso configurabile 1"</li> </ul> |
| DL9  | 0 | 0 | 1  | <br>Logica ingresso configurabile 9<br>0= N.O.<br>1= N.C.                                                                                            |
| DL10 | 0 | 0 | 1  | <br>Logica ingresso EV protezione termica compressore<br>0= N.O.<br>1= N.C.                                                                          |
| DL11 | 0 | 0 | 1  | <br>Logica ingresso EV alta pressione compressore<br>0= N.O.<br>1= N.C.                                                                              |

| DL12   | O       | 0    | 1    |      | Logica ingresso EV bassa pressione compressore<br>0= N.O.<br>1= N.C.                                                                                                    |
|--------|---------|------|------|------|----------------------------------------------------------------------------------------------------|
| PARAM. | DEFAULT | MIN. | MAX. | U.M. | CONFIGURAZIONE USCITE DIGITALI                                                                                                    |
| DO1    | 0       | 0    | 11   |      | Uscita configurabile 1<br>0= No<br>1= Comando compressore 1<br>2= Comando compressore 2<br>3= Comando pompa acqua,<br>4= Comando moto-condensante<br>5= Stato Unità,<br>6= Stato Unità,<br>6= Stato freddo<br>7= Stato caldo<br>8= Stato umidificazione<br>9= Stato deumidificazione<br>10= Stato free cooling<br>11= Allarme generale |
| DL1    | 0       | 0    | 1    |      | Logica uscita configurabile 1<br>0= N.O.<br>1= N.C.                                                                                                    |
| DO2    | 0       | 0    | 11   |      | Uscita configurabile 2 <ul> <li>Per il valore del parametro, fare riferimento all'elenco di<br/>"Uscita configurabile 1"</li> </ul>                                                                                                    |
| DL2    | 0       | 0    | 1    |      | Logica uscita configurabile 2<br>0= N.O.<br>1= N.C.                                                                                                    |
| DO3    | 0       | 0    | 11   |      | <ul> <li>Uscita configurabile 3</li> <li>Per il valore del parametro, fare riferimento all'elenco di<br/>"Uscita configurabile 1"</li> </ul>                                                                                                    |
| DL3    | 0       | 0    | 1    |      | Logica uscita configurabile 3<br>0= N.O.<br>1= N.C.                                                                                                    |
| DO4    | 0       | 0    | 11   |      | <ul> <li>Uscita configurabile 4</li> <li>Per il valore del parametro, fare riferimento all'elenco di<br/>"Uscita configurabile 1"</li> </ul>                                                                                                    |
| DL4    | 0       | 0    | 1    |      | Logica uscita configurabile 4<br>0= N.O.<br>1= N.C.                                                                                                    |
| DO5    | 0       | 0    | 11   |      | <ul> <li>Uscita configurabile 5</li> <li>Per il valore del parametro, fare riferimento all'elenco di<br/>"Uscita configurabile 1"</li> </ul>                                                                                                    |

| DL5    | 0       | 0    | 1    |      | Logica uscita configurabile 5<br>0= N.O.<br>1= N.C.                                                                     |
|--------|---------|------|------|------|----------------------------------------------------------------------------------------------------|
| PARAM. | DEFAULT | MIN. | MAX. | U.M. | CONFIGURAZIONE VENTILAZIONE                                                                                             |
| VE1    | 1       | 1    | 10   |      | Numero di ventilatori                                                                                                   |
| VE2    | 2       | 0    | 3    |      | Tipo ventilatori<br>0= On-Off<br>1= Analogici<br>2= MODBUS EBM<br>3= MODBUS ZIEHL                                       |
| VE3    | 1       | 0    | 3    |      | Tipo di regolazione<br>O= Velocità fissa<br>1= Regolazione Freddo/Caldo<br>2= Portata costante<br>3= Pressione costante |
| VE4    | 100     | 10   | 100  | %    | Velocità massima ventilatori                                                                                            |
| VE5    | 40      | 10   | 100  | %    | Velocità minima ventilatori                                                                                             |
| VE6    | 60      | 0    | 100  | %    | Velocità di start-up ventilatori                                                                                        |
| VE7    | 0       | 0    | 9999 | S    | Tempo di start-up ventilatori                                                                                           |
| VE8    | 72      | 0    | 1000 |      | Coefficiente portata aria                                                                                               |
| PARAM. | DEFAULT | MIN. | MAX. | U.M. | CONFIGURAZIONE TIPO MACCHINA                                                                                            |
| UC1    | 0       | 0    | 4    |      | Tipo Macchina<br>0= Espansione diretta<br>1= Evaporatore<br>2= Acqua refrigerata<br>3= Free cooling<br>4= Unità ibride  |
| UC2    | 1       | 0    | 1    |      | Selezione Fonte Primaria<br>0= Espansione diretta (DX)<br>1= Acqua refrigerata (CW)                                     |
| UC3    | 0       | 0    | 1    |      | Selezione Fonte Secondaria                                                                                              |
| PARAM. | DEFAULT | MIN. | MAX. | U.M. | CONFIGURAZIONE ESPANSIONE DIRETTA                                                                                       |
| DX1    | 1       | 1    | 2    |      | Numero compressori                                                                                                    |

| DX2    | 0       | 0    | 1    |           | Abilita inverter compressore<br>0= No<br>1= Si                                               |
|--------|---------|------|------|-----------|----------------------------------------------------------------------------------------------|
| DX3    | 0       | 0    | 1    |           | Tipo rotazione compressori<br>0= FIFO+HS<br>1= LIFO+HS                                       |
| DX4    | 0       | 0    | 1    |           | Abilita EVDRIVE<br>O= No<br>1= Sì                                                            |
| PARAM. | DEFAULT | MIN. | MAX. | U.M.      | CONFIGURAZIONE RISCALDAMENTO                                                                 |
| HE1    | 0       | 0    | 3    |           | Riscaldamento<br>0= No<br>1= Resistenze a stadi<br>2= Batteria modulante<br>3= Valvola acqua |
| HE2    | 1       | 1    | 2    |           | Numero stadi batteria elettrica                                                              |
| HE3    | 1       | 0    | 1    |           | Tipo di inserimento stadi<br>0= Lineare<br>1= Gradini                                        |
| PARAM. | DEFAULT | MIN. | MAX. | U.M.      | REGOLAZIONE UMIDITÀ                                                                          |
| HU1    | 100     | 0    | 100  | %         | Percentuale produzione umidificazione                                                        |
| HU2    | 1       | 0    | 1    |           | Umidificazione e freddo insieme<br>0= No<br>1= Si                                            |
| HU3    | 1       | 0    | 1    |           | Deumidificazione<br>0= No<br>1= Sì                                                           |
| HU4    | 100     | 0    | 100  | %         | Soglia intervento deumidificazione                                                           |
| HU5    | 60      | 0    | 100  | %         | Limite minimo deumidificazione                                                               |
| HU6    | 0       | 0    | 1    |           | Deumidificazione parziale<br>0= No<br>1= Si                                                  |
| HU7    | 4,0     | 0,1  | 20,0 | °C/°F (1) | Offset blocco deumidificazione                                                               |
| PARAM. | DEFAULT | MIN. | MAX. | U.M.      | CONFIGURAZIONE REGOLAZIONE CONDENSAZIONE                                                     |

| CS1    | 0       | 0    | 2    |           | Regolazione condensatori<br>0= No<br>1= Proporzionale<br>2= AutoSet-point |
|--------|---------|------|------|-----------|---------------------------------------------------------------------------|
| CS2    | 10      | 0    | 100  | %         | Richiesta minima condensazione                                            |
| CS3    | 100     | 0    | 100  | %         | Richiesta massima condensazione                                           |
| CS4    | 50      | 0    | 100  | %         | Richiesta di start-up condensazione                                       |
| CS5    | 10      | 0    | 999  | S         | Tempo di start-up condensazione                                           |
| CS6    | 100     | 0    | 100  | %         | Forzatura con errore sonda                                                |
| CS7    | 5       | 1    | 900  | Min       | Tempo AutoSet-point                                                       |
| CS8    | 20      | 0    | 50   | %         | Richiesta minima AutoSet-point                                            |
| PARAM. | DEFAULT | MIN. | MAX. | U.M.      | CONFIGURAZIONE REGOLAZIONE DRY COOLER                                     |
| DS1    | 0       | 0    | 2    |           | Regolazione dry cooler<br>0= No<br>1= Proporzionale<br>2= AutoSet-point   |
| DS2    | 10      | 0    | 100  | %         | Velocità minima ventilatori                                               |
| DS3    | 100     | 0    | 100  | %         | Velocità massima ventilatori                                              |
| DS4    | 50      | 0    | 100  | %         | Velocità start-up ventilatori                                             |
| DS5    | 10      | 0    | 999  | S         | Tempo di start-up ventilatori                                             |
| DS6    | 2,0     | 0,0  | 10,0 | °C/°F (1) | Cut-off ventilatori                                                       |
| DS7    | 100     | 0    | 100  | %         | Forzatura con errore sonda                                                |
| DS8    | 5       | 1    | 900  | Min       | Tempo AutoSet-point                                                       |
| DS9    | 20      | 0    | 50   | %         | Velocità minima AutoSet-point                                             |
| PARAM. | DEFAULT | MIN. | MAX. | U.M.      | CONFIGURAZIONE POMPA ACQUA                                                |
| PS1    | 0       | 0    | 2    |           | Tipo di regolazione pompa<br>O= No<br>1= Unità ON<br>2= Richiesta Freddo  |

| PS2    | 60      | 0     | 999   | S         | Ritardo spegnimento pompa                 |
|--------|---------|-------|-------|-----------|-------------------------------------------|
| PARAM. | DEFAULT | MIN.  | MAX.  | U.M.      | CONFIGURAZIONE LIMITI SET-POINT           |
| SL1    | 15,0    | -40,0 | 150,0 | °C/°F (1) | Limite minimo set-point temperatura       |
| SL2    | 40,0    | -40,0 | 150,0 | °C/°F (1) | Limite massimo set-point temperatura      |
| SL3    | 20      | 0     | 100   | %Rh       | Limite minimo set-point umidità           |
| SL4    | 75      | 0     | 100   | %Rh       | Limite massimo set-point umidità          |
| PARAM. | DEFAULT | MIN.  | MAX.  | U.M.      | CONFIGURAZIONE ZONA NEUTRA                |
| ZM1    | 0,2     | 0,0   | 10,0  | °C/°F (1) | Zona neutra temperatura                   |
| ZM2    | 2       | 0,0   | 20,0  | %         | Zona neutra umidità                       |
| PARAM. | DEFAULT | MIN.  | MAX.  | U.M.      | CONFIGURAZIONI RETE LOCALE                |
| LN1    | 17      | 1     | 17    |           | Indirizzo di rete                         |
| LN2    | 0       | 0     | 1     |           | Funzionamento in rete<br>O= No<br>1= Si   |
| LN3    | 2       | 2     | 16    |           | Numero unità in rete                      |
| LN4    | 0       | 0     | 15    |           | Numero unità in stand-by                  |
| LN5    | 0       | 0     | 1     |           | Abilita rotazione unità<br>0= No<br>1= Sì |
| LN6    | 12      | 1     | 9999  | h         | Intervallo di rotazione                   |
| LN7    | 0       | 0     | 1     |           | Abilita supporto<br>O= No<br>1= Si        |
| LN8    | 120     | 1     | 9999  | S         | Tempo inserimento supporto                |
| LN9    | 1       | 0     | 1     |           | On/Off dinamico<br>0= No<br>1= Si         |
| LN10   | 1       | 0     | 1     |           | Set-point dinamico<br>0= No<br>1= Sì      |

| PARAM. | DEFAULT | MIN. | MAX. | U.M. | CONFIGURAZIONE GESTIONE ALLARMI                                       |
|--------|---------|------|------|------|-----------------------------------------------------------------------|
| AS1    | 300     | 0    | 9999 | S    | Ritardo allarmi temperatura e umidità                                 |
| AS2    | 150     | 0    | 9999 | S    | Ritardo allarme stato serrande                                        |
| AS3    | 180     | 0    | 9999 | S    | Ritardo allarme bassa pressione compressori                           |
| AS4    | 60      | 0    | 9999 | S    | Ritardo allarme alta temperatura di scarico compressori               |
| AS5    | 60      | 0    | 9999 | S    | Ritardo allarme bassa compressione compressori                        |
| AS6    | 1       | 0    | 1    |      | Tipologia reset allarme fumo/fuoco<br>0= Automatico<br>1= Manuale     |
| AS7    | 30      | 0    | 9999 | S    | Ritardo allarme flusso da start-up                                    |
| AS8    | 50      | 0    | 9999 | S    | Ritardo allarme flusso                                                |
| AS9    | 2       | 0    | 2    |      | Allarme mancanza alimentazione Unità<br>0= No<br>1= Sì<br>2= Unità ON |
| PARAM. | DEFAULT | MIN. | MAX. | U.M. | CONFIGURAZIONI VARIE                                                  |
| BT1    | 0       | 0    | 2    |      | Abilita blocco tasti<br>O= No<br>1= Sì<br>2= Password utente          |
| PARAM. | DEFAULT | MIN. | MAX. | U.M. | PASSWORD                                                              |
| MPW    | 2       | 0    | 9999 |      | Password Costruttore                                                  |

# 12.4 Loop setup avanzato: configurazione dei componenti

| PARAM. | DEFAULT | MIN. | MAX. | U.M. | PARAMETRI                                   |
|--------|---------|------|------|------|---------------------------------------------|
| DP1    | 0       | 0    | 1    |      | Ripristino valori default<br>0= No<br>1= Sì |
| PARAM. | DEFAULT | MIN. | MAX. | U.M. | BAUDRATE RETE LOCALE                        |

| BR1    | 2       | 1    | 4    |      | Baud rate<br>1= 20K<br>2= 50K<br>3= 125K<br>4= 500K                            |
|--------|---------|------|------|------|--------------------------------------------------------------------------------|
| PARAM. | DEFAULT | MIN. | MAX. | U.M. | UNITA' DI MISURA                                                               |
| MU1    | 0       | 0    | 1    |      | Unità di misura temperatura<br>0= °C<br>1= °F                                  |
| MU2    | 0       | 0    | 1    |      | Unità di misura pressione Gas<br>0= Bar<br>1= PSI                              |
| PARAM. | DEFAULT | MIN. | MAX. | U.M. | TIPOLOGIA SONDE                                                                |
| PC1    | 1       | 0    | 4    |      | Temperatura ambiente<br>0= PTC<br>1= NTC<br>2= NTC10K2<br>3=NTC10K3<br>4=PT100 |
| PC2    | 1       | 0    | 4    |      | Temperatura mandata<br>0= PTC<br>1= NTC<br>2= NTC10K2<br>3=NTC10K3<br>4=PT100  |
| PC3    | 1       | 0    | 4    |      | Temperatura acqua IN<br>0= PTC<br>1= NTC<br>2= NTC10K2<br>3=NTC10K3<br>4=PT100 |
| PC7    | 1       | 0    | 3    |      | Umidità ambiente<br>0= 0-20mA<br>1= 4-20mA<br>2=0-5V<br>3=0-10V                |
| PC8    | 10      | 0    | 100  | %Rh  | Minimo umidità ambiente                                                        |
| PC9    | 90      | 0    | 100  | %Rh  | Massimo umidità ambiente                                                       |

| PC13   | 2       | 0     | 3     |           | Pressione differenziale aria<br>0= 0-20mA<br>1= 4-20mA<br>2=0-5V<br>3=0-10V |
|--------|---------|-------|-------|-----------|-----------------------------------------------------------------------------|
| PC14   | 0       | -5000 | 5000  | Ра        | Minimo pressione differenziale aria                                         |
| PC15   | 5000    | -5000 | 5000  | Pa        | Massimo pressione differenziale aria                                        |
| PC16   | 0.5     | 0     | 20,00 | Pa        | Minimo pressione differenziale aria                                         |
| PC17   | 4.5     | 0     | 20,00 | Pa        | Massimo pressione differenziale aria                                        |
| PARAM. | DEFAULT | MIN.  | MAX.  | U.M.      | CONFIGURAZIONE VENTILAZIONE                                                 |
| FA1    | 5       | 1     | 100   | s         | Velocità modulazione                                                        |
| FA2    | 100     | 100   | 900   | m³/h      | Zona morta portata                                                          |
| FA3    | 2       | 1     | 100   | Pa        | Zona morta pressione                                                        |
| FA4    | 1       | 1     | 10    |           | Numero ventilatori MB in allarme per OFF macchina                           |
| FA5    | 20      | 0     | 9999  | s         | Ritardo ventilatore mandata ON da fine corsa serranda                       |
| PARAM. | DEFAULT | MIN.  | MAX.  | U.M.      | TEMPERATURA LIMITE                                                          |
| LM1    | 0.2     | -20,0 | 20,0  | °C/°F (1) | Differenziale temperatura di mandata                                        |
| PARAM. | DEFAULT | MIN.  | MAX.  | U.M.      | REGOLAZIONE FREE COOLING                                                    |
| SF1    | 1       | 0,1   | 20,0  | °C        | Limite temperatura FC regolazione mandata                                   |
| SF2    | 40      | 0     | 50    | %         | Soglia massima FC regolazione mandata                                       |
| PARAM. | DEFAULT | MIN.  | MAX.  | U.M.      | ACQUA REFRIGERATA                                                           |
| WS1    | 0       | 0     | 100   | %         | Apertura minima valvola                                                     |
| WS2    | 100     | 0     | 100   | %         | Apertura massima valvola                                                    |
| PARAM. | DEFAULT | MIN.  | MAX.  | U.M.      | RISCALDAMENTO                                                               |
| HS1    | 0       | 0     | 100   | %         | Riscaldamento minimo                                                        |
| HS2    | 100     | 0     | 100   | %         | Riscaldamento massimo                                                       |
| HS3    | 5       | 0     | 99    | S         | Ritardo inserimento gradini                                                 |

| PARAM. | DEFAULT | MIN. | MAX.  | U.M.      | ESPANSIONE DIRETTA                                                                                                    |
|--------|---------|------|-------|-----------|----------------------------------------------------------------------------------------------------|
| XS1    | 5       | 0    | 23    |           | Tipo refrigerante<br>R22=0<br>R134A=1<br>R402A=2<br>R404A=3<br>R407A=4<br>R407C=5<br>R410A=6<br>R417A=7<br>R422A=8<br>R422D=9<br>R507A=10<br>R744=11<br>R438A=12<br>R401B=13<br>R290=14<br>R717=15<br>R1270=16<br>R32=17<br>R407F=18<br>R1234ZE=19<br>R448A=20<br>R449A=21<br>R452A=22<br>R455Ac=23 |
| XS2    | 0       | 0    | 1     |           | Presenza di bassa pressione<br>0= No<br>1= Si                                                                                                    |
| XS3    | 4,0     | 0,0  | 10,0  | Barg      | Set-point bassa pressione                                                                                                    |
| XS4    | 0,5     | 0,0  | 10,0  | Barg      | Differenziale bassa pressione                                                                                                    |
| XS5    | 5       | 0    | 9999  | S         | Tempo minimo accensione tra un compressore e l'altro                                                                                                    |
| XS6    | 180     | 0    | 9999  | S         | Tempo Minimo di OFF compressore                                                                                                    |
| XS7    | 180     | 0    | 9999  | S         | Tempo Minimo di ON compressore                                                                                                    |
| XS8    | 4       | 0    | 9999  | Н         | Max differenza ore compressori                                                                                                    |
| XS9    | 1       | 0    | 50    |           | Fattore rotazione ore                                                                                                    |
| XS10   | 1       | 0    | 50    |           | Fattore rotazione spunti                                                                                                    |
| XS11   | 110,0   | 0,0  | 200,0 | °C/°F (1) | Soglia protezione temperatura di scarico                                                                                                    |
| XS12   | 115,0   | 0,0  | 200,0 | °C/°F (1) | Soglia allarme temperatura di scarico                                                                                                    |

| XS13   | 1=Sì    | 0    | 1     |           | Condensazione a compressore acceso<br>0= No<br>1= Sì |
|--------|---------|------|-------|-----------|------------------------------------------------------|
| XS14   | 30,0    | 25,0 | 100,0 | °C/°F (1) | Set-point cut-off condensazione                      |
| XS15   | 2,0     | 0,0  | 10,0  |           | Soglia allarme bassa compressione                    |
| XS16   | 0 = No  | 0    | 1     |           | Abilita pump down<br>0= No<br>1= Sì                  |
| XS17   | 2,0     | 0,0  | 10,0  | Barg      | Soglia fine pump down                                |
| PARAM. | DEFAULT | MIN. | MAX.  | U.M.      | INVERTER COMPRESSORE                                 |
| IS1    | 0       | 0    | 100   | %         | Velocità minima                                      |
| IS2    | 100     | 0    | 100   | %         | Velocità massima                                     |
| IS3    | 40      | 0    | 100   | %         | Velocità di partenza                                 |
| IS4    | 20      | 0    | 200   | rps       | Decremento temperatura di scarico                    |
| PARAM. | DEFAULT | MIN. | MAX.  | U.M.      | VALVOLA ESPANSIONE 1                                 |

| EV1  | 4    | 1     | 28   |    | Tipo valvola<br>1 = Sporlan SER AA<br>2 = Sporlan SER A<br>3 = Sporlan SER B<br>4 = Sporlan SER C<br>5 = Sporlan SER D<br>6 = Sporlan SER I F<br>7 = Sporlan SERI G<br>8 = Sporlan SERI J<br>9 = Sporlan SERI L<br>11 = Sporlan SERI L<br>11 = Sporlan SEH 175<br>12 = Sporlan SEH 400<br>13 = Sporlan EDEV B/C (unipolar)<br>15 = Sporlan reserved<br>16 = Sporlan reserved<br>16 = Sporlan SER 1.5 to 20<br>18 = Sporlan SEH 30<br>19 = Sporlan SEH 30<br>19 = Sporlan SEH 30<br>19 = Sporlan SEH 30<br>20 = Sporlan SEH 00<br>21 = Sporlan SEH 00<br>21 = Sporlan SEI 0.5 to 11<br>22 = Alco EXM/EXL-246<br>23 = Alco EX7<br>25 = Alco EX8<br>26 = Danfoss ETS 12.5-25-50<br>27 = Danfoss ETS 100-250<br>28 = Danfoss ETS 400 |
|------|------|-------|------|----|----------------------------------------------------------------------------------------------------|
| EV2  | 0    | 0     | 1    | Hz | Frequenza di rete<br>0= 50<br>1= 60                                                                                                    |
| EV3  | 0    | 0     | 1    |    | Modo funzionamento<br>0= SH algo<br>1= Manuale                                                                                                    |
| EV4  | 0    | 0     | 100  | %  | Posizione manuale                                                                                                    |
| EV5  | 0    | 0     | 1    |    | Richiesta risincronizzazione<br>0= No<br>1= Si                                                                                                    |
| EV6  | 6,0  | 3,0   | 25,0 | К  | Set-point SH                                                                                                    |
| EV7  | 3,0  | 1,0   | 3,0  | К  | Set-point LoSH                                                                                                    |
| EV8  | 15,0 | 10,0  | 40,0 | К  | Set-point HiSH                                                                                                    |
| EV9  | -3,0 | -40,0 | 40,0 | К  | Set-point LOP                                                                                                    |
| EV10 | 12,0 | -40,0 | 40,0 | К  | Set-point MOP                                                                                                    |

| EV11   | 40,0    | 1,0   | 100,0 | к         | PID – banda proporzionale                                                                                                    |
|--------|---------|-------|-------|-----------|----------------------------------------------------------------------------------------------------|
| EV12   | 120     | 0     | 999   | sec       | PID – tempo integrale                                                                                                    |
| EV13   | 30      | 0     | 999   | sec       | PID – tempo derivativo                                                                                                    |
| EV14   | 5       | 1     | 255   | sec       | Tempo stabilizzazione                                                                                                    |
| EV15   | 100     | 0     | 100   | %         | Posizione stabilizzazione                                                                                                    |
| EV16   | 30      | 0     | 255   | sec       | Tempo di start-up                                                                                                    |
| EV17   | 50      | 0     | 100   | %         | Posizione start-up                                                                                                    |
| EV18   | 1       | 0     | 1     |           | Tipo sensore pressione evaporazine<br>0= 420mA<br>1= 0-5V                                                                                                    |
| EV19   | 0,0     | -1,0  | 870,0 | bar       | Minimo pressione evaporazione                                                                                                    |
| EV20   | 17,3    | -1,0  | 870,0 | bar       | Massimo pressione evaporazione                                                                                                    |
| EV21   | 0,0     | -5,0  | 5,0   | bar       | Offset pressione evaporazione                                                                                                    |
| EV22   | 1       | 0     | 1     |           | Tipo sensore pressione condensazione<br>0= 420mA<br>1= 0-5V                                                                                                    |
| EV23   | 0,0     | -1,0  | 870,0 | bar       | Minimo pressione condensazione                                                                                                    |
| EV24   | 45,0    | -1,0  | 870,0 | bar       | Massimo pressione condensazione                                                                                                    |
| EV25   | 0,0     | -5,0  | 5,0   | bar       | Offset pressione condensazione                                                                                                    |
| EV26   | 0,0     | -10,0 | 10,0  | °C/°F (1) | Offset temperatura aspirazione                                                                                                    |
| EV27   | 0,0     | -10,0 | 10,0  | °C/°F (1) | Offset Temperatura Scarico                                                                                                    |
| PARAM. | DEFAULT | MIN.  | MAX.  | U.M.      | VALVOLA ESPANSIONE 2                                                                                                    |
| EV29   | 4       | 1     | 28    |           | Tipo valvola<br>1 = Sporlan SER AA<br>2 = Sporlan SER A<br>3 = Sporlan SER B<br>4 = Sporlan SER C<br>5 = Sporlan SER D<br>6 = Sporlan SERI F<br>7 = Sporlan SERI G<br>8 = Sporlan SERI J<br>9 = Sporlan SERI K<br>10 = Sporlan SERI L |

|       |      |       |       |     | 11– Sporlan SEHI 175             |
|-------|------|-------|-------|-----|----------------------------------|
|       |      |       |       |     | 12= Sporlan SEH 400              |
|       |      |       |       |     | 12- Sportan SEX                  |
|       |      |       |       |     | 14 - Sportan EDEV B/C (unipolar) |
|       |      |       |       |     | 15 = Sportan reserved            |
|       |      |       |       |     | 16 Sporlan reserved              |
|       |      |       |       |     | 17= Sporlan SER 1.5 to 20        |
|       |      |       |       |     | 18= Sporlan SEI 30               |
|       |      |       |       |     | 19= Sporlan SEI 50               |
|       |      |       |       |     | 20= Sporlan SEH 100              |
|       |      |       |       |     | 21= Sporlan SEI 0.5 to 11        |
|       |      |       |       |     | 22= Alco EXM/EXL-246             |
|       |      |       |       |     | 23= Alco EX4 TO 6                |
|       |      |       |       |     | 24= Alco EX7                     |
|       |      |       |       |     | 25= Alco EX8                     |
|       |      |       |       |     | 26= Danfoss ETS 12.5-25-50       |
|       |      |       |       |     | 27= Danfoss ETS 100-250          |
|       |      |       |       |     | 28= Danfoss ETS 400              |
|       |      |       |       |     | Froquenza di roto                |
| F\/30 | 0    | 0     | 1     | Hz  |                                  |
| LVJU  | 0    | 0     | I     | 112 | 1- 60                            |
|       |      |       |       |     |                                  |
|       |      |       |       |     | Mada funzianamanta               |
| F\/31 | 0    | 0     | 1     |     |                                  |
| LVST  | Ū    | Ū     |       |     |                                  |
|       |      |       |       |     |                                  |
| FV32  | 0    | 0     | 100   | %   | Posizione manuale                |
|       | -    | -     |       |     |                                  |
|       |      |       |       |     | Richiesta risincronizzazione     |
| EV33  | 0    | 0     | 1     |     | 0= No                            |
|       |      |       |       |     | 1= Sì                            |
|       |      |       |       |     |                                  |
| EV34  | 6,0  | 3,0   | 25,0  | к   | Set-point SH                     |
|       |      |       |       |     |                                  |
| EV35  | 3,0  | 1,0   | 3,0   | к   | Set-point LoSH                   |
|       |      |       |       |     |                                  |
| EV36  | 15,0 | 10,0  | 40,0  | К   | Set-point HISH                   |
|       |      |       |       |     |                                  |
| EV37  | -3,0 | -40,0 | 40,0  | К   | Set-point LOP                    |
|       |      |       |       |     |                                  |
| EV38  | 12,0 | -40,0 | 40,0  | К   | Set-point MOP                    |
|       |      |       |       |     |                                  |
| EV39  | 40,0 | 1,0   | 100,0 | К   | PID – banda proporzionale        |
|       | 100  |       |       |     |                                  |
| EV40  | 120  | 0     | 999   | sec | PrD – tempo integrale            |
| F\//1 | 30   | 0     | 990   | SAC | PID – tempo derivativo           |
| LV41  | 30   | 0     | 777   | 360 |                                  |
| EV42  | 5    | 1     | 255   | sec | Tempo stabilizzazione            |
|       |      |       |       |     |                                  |
| EV43  | 100  | 0     | 100   | %   | Posizione stabilizzazione        |
|       |      |       |       |     |                                  |

| EV44   | 30      | 0     | 255   | sec       | Tempo di start-up                                                |
|--------|---------|-------|-------|-----------|------------------------------------------------------------------|
| EV45   | 50      | 0     | 100   | %         | Posizione start-up                                               |
| EV46   | 1       | 0     | 1     |           | Tipo sensore pressione evaporazine<br>0= 420mA<br>1= 0-5V        |
| EV47   | 0,0     | -1,0  | 870,0 | bar       | Minimo pressione evaporazione                                    |
| EV48   | 17,3    | -1,0  | 870,0 | bar       | Massimo pressione evaporazione                                   |
| EV49   | 0,0     | -5,0  | 5,0   | bar       | Offset pressione evaporazione                                    |
| EV50   | 1       | 0     | 1     |           | Tipo sensore pressione condensazione<br>0= 420mA<br>1= 0-5V      |
| EV51   | 0,0     | -1,0  | 870,0 | bar       | Minimo pressione condensazione                                   |
| EV52   | 45,0    | -1,0  | 870,0 | bar       | Massimo pressione condensazione                                  |
| EV53   | 0,0     | -5,0  | 5,0   | bar       | Offset pressione condensazione                                   |
| EV54   | 0,0     | -10,0 | 10,0  | °C/°F (1) | Offset temperatura aspirazione                                   |
| EV55   | 0,0     | -10,0 | 10,0  | °C/°F (1) | Offset Temperatura Scarico                                       |
| PARAM. | DEFAULT | MIN.  | MAX.  | U.M.      | CONFIGURAZIONE DE-SURRISCALDAMENTO                               |
| SH1    | 2       | 0     | 2     |           | Abilitazione SH modulante<br>0= No<br>1= Solo sicurezza<br>2= Si |
| SH2    | 5,0     | 1,0   | 25,0  | К         | Set minimo SH                                                    |
| SH3    | 12,0    | 3,0   | 25,0  | К         | Set massimo SH                                                   |
| SH4    | 20,0    | 0,0   | 50,0  | К         | Soglia minima DSH                                                |
| SH5    | 30,0    | 0,0   | 50,0  | К         | Soglia massima DSH                                               |
| SH6    | 4,0     | 0,0   | 50,0  | К         | Zona morta per soglia minima DSH                                 |
| SH7    | 4,0     | 0,0   | 50,0  | К         | Zona morta per soglia massima                                    |
| SH8    | 60      | 1     | 9999  | sec       | Ritardo variazione SH                                            |

| SH9    | 0,2     | 0,1  | 2,0  | К    | Variazione negativa SH                          |
|--------|---------|------|------|------|-------------------------------------------------|
| SH10   | 1,0     | 0,1  | 2,0  | К    | Variazione positiva SH                          |
| PARAM. | DEFAULT | MIN. | MAX. | U.M. | PASSWORD                                        |
| APW    | 3       | 0    | 9999 |      | Password Avanzato                               |
| PARAM. | DEFAULT | MIN. | MAX. | U.M. | STORICO ALLARMI                                 |
| CSA    | 0       | 0    | 1    |      | Cancellazione storico allarmi<br>0= No<br>1= Sì |

### Note:

(1) I'unità di misura della temperatura dipende dal parametro MU1 (°C= 0; °F= 1)

# 13 GESTIONE DEGLI ALLARMI DELL'UNITÀ

## 13.1 Segnalazione, verifica e rimozione delle condizioni di allarme

### 13.1.1 Segnalazione presenza allarmi

La presenza di uno o più allarmi attivi viene segnalata da:

- Attivazione del cicalino (Buzzer) incorporato nel terminale utente.
- Accensione del LED ROSSO sul frontale del terminale utente ( );
- Comparsa dell'immagine dello presenza allarmi ( $\Delta$ ) nella pagina principale del programma.
- Nel caso l'allarme sia GRAVE, e quindi bloccante il funzionamento dell'unità, il LED VERDE ( 0) inizierà a lampeggiare.

#### 13.1.2 Verifica della condizione d'allarme

Premendo a lungo il tasto **ALARM** ( ) verrà visualizzato sul terminale utente il messaggio corrispondente all'allarme attivo. Il Buzzer sarà disattivato.

Premendo il tasto ENTER ( 🕑 ) è possibile scorrere tutte le segnalazioni d'allarme attive.

Premendo il tasto ESC ( 🔤 ) si ritornerà a visualizzare la pagina principale del programma.

#### 13.1.3 Rimozione di una condizione d'allarme

1

Durante la visualizzazione di un allarme, premendo il tasto **ENTER** ( ) per alcuni secondi, si potrà rimuovere l'allarme visualizzato. Non è possibile rimuovere gli allarmi le cui cause non siano state ripristinate

### 14 DESCRIZIONE DEGLI ALLARMI DELL'UNITÀ

La seguente tabella illustra il significato dei codici di allarme del dispositivo.

| CODICE | ALLARMI C   | HE SPENGONO LA MACCHINA                                                                                  |  |  |  |  |  |  |
|--------|-------------|----------------------------------------------------------------------------------------------------|--|--|--|--|--|--|
|        | Allarme fl  | usso                                                                                                    |  |  |  |  |  |  |
|        | Causa:      |                                                                                                    |  |  |  |  |  |  |
|        | -           | flusso acqua insufficiente (il flussostato non si attiva)                                                |  |  |  |  |  |  |
|        | Ritardo:    |                                                                                                    |  |  |  |  |  |  |
|        | -           | Alla partenza: Secondo parametro - In funzionamento: Secondo parametro                                   |  |  |  |  |  |  |
| AL7    | Effetto:    |                                                                                                    |  |  |  |  |  |  |
|        | -           | L'intervento provoca lo spegnimento dell'unità. Tutti i dispositivi verranno fermati senza rispettare le |  |  |  |  |  |  |
|        |             | tempistiche di funzionamento                                                                             |  |  |  |  |  |  |
|        | Soluzioni:  |                                                                                                    |  |  |  |  |  |  |
|        | -           | Verificare l'impianto idraulico                                                                          |  |  |  |  |  |  |
|        | Ripristino: |                                                                                                    |  |  |  |  |  |  |
|        | -           | allarme andrà ripristinato manualmente                                                                   |  |  |  |  |  |  |
|        | Allarme st  | tato serrande                                                                                            |  |  |  |  |  |  |
|        | Causa:      |                                                                                                    |  |  |  |  |  |  |
|        | -           | Le serrande motorizzate dell'unità risultano chiuse                                                      |  |  |  |  |  |  |
|        | Ritardo:    | Alle pertenze: Cesende perspectre In funzionemente: E e                                                  |  |  |  |  |  |  |
|        | -           | Alla partenza: Secondo parametro - In funzionamento: 5 s                                                 |  |  |  |  |  |  |
|        | Elletto.    | L'intervente proveca la spegnimente dell'unità. Tutti i dispesitivi versanne formati sonza rispettare la |  |  |  |  |  |  |
| AL9    |             | tempistiche di funzionamento                                                                             |  |  |  |  |  |  |
|        | Soluzioni   |                                                                                                    |  |  |  |  |  |  |
|        | -           | Verificare il motore della serranda                                                                      |  |  |  |  |  |  |
|        | _           | Verificare il collegamento elettrico del motore della serranda                                           |  |  |  |  |  |  |
|        | -           | Verificare lo stato della serranda                                                                       |  |  |  |  |  |  |
|        | Ripristino: |                                                                                                    |  |  |  |  |  |  |
|        | -           | L'allarme andrà ripristinato manualmente                                                                 |  |  |  |  |  |  |
|        |             |                                                                                                    |  |  |  |  |  |  |

|       | Allarme generale ventilatore di mandata |                                                                                                    |  |
|-------|-----------------------------------------|----------------------------------------------------------------------------------------------------|--|
|       | Causa:                                  |                                                                                                    |  |
|       | -                                       | I ventilatori dell'unità sono bloccati a causa dell'intervento del sensore di flusso d'aria o della protezione |  |
|       |                                         | elettrica del ventilatore                                                                                      |  |
|       | Ritardo:                                |                                                                                                    |  |
|       | -                                       | Alla partenza: 40 s - In funzionamento: 5 s                                                                    |  |
|       | Effetto:                                |                                                                                                    |  |
| AL 40 | -                                       | L'intervento provoca lo spegnimento dell'unità                                                                 |  |
| AL40  | -                                       | Tutti i dispositivi verranno fermati senza rispettare le tempistiche di funzionamento                          |  |
|       | Soluzioni:                              |                                                                                                    |  |
|       | -                                       | Verificare eventuali problemi del circuito aeraulico che possono ridurre la portata aria dell'unità            |  |
|       | -                                       | Verificare il collegamento elettrico del sensore di flusso aria e della protezione elettrica del ventilatore   |  |
|       | -                                       | Verificare la velocità del ventilatore                                                                         |  |
|       | -                                       | Verificare lo stato del ventilatore                                                                            |  |
|       | Ripristino:                             |                                                                                                    |  |
|       | -                                       | L'allarme andrà ripristinato manualmente                                                                       |  |
|       | Allarme in                              | overter ventilatore 110 (solo se comandati via MODBUS)                                                         |  |
|       | Causa:                                  |                                                                                                    |  |
|       | -                                       | Mancanza di comunicazione                                                                                      |  |
|       | -                                       | Allarme mancanza fasi/alimentazione                                                                            |  |
|       | -                                       | Alta temperatura modulo di regolazione                                                                         |  |
|       | -                                       | Malfunzionamento modulo di regolazione                                                                         |  |
|       | -                                       | Motore sovraccarico                                                                                            |  |
| AL23  | -                                       | Bassa alimentazione DC                                                                                         |  |
| AL24  | -                                       | Mancanza comunicazione master-slave                                                                            |  |
| AL25  | -                                       | Errore sensore Hall                                                                                            |  |
| AL26  | -                                       | Alta temperatura motore                                                                                        |  |
| AL27  | Ritardo:                                |                                                                                                    |  |
| AL44  | -                                       | Alla partenza: 30 s - In funzionamento: 30 s                                                                   |  |
| AL45  | Effetto:                                |                                                                                                    |  |
| AL46  | -                                       | L'intervento provoca lo spegnimento dell'unità                                                                 |  |
| AL47  | -                                       | Tutti i dispositivi verranno fermati senza rispettare le tempistiche di funzionamento                          |  |
| AL48  | Soluzioni:                              |                                                                                                    |  |
|       | -                                       | Verificare il cablaggio del cavo di comunicazione MODBUS                                                       |  |
|       | -                                       | Verificare il collegamento elettrico del ventilatore                                                           |  |
|       | -                                       | Verificare la tensione di alimentazione della linea elettrica                                                  |  |
|       | -                                       | Verificare il modulo di regolazione del ventilatore                                                            |  |
|       | -                                       | Verificare lo stato del ventilatore                                                                            |  |
|       | Ripristino:                             |                                                                                                    |  |
|       | -                                       | L'allarme andrà ripristinato manualmente                                                                       |  |
|       | Allarme p                               | resenza fumo/fuoco                                                                                             |  |
|       | Causa:                                  |                                                                                                    |  |
|       | -                                       | L'ingresso digitale di allarme fumo/fuoco risulta aperto                                                       |  |
|       | Ritardo:                                | Alle pertenze: 10. In funzionemente: E e                                                                       |  |
|       | -                                       | Alla partenza: 10 - In lunzionamento: 5 S                                                                      |  |
| AL 41 | Effetto:                                | L'intervente provene le apagnimente dell'unità                                                                 |  |
| AL4 I | -                                       | L'intervento provoca lo spegnimento dell'unita                                                                 |  |
|       | Soluzioni                               |                                                                                                    |  |
|       |                                         | Verificare l'eventuale presenza di fumo o fuoco all'interno del locale                                         |  |
|       |                                         |                                                                                                    |  |
|       | Rinristino                              |                                                                                                    |  |
|       |                                         | Secondo parametro                                                                                              |  |
|       | -                                       |                                                                                                    |  |

| CODICE                          | ALLARMI S                                                                                                    | ONDE                                                                                                    |
|---------------------------------|----------------------------------------------------------------------------------------------------|----------------------------------------------------------------------------------------------------|
| AL1<br>AL2<br>AL3<br>AL4<br>AL5 | Per ciascun<br>Allarme so<br>Allarme so<br>Allarme so<br>Allarme so<br>Causa:<br>-<br>Ritardo:<br>-<br>Effetto:<br>-<br>Soluzioni:<br>-<br>Ripristino:<br>- | a delle sonde/sensori configurati, è previsto un allarme specifico:<br>onda umidità ripresa rotta<br>onda temperatura ripresa rotta<br>ensore pressione differenziale aria rotto<br>onda temperatura mandata rotta<br>onda temperatura acqua IN/Free cooling rotta<br>La sonda o il sensore risultano rotti o sconnessi<br>Alla partenza: 10 s - In funzionamento: 10 s<br>Vedi capitoli precedenti<br>Verificare il collegamento elettrico della sonda/sensore<br>Verificare il segnale della sonda/sensore |
| CODICE                          | ALLARMI C                                                                                                    | OMPRESSORI                                                                                                    |
| AL11<br>AL12                    | Allarme pr<br>Causa:<br>-<br>Ritardo:<br>-<br>Effetto:<br>-<br>Soluzioni:<br>-<br>Ripristino:<br>-                                                          | rotezione magnetotermica compressore 1/2 La protezione magnetotermica del compressore è andata in allarme Alla partenza: 10 s - In funzionamento: 5 s Vedi capitoli precedenti Verificare il collegamento elettrico del compressore Verificare la corrente assorbita dal compressore L'allarme andrà ripristinato manualmente                                                                                                    |
| AL13<br>AL14                    | Allarme al<br>Causa:<br>-<br>Ritardo:<br>-<br>Effetto:<br>-<br>Soluzioni:<br>-<br>-<br>-<br>Ripristino:                                                     | ta pressione compressore 1/2         La protezione di alta pressione del compressore è andata in allarme         Alla partenza: 10 s - In funzionamento: 5 s         Vedi capitoli precedenti         Verificare la pressione di condensazione         Verificare lo stato del condensatore         Verificare la linea di alimentazione del condensatore                                                                                                    |

|       | Allarme bassa pressione compressore 1/2 |                                                                               |
|-------|-----------------------------------------|-------------------------------------------------------------------------------|
|       | Causa:                                  |                                                                               |
|       | -                                       | La protezione di bassa pressione del compressore è andata in allarme          |
|       | Ritardo:                                |                                                                               |
|       | -                                       | Alla partenza: Secondo parametro - In funzionamento: 5 s                      |
|       | Effetto:                                |                                                                               |
| AL15  | -                                       | Vedi capitoli precedenti                                                      |
| AL16  | Soluzioni:                              |                                                                               |
|       | -                                       | Verificare la pressione di evaporazione                                       |
|       | -                                       | Verificare lo stato della valvola di espansione elettronica                   |
|       | -                                       | Verificare il circuito frigorifero                                            |
|       | Ripristino:                             |                                                                               |
|       | -                                       | L'allarme andrà ripristinato manualmente                                      |
|       | Allarme a                               | Ita temperatura di scarico compressore 1/2                                    |
|       | Causa:                                  |                                                                               |
|       | -                                       | La protezione alta temperatura di scarico del compressore è andata in allarme |
|       | Ritardo:                                |                                                                               |
|       | -                                       | Alla partenza: Secondo parametro - In funzionamento: Secondo parametro        |
| AL 17 | Effetto:                                |                                                                               |
| AL17  | -                                       | Vedi capitoli precedenti                                                      |
| ALIO  | Soluzioni:                              |                                                                               |
|       | -                                       | Verificare la temperatura di scarico del compressore                          |
|       | -                                       | Verificare la pressione evaporazione                                          |
|       | -                                       | Verificare il circuito frigorifero                                            |
|       | Ripristino:                             |                                                                               |
|       | -                                       | L'allarme andrà ripristinato manualmente                                      |
|       |                                         |                                                                               |
|       | Allarme b                               | assa compressione compressore 1/2                                             |
|       | Causa:                                  |                                                                               |
|       | -                                       | Il rapporto di compressione del compressore è troppo basso                    |
|       | Ritardo:                                |                                                                               |
|       | -                                       | Alla partenza: Secondo parametro - In funzionamento: 5 s                      |
| AI 21 | Effetto:                                |                                                                               |
| ΔI 22 | -                                       | Vedi capitoli precedenti                                                      |
| //LLL | Soluzioni:                              |                                                                               |
|       | -                                       | Verificare il senso di rotazione del compressore                              |
|       | -                                       | Verificare la pressione evaporazione                                          |
|       | -                                       | Verificare il circuito frigorifero                                            |
|       | Ripristino:                             |                                                                               |
|       | -                                       | L'allarme andrà ripristinato manualmente                                      |
|       |                                         |                                                                               |
|       |                                         |                                                                               |
|       | Allarme v                               | alvola di espansione elettronica compressore 1/2                              |
|       | Causa:                                  |                                                                               |
|       | II driver ha                            | a uno dei seguenti problemi:                                                  |
|       | -                                       | Mancanza di comunicazione                                                     |
|       | -                                       | Allarme sonda pressione di evaporazione                                       |
| AL19  | -                                       | Allarme sonda pressione di condensazione                                      |
| AL20  | -                                       | Allarme sonda temperatura di aspirazione                                      |
|       | -<br>Dit                                | Allarme sonda temperatura di scarico                                          |
|       | Ritardo:                                | Alle partenza: 20 a la funzionemente: 20 -                                    |
|       | -                                       | Alia partenza: 30 S - In iunzionamento: 30 S                                  |
|       | Enetto:                                 | Vadi capitali precodenti                                                      |
|       | -                                       | vedi capitoli precedenti                                                      |
|       | SUIUZIONI:                              | Varificare il collegamente del driver velvela                                 |
|       | -                                       |                                                                               |

|        | - Verificare il collegamento delle sonde |                                                                                            |
|--------|------------------------------------------|--------------------------------------------------------------------------------------------|
|        | -                                        | Verificare il segnale delle sonde                                                          |
|        | Ripristino:                              |                                                                                            |
|        | -                                        | L'allarme andrà ripristinato manualmente                                                   |
|        |                                          |                                                                                            |
|        |                                          |                                                                                            |
|        |                                          |                                                                                            |
|        |                                          |                                                                                            |
| CODICE | ALLARMI C                                | OMPONENTI                                                                                  |
|        |                                          |                                                                                            |
|        | Allarme se                               | ensore presenza acqua / Pompa di scarico condensa                                          |
|        | Causa:                                   |                                                                                            |
|        | -                                        | Il sistema di rilevazione presenza acqua è in allarme                                      |
| AL6    | -                                        | La pompa scarico condensa è in allarme                                                     |
|        | Ritardo:                                 |                                                                                            |
|        | -                                        | Alla partenza: 10 s - In funzionamento: 5 s                                                |
|        | Effetto:                                 |                                                                                            |
|        | -                                        | Secondo parametro                                                                          |
|        | Soluzioni:                               |                                                                                            |
|        | -                                        | Verificare il collegamento della sonda di rilevamento acqua                                |
|        | -                                        | Verificare la presenza di acqua sulla sonda di rilevamento acqua                           |
|        | -                                        | Verificare il collegamento della pompa di scarico condensa                                 |
|        | -                                        | Verificare lo stato della pompa di scarico condensa                                        |
|        | Ripristino:                              |                                                                                            |
|        | -                                        | L'allarme andrà ripristinato manualmente                                                   |
|        | Allarme te                               | ermostato di sicurezza batteria elettrica                                                  |
|        | Causa:                                   |                                                                                            |
|        | -                                        | La datteria elettrica si e surriscaldata                                                   |
|        | Ritardo:                                 | Alle portenza, 10 a In funzionemento, E a                                                  |
|        | -                                        | Alla partenza: To S - Th funzionamento: 5 S                                                |
| ΛΙΟ    | Elletto.                                 | La battoria olattrica vorrà arrostata                                                      |
| ALO    | -<br>Soluzioni:                          |                                                                                            |
|        | -                                        | Verificare la velocità dei ventilatori                                                     |
|        | _                                        | Verificare la portata aria dei ventilatori                                                 |
|        | _                                        |                                                                                            |
|        | Rinristino <sup>.</sup>                  |                                                                                            |
|        | -                                        | l 'allarme andrà ripristinato manualmente                                                  |
|        | Allarme fi                               | Itro aria intasato                                                                         |
|        | Causa:                                   |                                                                                            |
|        | _                                        | Il sensore di pressione differenziale del filtro sporco a rilevato una pressione eccessiva |
|        | Ritardo:                                 | ······································                                                     |
|        | -                                        | Alla partenza: 10 s - In funzionamento: 5 s                                                |
|        | Effetto:                                 |                                                                                            |
|        | -                                        | Sola segnalazione                                                                          |
| AL10   | Soluzioni:                               |                                                                                            |
|        | -                                        | Verificare lo stato dei filtri aria                                                        |
|        | -                                        | Verificare la taratura del sensore di pressione                                            |
|        | -                                        | Verificare il collegamento del sensore di pressione                                        |
|        | -                                        | Verificare il circuito aeraulico                                                           |
|        | Ripristino:                              |                                                                                            |
|        | -                                        | L'allarme andrà ripristinato manualmente                                                   |
|        | •                                        |                                                                                            |

|       | Allarme generale dry cooler                          |                                                                                                    |  |  |
|-------|------------------------------------------------------|----------------------------------------------------------------------------------------------------|--|--|
|       | Causa:                                               |                                                                                                    |  |  |
|       | -                                                    | Il dry cooler presenta un allarme                                                                                             |  |  |
|       | Ritardo <sup>.</sup>                                 |                                                                                                    |  |  |
|       | -                                                    | Alla partenza: 10 s In funzionamento: 5 s                                                                                     |  |  |
| AL 25 | Effotto                                              |                                                                                                    |  |  |
| ALSS  | Lifetto.                                             |                                                                                                    |  |  |
|       | -                                                    | ved capiton precedenti                                                                                                    |  |  |
|       | Soluzioni:                                           |                                                                                                    |  |  |
|       | -                                                    | Verificare lo stato del dry cooler                                                                                            |  |  |
|       | Ripristino:                                          |                                                                                                    |  |  |
|       | -                                                    | L'allarme andrà ripristinato manualmente                                                                                      |  |  |
|       | Allarme ge                                           | enerale umidificatore                                                                                                    |  |  |
|       | Causa:                                               |                                                                                                    |  |  |
|       | -                                                    | L'umidificatore presenta un allarme                                                                                           |  |  |
|       | Ritardo:                                             |                                                                                                    |  |  |
|       | -                                                    | Alla partenza: 10 s - In funzionamento: 5 s                                                                                   |  |  |
| AL36  | Effetto:                                             |                                                                                                    |  |  |
|       | -                                                    | L'umidificazione verrà arrestata                                                                                              |  |  |
|       | Soluzioni:                                           |                                                                                                    |  |  |
|       | -                                                    | Verificare lo stato dell'umidificatore                                                                                        |  |  |
|       | Ripristino:                                          |                                                                                                    |  |  |
|       | -                                                    | L'allarme andrà ripristinato manualmente                                                                                      |  |  |
|       | Allarme g                                            | enerale pompa acqua                                                                                                    |  |  |
|       | Causa:                                               |                                                                                                    |  |  |
|       | _                                                    | la pompa acqua presenta un allarme                                                                                            |  |  |
|       | Ritardo:                                             |                                                                                                    |  |  |
|       | Ritardo.                                             | Alla partonza: 10 s. In funzionamonto: 5 s                                                                                    |  |  |
| AL 27 | Effotto                                              |                                                                                                    |  |  |
| AL37  | Elletto.                                             |                                                                                                    |  |  |
|       | -                                                    | ved capiton precedenti                                                                                                    |  |  |
|       | Soluzioni:                                           |                                                                                                    |  |  |
|       | -                                                    | verificare lo stato della pompa acqua                                                                                         |  |  |
|       | RIPHSUND:                                            | L'allarma andrà ripristinata manualmente                                                                                      |  |  |
|       | -<br>Allarmo d                                       |                                                                                                    |  |  |
|       |                                                      |                                                                                                    |  |  |
|       | Causa.                                               | Il condensatore esterne presente un ellerme                                                                                   |  |  |
|       | -<br>Ditordo                                         |                                                                                                    |  |  |
|       | RITATOO:                                             |                                                                                                    |  |  |
| AL38  | -                                                    | Alla partenza: TO S - In funzionamento: 5 S                                                                                   |  |  |
| AL39  | Effetto:                                             |                                                                                                    |  |  |
|       | -                                                    | Vedi capitoli precedenti                                                                                                    |  |  |
|       | Soluzioni:                                           |                                                                                                    |  |  |
|       | -                                                    | Verificare lo stato del condensatore esterno                                                                                  |  |  |
|       | Ripristino:                                          |                                                                                                    |  |  |
|       | -                                                    | L'allarme andrà ripristinato manualmente                                                                                      |  |  |
|       | Allarme ge                                           | enerale moto-condensante                                                                                                    |  |  |
|       | Causa:                                               |                                                                                                    |  |  |
|       | -                                                    | La moto-condensante esterna presenta un allarme                                                                               |  |  |
|       | Ritardo:                                             |                                                                                                    |  |  |
|       |                                                      |                                                                                                    |  |  |
| AL42  | -                                                    | Alla partenza: 10 s - In funzionamento: 5 s                                                                                   |  |  |
| AL42  | -<br>Effetto:                                        | Alla partenza: 10 s - In funzionamento: 5 s                                                                                   |  |  |
| AL42  | -<br>Effetto:<br>-                                   | Alla partenza: 10 s - In funzionamento: 5 s<br>Vedi capitoli precedenti                                                       |  |  |
| AL42  | -<br>Effetto:<br>-<br>Soluzioni:                     | Alla partenza: 10 s - In funzionamento: 5 s<br>Vedi capitoli precedenti                                                       |  |  |
| AL42  | -<br>Effetto:<br>-<br>Soluzioni:<br>-                | Alla partenza: 10 s - In funzionamento: 5 s<br>Vedi capitoli precedenti<br>Verificare lo stato della moto-condensante esterna |  |  |
| AL42  | -<br>Effetto:<br>-<br>Soluzioni:<br>-<br>Ripristino: | Alla partenza: 10 s - In funzionamento: 5 s<br>Vedi capitoli precedenti<br>Verificare lo stato della moto-condensante esterna |  |  |

|        | Allarme mancanza di alimentazione |                                                                        |  |
|--------|-----------------------------------|------------------------------------------------------------------------|--|
|        | Causa:                            |                                                                        |  |
|        | -                                 | L'unità ha subito un'interruzione dell'alimentazione elettrica         |  |
|        | Ritardo:                          |                                                                        |  |
|        | -                                 | Alla partenza: 5 s - In funzionamento: 5 s                             |  |
| AL43   | Effetto:                          |                                                                        |  |
|        | -                                 | Vedi capitoli precedenti                                               |  |
|        | Soluzioni:                        |                                                                        |  |
|        | -                                 | Verificare lo stato della linea di alimentazione elettrica dell'unità  |  |
|        | Ripristino:                       |                                                                        |  |
|        | -                                 | L'allarme andrà ripristinato manualmente                               |  |
| CODICE | ALLARMI R                         | ETE LOCALE                                                             |  |
|        |                                   |                                                                        |  |
|        | Causa:                            |                                                                        |  |
|        | -                                 | l 'unità non rileva altre unità in rete locale                         |  |
|        | Ritardo <sup>.</sup>              |                                                                        |  |
|        | -                                 | Alla partenza: 30 s - In funzionamento: 30 s                           |  |
|        | Effetto:                          |                                                                        |  |
| AL28   | _                                 | Vedi capitoli precedenti                                               |  |
|        | Soluzioni:                        |                                                                        |  |
|        | -                                 | Verificare la connessione della rete locale                            |  |
|        | -                                 | Verificare la configurazione dei parametri della rete locale           |  |
|        | Ripristino:                       |                                                                        |  |
|        | -                                 | L'allarme si ripristinerà automaticamente                              |  |
| CODICE | ALLARMI TEMPERATURE E UMIDITÀ     |                                                                        |  |
|        |                                   |                                                                        |  |
|        | Causa:                            | ita temperatura di regolazione                                         |  |
|        | -                                 | la temperatura regolata ha superato la soglia di allarme               |  |
|        | Ritardo <sup>.</sup>              |                                                                        |  |
|        | -                                 | Alla partenza: Secondo parametro - In funzionamento: Secondo parametro |  |
| AL29   | Effetto:                          |                                                                        |  |
|        | -                                 | Sola segnalazione                                                      |  |
|        | Soluzioni:                        |                                                                        |  |
|        | -                                 | Verificare lo stato di funzionamento dell'unità                        |  |
|        | Ripristino:                       |                                                                        |  |
|        | -                                 | L'allarme si ripristinerà automaticamente                              |  |
|        | Allarme ba                        | assa temperatura di regolazione                                        |  |
|        | Causa:                            |                                                                        |  |
|        | -                                 | La temperatura regolata ha superato la soglia di allarme               |  |
|        | Ritardo:                          |                                                                        |  |
|        | -                                 | Alla partenza: Secondo parametro - In funzionamento: Secondo parametro |  |
| AL30   | Effetto:                          |                                                                        |  |
|        | -                                 | Sola segnalazione                                                      |  |
|        | Soluzioni:                        |                                                                        |  |
|        | -<br>Dissisting                   | Verificare lo stato di funzionamento dell'unita                        |  |
|        | RIPHSUND:                         | L'allarma si ripristiparà automaticamente                              |  |
|        | Allarme al                        | La unidità                                                             |  |
|        | Causa:                            |                                                                        |  |
|        | -                                 | L'umidità ha superato la soglia di allarme                             |  |
| AL31   | Ritardo:                          |                                                                        |  |
|        | -                                 | Alla partenza: Secondo parametro - In funzionamento: Secondo parametro |  |
|        | Effetto:                          |                                                                        |  |
|        |                                   | Sola segnalazione                                                      |  |
|        | -                                 |                                                                        |  |

|       | Soluzioni   |                                                                         |
|-------|-------------|-------------------------------------------------------------------------|
|       | -           | Varificara la stata di funzionamento dell'unità                         |
|       | Dissisting  |                                                                         |
|       | Ripristino: |                                                                         |
|       | -           | L'allarme si ripristinerà automaticamente                               |
|       |             |                                                                         |
|       |             |                                                                         |
|       |             |                                                                         |
|       | Allarme ba  | assa umidità                                                            |
|       | Causa:      |                                                                         |
|       | -           | L'umidità ha superato la soglia di allarme                              |
|       | Ritardo:    |                                                                         |
|       | -           | Alla partenza: Secondo parametro - In funzionamento: Secondo parametro  |
| AL32  | Effetto:    |                                                                         |
|       | -           | Sola segnalazione                                                       |
|       | Soluzioni:  |                                                                         |
|       | -           | Verificare lo stato di funzionamento dell'unità                         |
|       | Ripristino: |                                                                         |
|       | -           | l 'allarme si rinristinerà automaticamente                              |
|       | Allarmo al  |                                                                         |
|       |             |                                                                         |
|       | Causa.      |                                                                         |
|       | -           | La temperatura limite na superato la soglia di allarme                  |
|       | Ritardo:    |                                                                         |
|       | -           | Alla partenza: Secondo parametro - In funzionamento: Secondo parametro  |
| AL33  | Effetto:    |                                                                         |
|       | -           | Secondo parametro (Vedi capitoli precedenti)                            |
|       | Soluzioni:  |                                                                         |
|       | -           | Verificare lo stato di funzionamento dell'unità                         |
|       | Ripristino: |                                                                         |
|       | -           | L'allarme si ripristinerà automaticamente                               |
|       | Allarme ba  | assa temperatura limite                                                 |
|       | Causa:      |                                                                         |
|       | _           | La temperatura limite ha superato la soglia di allarme                  |
|       | Pitardo:    |                                                                         |
|       | Ritardo.    | Alla partonza: Secondo parametro . In funzionamento: Secondo parametro  |
| AL 24 | -           | Alla partenza. Secondo parametro - initulizionamento. Secondo parametro |
| AL34  | Elletto:    |                                                                         |
|       | -           | Secondo parametro (vedi capitoli precedenti)                            |
|       | Soluzioni:  |                                                                         |
|       | -           | Verificare lo stato di funzionamento dell'unità                         |
|       | Ripristino: |                                                                         |
|       | -           | L'allarme si ripristinerà automaticamente                               |
|       |             |                                                                         |

# 15 SUPERVISIONE TRAMITE PROTOCOLLO MODBUS RTU SLAVE

I *c-pro 3* NODE kilo CLOSE possono essere inseriti in una rete di supervisione e/o BMS (Building Management System) che adotta lo standard MODBUS® RTU mediante una scheda seriale RS485.

Il protocollo di comunicazione seriale utilizzato ha le seguenti caratteristiche:

| CARATTERISTICHE PROTOCOLLO COMUNICAZIONE SERIALE |                                |  |
|--------------------------------------------------|--------------------------------|--|
| Protocollo                                       | MODBUS® Slave, Modalità RTU    |  |
| Std. Di comunicazione                            | RS485                          |  |
| Baud Rate                                        | Variabile da 1200 a 38400 Baud |  |
| Word Length                                      | 8                              |  |
| Parity                                           | Even                           |  |
| Stop Bits                                        | 1                              |  |

# 16 RICERCA ED ELIMINAZIONE GUASTI

## 16.1 L'unità non si avvia

Verificare:

- La presenza tensione di rete.
- La presenza di 24 Vac a valle del trasformatore di tensione d'alimentazione.
- Il corretto inserimento del connettore d'alimentazione a 24 Vac.
- L' integrità del fusibile di protezione.
- Il corretto collegamento del cavo di connessione tra terminale e scheda base.

## 16.2 Letture errate dei segnali in ingresso

#### Verificare:

- L'eventuale taratura degli ingressi (da programma).
- La corretta alimentazione delle sonde.
- La corretta connessione delle sonde come da schema elettrico.
- Il corretto segnale in uscita dalle sonde.
- Che i cavi delle sonde siano posti a sufficiente distanza da possibili fonti di disturbo elettromagnetico (cavi di potenza, contattori, cavi con alte tensioni e con dispositivi collegati ad alto assorbimento allo spunto).
- Che tra sensore ed eventuale pozzetto sonda non vi sia un'alta resistenza termica. Eventualmente inserire nei pozzetti pasta o olio conduttivo per garantire una buona trasmissione della temperatura.

### 16.3 Dubbia segnalazione di allarme da ingresso digitale

#### Verificare:

- La presenza dell'alimentazione a 24 Vac sul contatto di allarme.
- Che il morsetto sia regolarmente inserito nella sua sede.
- Che non vi siano interruzioni a monte del morsetto.

## 16.4 Mancata chiusura di un'uscita digitale

Verificare:

- La presenza dell'alimentazione a 24 Vac sul contatto digitale.
- Che il morsetto sia regolarmente inserito nella sua sede.
- Che non vi siano interruzioni a valle del morsetto.

## 16.5 Assenza delle uscite analogiche

Verificare:

- La presenza del segnale 0-10 V cc dell'uscita analogica.
- Che il morsetto sia regolarmente inserito nella sua sede.
- Che non vi siano interruzioni a valle del morsetto.

# **16.6** II *c-pro 3* NODE kilo CLOSE attiva la funzione di watch-dog

#### Verificare:

- Che i cavi di potenza non passino nelle vicinanze dei microprocessori della scheda base.
- Che non vi siano fonti di disturbi elettromagnetici nelle vicinanze del microprocessore o dei cavi di trasmissione dati.

### 16.7 La connessione seriale con supervisore/BMS non funziona

### Verificare:

- La corretta impostazione dell'indirizzo seriale dell'unità.
- La corretta impostazione del baud rate (velocità di comunicazione) dell'unità.
- La tipologia dei cavi seriali utilizzati.
- La corretta connessione dei cavi seriali in base allo schema elettrico.
- Che i cavi di potenza non passino nelle vicinanze dei microprocessori della scheda base.
- Che non vi siano fonti di disturbi elettromagnetici nelle vicinanze del microprocessore o dei cavi di trasmissione dati.

## 16.8 La connessione in rete locale non funziona

Verificare:

.

- La corretta impostazione dell'indirizzo seriale dell'unità.
- La corretta impostazione del baud rate (velocità di comunicazione) dell'unità.
- La tipologia dei cavi seriali utilizzati.
- Che i cavi di potenza non passino nelle vicinanze dei microprocessori della scheda base.
- Che non vi siano fonti di disturbi elettromagnetici nelle vicinanze del microprocessore o dei cavi di trasmissione dati.

## 16.9 La connessione MODBUS master non funziona

#### Verificare:

- La corretta connessione dei cavi seriali in base allo schema elettrico.
- Che i cavi di potenza non passino nelle vicinanze dei microprocessori della scheda base.
- Che non vi siano fonti di disturbi elettromagnetici nelle vicinanze del microprocessore o dei cavi di trasmissione dati.

# 17 ACCESSORI

# 17.1 Interfaccia seriale RS-485/USB EVIF20SUXI

### 17.1.1 Cenni preliminari

Attraverso l'interfaccia è possibile collegare il controllore principale (*c-pro 3 NODE kilo CLOSE*) e il driver per valvole di espansione elettroniche di tipo stepper bipolare (EVDRIVE03) al sistema software di set-up Parameters Manager.

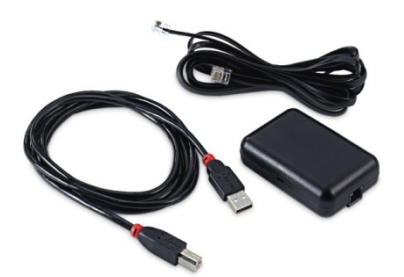

## 17.2 Chiave USB da 4 GB EVUSB4096M

### 17.2.1 Cenni preliminari

Attraverso la chiave è possibile eseguire l'upload e il download dei parametri di configurazione del controllore principale (*c-pro 3 NODE kilo CLOSE*).

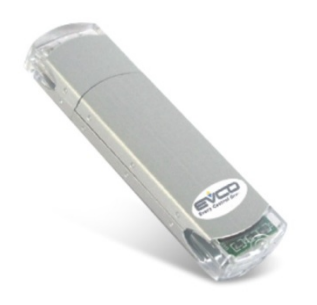

## 17.3 Chiave di programmazione EVKEY10

#### 17.3.1 Cenni preliminari

Attraverso la chiave è possibile eseguire l'upload e il download dei parametri di configurazione del driver per valvole di espansione elettroniche di tipo stepper bipolare (EVDRIVE03).

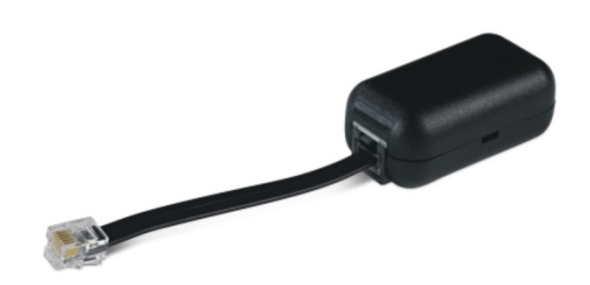

# 17.4 Modulo di backup

### 17.4.1 Cenni preliminari

Attraverso il modulo è possibile chiudere la valvola in caso di mancanza di alimentazione del driver per valvole di espansione elettroniche di tipo stepper bipolare (EVDRIVE03).

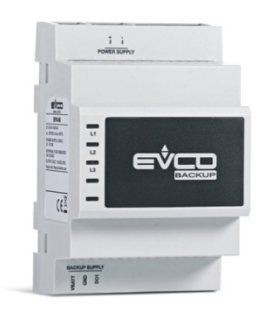

# 17.5 Kit di collegamento CJAV35

### 17.5.1 Cenni preliminari

Attraverso i kit è possibile cablare il controllore principale (*c-pro 3 NODE kilo CLOSE*).

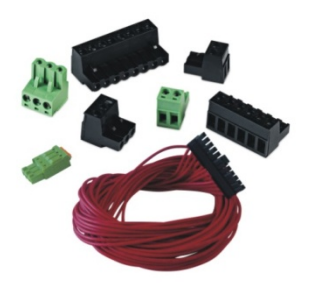

# 17.6 Kit di collegamento CJAV23

#### 17.6.1 Cenni preliminari

Attraverso il kit è possibile cablare il driver per valvole di espansione elettroniche di tipo stepper bipolare (EVDRIVEO3).

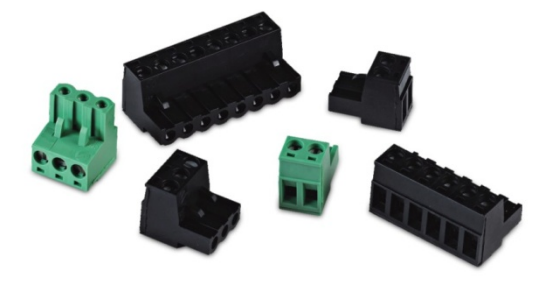
## 17.7 Kit di collegamento CJAV25

## 17.7.1 Cenni preliminari

Attraverso il kit è possibile cablare il modulo di backup (EPS4B).

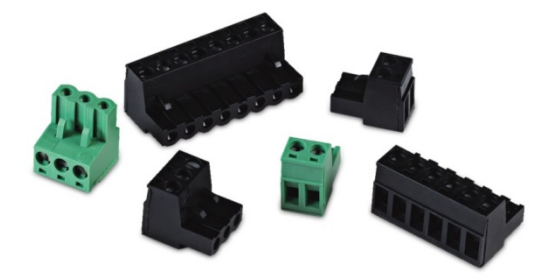

*c-pro 3* NODE kilo CLOSE Soluzione di controllo per unità close control Manuale applicativo ver. 2.0a PT - 51/19 Codice 144CP3NKCI204

Questo documento è di esclusiva proprietà EVCO; EVCO non si assume alcuna responsabilità in merito ai possibili errori riportati.

Il cliente (costruttore, installatore o utente finale) si assume ogni responsabilità in merito alla configurazione del dispositivo.

EVCO non può essere ritenuta responsabile per danni causati dall'inosservanza delle avvertenze.

EVCO si riserva il diritto di apportare qualsiasi modifica, senza pregiudicare le caratteristiche essenziali di funzionalità e di sicurezza.

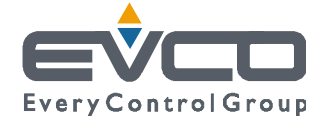

EVCO S.p.A. Via Feltre 81, 32036 Sedico Belluno ITALIA Tel. 0437/8422 | Fax 0437/83648 info@evco.it | www.evco.it